# 4\_12\_Group\_Manager

## **Table of Contents**

| 1. | Do                             | cume  | ent Versioning                                 | .10 |  |  |  |  |  |
|----|--------------------------------|-------|------------------------------------------------|-----|--|--|--|--|--|
| 2. | Group Manager Login at Ameyo11 |       |                                                |     |  |  |  |  |  |
| 3. | Group Manager Console          |       |                                                |     |  |  |  |  |  |
|    | 3.1                            | Left  | t Side Navigation Bar                          | .14 |  |  |  |  |  |
|    | 3.2                            | Мо    | nitor                                          | .15 |  |  |  |  |  |
|    | 3.3                            | Wo    | rkbench                                        | .15 |  |  |  |  |  |
|    | 3.4                            | Rep   | oorts                                          | .15 |  |  |  |  |  |
|    | 3.5                            | Mu    | lti-Tab Support                                | .15 |  |  |  |  |  |
| 4. | Gro                            | oup S | Settings                                       | .16 |  |  |  |  |  |
|    | 4.1                            | Gro   | oup Settings                                   | .16 |  |  |  |  |  |
|    | 4.1                            | 1.1   | Group Level Settings                           | .16 |  |  |  |  |  |
|    | 4.2                            | Col   | or Configuration                               | .17 |  |  |  |  |  |
|    | 4.2                            | 2.1   | Configuring Color                              | .18 |  |  |  |  |  |
|    | 4.2                            | 2.2   | Columns                                        | .18 |  |  |  |  |  |
| 5. | Мо                             | nito  | r Tab                                          | .20 |  |  |  |  |  |
|    | 5.1                            | Мо    | nitor                                          | .20 |  |  |  |  |  |
|    | 5.2                            | Мо    | nitor Inbound Campaign                         | .21 |  |  |  |  |  |
|    | 5.2                            | 2.1   | Monitor Inbound Campaign                       | .21 |  |  |  |  |  |
|    | 5.2                            | 2.2   | Live Monitoring of Inbound Campaign            | .21 |  |  |  |  |  |
|    | [                              | 5.2.2 | .1 Interface Elements                          | .22 |  |  |  |  |  |
|    |                                | 5.2   | 2.2.1.1 Cautionary Extension Selection Message | .22 |  |  |  |  |  |
|    |                                | 5.2   | 2.2.1.2 Data Collection Indications            | .22 |  |  |  |  |  |
|    | ŗ                              | 5.2.2 | .2 Total Calls: Campaign Runtime Summary       | .23 |  |  |  |  |  |

| 5.2.2.2.1              | Manual Dials24                       |
|------------------------|--------------------------------------|
| 5.2.2.2.2              | Callbacks Received24                 |
| 5.2.2.2.3              | Transfers Received24                 |
| 5.2.2.2.4              | Inbound Received25                   |
| 5.2.2.2.5              | Connected25                          |
| 5.2.2.2.6              | Not Connected25                      |
| 5.2.2.2.7              | Auto-Call On Duration %25            |
| 5.2.2.2.8              | Total Talk Time26                    |
| 5.2.2.2.9              | Total Idle Time %26                  |
| 5.2.2.2.1              | <b>)</b> Total Ready Time %26        |
| 5.2.2.3 Tot            | al Agents: User Runtime Summary27    |
| 5.2.2.3.1              | Break28                              |
| 5.2.2.3.2              | Ready28                              |
| 5.2.2.3.3              | Connected29                          |
| 5.2.2.3.4              | On ACW                               |
| 5.2.2.3.5              | Customers on Hold29                  |
| 5.2.2.3.6              | "Auto Call On" and "Auto Call Off"29 |
| 5.2.2.3.7              | Auto-Call On and Not on Call         |
| 5.2.2.3.8              | Avg Inactive Duration                |
| 5.2.2.3.9              | Avg Handling Time                    |
| 5.2.2.3.10             | <b>)</b> Avg Talk Time31             |
| 5.2.2.3.1 <sup>°</sup> | 1 Avg ACW Duration                   |
| 5.2.2.3.12             | 2 Avg Hold Duration                  |
| 5.2.2.4 Age            | ent List                             |
| 5.2.2.5 Op             | erations35                           |

| <b>5.2.2.5.1</b> Break                                          | 35 |
|-----------------------------------------------------------------|----|
| <b>5.2.2.5.2</b> Ready                                          | 36 |
| <b>5.2.2.5.3</b> Connected                                      | 36 |
| <b>5.2.2.5.4</b> On ACW                                         | 36 |
| <b>5.2.2.5.5</b> Customers on hold                              | 36 |
| <b>5.2.2.5.6</b> (Licensable) Configure Call Duration Threshold | 37 |
| 5.2.2.5.7 Freeze or Unfreeze                                    | 39 |
| <b>5.2.2.5.8</b> Waiting Call                                   | 39 |
| <b>5.2.2.5.9</b> Filter                                         | 40 |
| 5.2.2.6 Monitoring a Call                                       | 43 |
| 5.2.2.6.1 Session Details                                       | 43 |
| <b>5.2.2.6.2</b> Call Details                                   | 43 |
| 5.2.2.6.3 Monitoring Operations                                 | 44 |
| 5.2.2.6.3.1 Snoop                                               | 44 |
| <b>5.2.2.6.3.2</b> Whisper                                      | 44 |
| 5.2.2.6.3.3 Conference                                          | 45 |
| <b>5.2.2.6.3.4</b> Barge                                        | 45 |
| <b>5.2.2.6.3.5</b> Disconnect                                   | 45 |
| 5.2.2.6.3.6 Force Logout an Agent                               | 46 |
| 5.2.3 Working Mode Selection Monitoring                         | 46 |
| 5.2.4 Agent Monitoring in Inbound Campaign                      | 47 |
| 5.2.4.1 Data Collection Indications                             | 48 |
| 5.2.4.2 Filter                                                  | 48 |
| 5.2.4.3 Search                                                  | 49 |
| 5.2.4.4 User Card                                               | 49 |

| 5.2.4.5 Additional Information49                     |
|------------------------------------------------------|
| 5.2.4.6 Customize the View50                         |
| 5.2.4.7 Columns                                      |
| <b>5.2.4.7.1</b> Agent Name58                        |
| <b>5.2.4.7.2</b> Agent ID58                          |
| <b>5.2.4.7.3</b> Group Manager58                     |
| <b>5.2.4.7.4</b> Groups59                            |
| 5.2.5 Call Details                                   |
| 5.2.5.1 Filters                                      |
| 5.2.5.2 Operations63                                 |
| <b>5.2.5.2.1</b> Download63                          |
| <b>5.2.5.2.2</b> Voice Log Search64                  |
| <b>5.2.5.2.3</b> Listen to Voicelogs65               |
| <b>5.2.5.2.4</b> Scoring65                           |
| <b>5.2.5.2.5</b> View CRM68                          |
| <b>5.2.5.2.6</b> View Customer Card69                |
| 5.2.5.3 Call Notes                                   |
| 5.2.5.4 Customize the View70                         |
| 5.2.5.5 User Card71                                  |
| 5.2.5.6 Columns71                                    |
| 5.2.6 Callback Management in a Campaign74            |
| 5.2.6.1 Add a Callback74                             |
| 5.2.6.2 Edit Callbacks75                             |
| <b>5.2.6.2.1</b> Limitations for Editing callbacks76 |
| 5.2.6.2.2 Search Callbacks76                         |

| 5.2.6.3 Ext                    | ract Callbacks                                        | 77 |
|--------------------------------|-------------------------------------------------------|----|
| 5.2.6.4 Set                    | tings                                                 | 77 |
| 5.2.6.5 Filt                   | er the View                                           | 78 |
| 5.2.6.6 De                     | lete Callback                                         | 80 |
| <b>5.2.7</b> Notifi            | ication for the Scheduled Callback                    | 80 |
| <b>5.2.8</b> (Licer            | nsable) Bulk Migration of Callbacks between Campaigns | 81 |
| 5.2.8.1 Up                     | load the Callbacks                                    | 84 |
| <b>5.2.9</b> Chan              | ging the User Assignment of Callbacks in Bulk         | 87 |
| 5.2.9.1.1                      | Toast Notifications                                   | 89 |
| 5.2.9.1.2                      | Notification to the User Consoles                     | 90 |
| 5.3 Monitor C                  | Outbound Campaign                                     | 90 |
| <b>5.3.1</b> Moni <sup>*</sup> | tor Outbound Campaign                                 | 90 |
| 5.3.2 Live N                   | Monitoring of Outbound Campaign                       | 91 |
| 5.3.2.1 Inte                   | erface Elements                                       | 92 |
| 5.3.2.1.1                      | Cautionary Extension Selection Message                | 92 |
| 5.3.2.1.2                      | Data Collection Indications                           | 92 |
| 5.3.2.2 Tot                    | al Calls: Campaign Runtime Summary                    | 93 |
| 5.3.2.2.1                      | Manual Dials                                          | 94 |
| 5.3.2.2.2                      | Callbacks Received                                    | 94 |
| 5.3.2.2.3                      | Auto Dials                                            | 94 |
| 5.3.2.2.4                      | Transfers Received                                    | 95 |
| 5.3.2.2.5                      | Connected                                             | 95 |
| 5.3.2.2.6                      | Not Connected                                         | 95 |
| 5.3.2.2.7                      | Auto-Call On Duration                                 | 95 |
| 5.3.2.2.8                      | Started Since                                         | 95 |

| 5.3.2   | .2.9  | Total Talk Time90                                  | 5 |
|---------|-------|----------------------------------------------------|---|
| 5.3.2   | .2.10 | <b>)</b> Total Idle Time96                         | 5 |
| 5.3.2.3 | Tot   | al Agents: User Runtime Summary96                  | 5 |
| 5.3.2   | .3.1  | Break                                              | 3 |
| 5.3.2   | .3.2  | Ready98                                            | 3 |
| 5.3.2   | .3.3  | Connected                                          | 3 |
| 5.3.2   | .3.4  | On ACW                                             | Э |
| 5.3.2   | .3.5  | Customers on Hold99                                | Э |
| 5.3.2   | .3.6  | "Auto Call On" and "Auto Call Off"99               | Э |
| 5.3.2   | .3.7  | Auto-Call On and Not on Call                       | C |
| 5.3.2   | .3.8  | Avg Inactive Duration                              | C |
| 5.3.2   | .3.9  | Avg Handling Time 10 <sup>2</sup>                  | 1 |
| 5.3.2   | .3.10 | • Avg Talk Time                                    | 1 |
| 5.3.2   | .3.11 | Avg ACW Duration                                   | 1 |
| 5.3.2   | .3.12 | 2 Avg Hold Duration                                | 2 |
| 5.3.2.4 | Age   | ent List 102                                       | 2 |
| 5.3.2.5 | Ор    | erations                                           | 5 |
| 5.3.2   | .5.1  | Break 105                                          | 5 |
| 5.3.2   | .5.2  | Ready 100                                          | 5 |
| 5.3.2   | .5.3  | Connected 100                                      | 5 |
| 5.3.2   | .5.4  | On ACW 106                                         | 5 |
| 5.3.2   | .5.5  | Customers on hold 106                              | 5 |
| 5.3.2   | .5.6  | (Licensable) Configure Call Duration Threshold 107 | 7 |
| 5.3.2   | .5.7  | Freeze or Unfreeze                                 | Э |
| 5.3.2   | .5.8  | Filter                                             | Э |

| 5.3.2.6 Monitoring a Call                   | 112 |
|---------------------------------------------|-----|
| 5.3.2.6.1 Session Details                   | 112 |
| <b>5.3.2.6.2</b> Call Details               | 112 |
| <b>5.3.2.6.3</b> Monitoring Operations      | 113 |
| <b>5.3.2.6.3.1</b> Snoop                    | 113 |
| <b>5.3.2.6.3.2</b> Whisper                  | 113 |
| 5.3.2.6.3.3 Conference                      | 114 |
| <b>5.3.2.6.3.4</b> Barge                    | 114 |
| <b>5.3.2.6.3.5</b> Disconnect               | 114 |
| 5.3.2.6.3.6 Force Logout an Agent           | 115 |
| 5.3.3 Working Mode Selection Monitoring     | 115 |
| 5.3.4 Agent Monitoring in Outbound Campaign | 116 |
| 5.3.4.1 Data Collection Indications         | 117 |
| 5.3.4.2 Search                              | 117 |
| 5.3.4.3 User Card                           | 117 |
| 5.3.4.4 Customize the View                  | 118 |
| 5.3.4.5 Columns                             | 126 |
| <b>5.3.4.5.1</b> Agent Name                 | 126 |
| <b>5.3.4.5.2</b> Agent ID                   | 126 |
| <b>5.3.4.5.3</b> Group Manager              | 127 |
| <b>5.3.4.5.4</b> Groups                     | 127 |
| 5.4 Monitor Parallel Predictive Campaign    | 127 |
| 6. Workbench                                | 129 |
| 7. Group Manager Account Menu               | 133 |
| 7.1 Group Manager Account Menu              | 133 |

|    | 7.2 | Different Bell Notifications for Group Manager | 137 |
|----|-----|------------------------------------------------|-----|
| 8. | Lo  | gout from Ameyo                                | 141 |

## 1. Document Versioning

| Version   | Date         | Purpose     | Author        |
|-----------|--------------|-------------|---------------|
| 4.12.1-GM | 23-June-2021 | First Draft | Saurabh Goyal |

## 2. Group Manager Login at Ameyo

The Group Manager has access to web-based interface with the privileges to monitor realtime activities as well as view historical statistics pertaining to the campaigns and process assigned to the Group Manager.

Perform the following steps.

1. To login, the Group Manager needs to open the following URL.

<PORT>://<HostName\_OR\_IP>:<PORT>/app/

| Variable                          | Required Value                                                            |
|-----------------------------------|---------------------------------------------------------------------------|
| <protocol></protocol>             | HTTP or HTTPS                                                             |
| <hostname_or_ip></hostname_or_ip> | IP Address or Domain Name of the Site where Ameyo Application is running. |
| <port_number></port_number>       | 8888 for HTTP or 8443 for HTTPS                                           |

Replace the following variables.

|                                      | English |
|--------------------------------------|---------|
|                                      |         |
| Login to your account                |         |
| Userib                               |         |
| Password<br>Password                 |         |
| Login                                |         |
| or Log In with                       |         |
| G+ Geogle SAML                       |         |
|                                      |         |
|                                      |         |
|                                      |         |
| 2021 © Ameyo.Contact center software |         |

#### Figure: Login Screen

- 2. Use any of the following methods to login.
  - A. <u>Normal Login</u>: The Group Manager needs to enter the "User ID" and "Password" which is provided by the administrator in the login screen and click "Login".
  - B. **Login with SAML:** Click "SAML" to login with your SAML Account hosted at your IDP (Identity Provider).

Security Assertion Markup Language(SAML) is an XML-based framework for user authentication. Using it, the user authentication can be done with a third-party Identity Provider (IDP) such as Active Directory.

C. <u>Google</u>: The user can also login using its Google account. The user does not have to use Ameyo user credentials to login; rather users can login using Single-Sing-On by just logging into its Google account. Click "Google" to login with your Google account.

Both SAML and Google Authentication are licensed features and has to be configured from the backend. In the absence of both license and configuration, these options will not be visible on the logon screen.

Click "Login" to proceed to enter into the Group Manager user account.

After login, the Home page of Group Manager Interface is displayed.

## 3. Group Manager Console

Before logging-in the Group Manager role, make sure that the group has been created and the Group Manager is assigned to the voice campaigns.

After logging in, the Group Manager can access its console. The Console allows the Group Manager to view real-time information on the activity of the agents and can change parameters, the status, and assignment of agents, and queues.

|                 | Monitor | Workbench | n Reports                                     | More 🗸                             |                                |                                   |                                    |         |                     |               |                     |                   |              | # 🗇 🎍           | gm1 🗸            |
|-----------------|---------|-----------|-----------------------------------------------|------------------------------------|--------------------------------|-----------------------------------|------------------------------------|---------|---------------------|---------------|---------------------|-------------------|--------------|-----------------|------------------|
| GROUPS          |         | ×         | Process                                       | 1 > Inbound                        | C                              |                                   |                                    |         |                     |               |                     |                   |              | Live Monitoring | Agent Monitoring |
| Search          | q       |           | ③ Real-Time                                   | Data: Refresh                      | ies after e                    | very 10 secs                      | Historical C                       | ata: Re | freshes after every | r 07m 25s   🕻 | Stats Duration: 30m | Stats Reset: 1    | 2 hrs ago    |                 |                  |
| group           |         | 0         | Total Ag                                      | ents: 0                            |                                |                                   | Ô                                  | 1       |                     |               |                     |                   |              | Freeze          | Waiting Calls 0  |
| Process1        | masian  |           | 0                                             | 0                                  | 0                              | 0                                 | 0                                  |         | nents List(0)       |               |                     |                   |              |                 |                  |
| Coutbound Ca    | ampaign |           | Break                                         | Ready.                             | Connect                        | ed On ACW                         | Customers<br>On Hold               | ~       | Jenes Elst(0)       |               |                     |                   |              |                 |                  |
| 🔮 Parallel Pred | lictive |           | Auto-Call C                                   | )n: 0                              |                                | Auto-Call Off:                    | 0                                  |         | Agent Name          | Agent ID      | AutoCall Status     | Agent Status      | Call Context | Extension       | Group Manager (  |
| TestN           |         |           | 0                                             | 0                                  |                                | 0                                 | 0                                  |         |                     |               |                     | No Data Available |              |                 |                  |
| 😪 TestOut       |         |           | Connected                                     | Notion                             |                                | Connected                         | Not On Call                        |         |                     |               |                     |                   |              |                 |                  |
| Group2          |         | •         | Auto-Call C                                   | n and Not Or                       | n Call: 0                      | 0                                 |                                    |         |                     |               |                     |                   |              |                 |                  |
|                 |         |           | for < 20 sec                                  | <u>fo</u>                          | r 20 - 60 se                   | <u>c</u> <u>for</u> ≻             | <u>60 sec</u>                      |         |                     |               |                     |                   |              |                 |                  |
|                 |         |           | OOm OOs<br>Avg<br>Inactive<br>Duration        | OOm 00s<br>Avg<br>Handling<br>Time | 00m<br>00s<br>Avg Talk<br>Time | 00m<br>00s<br>Avg ACW<br>Duration | 00m<br>00s<br>Avg Hold<br>Duration |         |                     |               |                     |                   |              |                 |                  |
|                 |         |           | Total Ca                                      | lls: 0                             |                                |                                   | 6                                  |         |                     |               |                     |                   |              |                 |                  |
|                 |         |           | 0<br>Manual<br>Dials<br>0<br>Not<br>Connected | 0<br>Callbacks<br>Received         | 0<br>Transfers<br>Received     | 0<br>Inbound<br>Received          | 0<br>Connected                     |         |                     |               |                     |                   |              |                 |                  |
|                 |         |           | 0%<br>Auto Call-<br>On<br>Duration            | 00h<br>00m<br>Total Talk           | 0%<br>Total Idle<br>Time       | 0%<br>Total<br>Ready<br>Time      |                                    | <       |                     |               |                     |                   |              |                 |                  |

#### Figure: Group Manager Interface

## The Group Manager can click "-" icon to expand the group click "+" to collapse the group.

The interface of Group Manager Console can be divided into the following sections.

- 1. Left Side Navigation Bar
- 2. Monitor
- 3. Workbench

## 3.1 Left Side Navigation Bar

It is a fixed left side navigation bar that shows the processes and the campaigns, to which the Group Manager has been assigned. When not expanded, click  $\equiv$  icon to show it. When it is displayed, click "X" to close the sidebar. The interface Monitor Tab is completely based upon the process or campaign selected in this navigation bar.

## 3.2 Monitor

The Group Manager can monitor the campaigns in which it has been assigned. Know more...

## 3.3 Workbench

Here, Group Manager can make or receive the calls of different campaigns. Know more...

## 3.4 Reports

Here, Group Manager can fetch the reports for the agents associated with the Group Manager. <u>Know more...</u>

## 3.5 Multi-Tab Support

The multi-tab support has been supported for the Group Manager. It means that the group manager can open Ameyo in 5 different tabs.

## 4. Group Settings

## 4.1 Group Settings

In the sidebar, the Group Manager can click any groups to access the group Settings.

|                 | Monitor | Workbench | Reports                     |                                                                       | <b>a</b>                            | g1            |
|-----------------|---------|-----------|-----------------------------|-----------------------------------------------------------------------|-------------------------------------|---------------|
| GROUPS          |         | ×         |                             |                                                                       |                                     |               |
| Search          | ٩       |           |                             |                                                                       |                                     | Refresh Apply |
| Group1          |         | 0         |                             | The color being chosen is specific to you only and not a shared confi | iguration for other Group Managers. |               |
| P1              |         |           | [                           |                                                                       |                                     |               |
| 😂 Inbound Car   | npaign  |           | Color Configuration List(4) |                                                                       |                                     |               |
| 😪 Outbound C    | ampaign |           | Break Reason                | Configured Color                                                      | Hex Color                           |               |
| 🌾 Parallel Pred | lictive |           |                             |                                                                       |                                     |               |
| Group?          |         |           | Iraining                    |                                                                       | #                                   |               |
| Groupz          |         |           | Snacks                      |                                                                       | #fffff                              |               |
|                 |         |           | Lunch                       |                                                                       | #ffffff                             |               |
|                 |         |           | Unavailable                 |                                                                       | #fffff                              |               |
|                 |         |           |                             |                                                                       |                                     |               |
|                 |         |           |                             |                                                                       |                                     |               |

#### Figure: Process Settings

## 4.1.1 Group Level Settings

In the left side-bar, the Group Manager can click "-" sign to expand the group and view the campaigns. After expansion, the Group Manager can click "+" sign to collapse the group view, as shown in the following screenshot.

| Monitor             | Workbench | Reports                     |                                                                                             | <b>a</b>      |
|---------------------|-----------|-----------------------------|---------------------------------------------------------------------------------------------|---------------|
| GROUPS              | ×         |                             |                                                                                             |               |
| Search C            |           |                             |                                                                                             | Refresh       |
| Group1              | 0         |                             | The color being chosen is specific to you only and not a shared configuration for other Gro | oup Managers. |
| 1 Sinbound Campaign |           | Color Configuration List(4) |                                                                                             |               |
| 😪 Outbound Campaign |           | Break Reason                | Configured Color                                                                            | Hex Color     |
| Parallel Predictive |           | Training                    |                                                                                             | #ITITI        |
| roup2               | •         | Snacks                      |                                                                                             | #111111       |
|                     |           | Lunch                       |                                                                                             | #fffff        |
|                     |           | Unavailable                 |                                                                                             | #111111       |

#### Figure: Process Settings

It contains the following tabs. Click the links to know more about them.

• Color Configuration: This tab is available to configure the break reason colors for the users assigned in any campaign of that group.

## 4.2 Color Configuration

Here Group Manager can configure colors for the users assigned in that group. The configured color from this screen is visible to the Group Manager on the monitoring tab of the respective campaign in break reason and threshold breached. The configured color shows the status of the users to the Group Manager.

| Color Configu                               | uration Message               | The following n                                                      | otification                           | is displaye  | d on th   | ne to | p of    | this  |
|---------------------------------------------|-------------------------------|----------------------------------------------------------------------|---------------------------------------|--------------|-----------|-------|---------|-------|
| page.                                       |                               |                                                                      |                                       |              |           |       |         |       |
| "The color<br>configurat                    | being chosen<br>ion for other | is specific<br>supervisors                                           | to you .<br>."                        | only and     | not a     | sha   | ired    |       |
| It means that<br>with other su              | the colors config pervisors.  | ured for breaks                                                      | by one Gr                             | oup Manag    | ger are i | not b | e sha   | red   |
| Monitor                                     | Workbench Reports             |                                                                      |                                       |              |           | Ð     | ٠       | g1 ~  |
| Group1                                      |                               |                                                                      |                                       |              |           |       | Refresh | Apply |
|                                             |                               |                                                                      |                                       |              |           |       |         |       |
|                                             |                               | The color being chosen is specific to you only and not               | a shared configuration for other Grou | ip Managers. |           |       |         |       |
| Color Configuration List(4)                 |                               | The color being chosen is specific to you only and not               | a shared configuration for other Grou | ıp Managers. |           |       |         |       |
| Color Configuration List(4)<br>Break Reason | Config                        | The color being chosen is specific to you only and not<br>ured Color | a shared configuration for other Grou | ip Managers. | Hex Color |       |         |       |

| Snacks      | = <del>/////</del> |
|-------------|--------------------|
| Lunch       | #ffffff            |
| Unavailable | #ffffff            |
|             |                    |
|             |                    |

#### Figure: Color Configuration Screen

The Group Manager can search for the break reason from the search option present on the top of the page.

All the break reasons present on the page are created by the administrator. Here, the Group Manager only can configure the colors for those break reasons.

## 4.2.1 Configuring Color

Perform the following steps to configure the color for any break reason.

1. Click the textbox present on the adjacent column of the break reason. The following color pallet pop-up is displayed.

| Break Reason | Configured Color | Hex Color |
|--------------|------------------|-----------|
| Training     |                  | #fffff    |
| Snacks       |                  | #fffff    |
| Lunch        |                  | #ffffff   |
| Unavailable  |                  | #ffffff   |
|              |                  |           |
|              |                  |           |
|              |                  |           |

#### Figure: Color Selection pop-up

- 2. Select the color which you want to set for that break reason. You can scroll down to see all the colors which are present.
- 3. After selecting the color, the textbox is filled with the color, which has been selected.

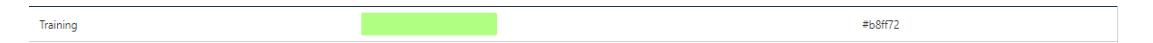

## Figure: Configuring the Color

4. Click "Apply" button to save the changes made.

The message "The color being chosen is specific to you only and not a shared configuration for other sessions" is displayed on the top of the page, which means that the color configuration done here for Thresholds is personal to the Group Manager, and it will be not be shared with other Supervisors.

## 4.2.2 Columns

Following are the columns present on the color configuration page.

- 1. **Break Reason:** It contains the reason of the break created by the administrator.
- 2. **Configured Color:** It shows the color which has been selected for the respective break reason.

3. **<u>Hex color</u>**: It shows the "hex" code of the selected color.

The Group Manager can edit the colors of already configured break reasons. Follow the same steps while performed while configuring the break reason color.

## 5. Monitor Tab

## 5.1 Monitor

The Group Manager can monitor the campaigns in which it has been assigned. The interface of this tab depends upon the type of campaign that you select in the left side navigation bar.

| Monitor               | Workbench | n Reports                                | More 🗸                             |                                |                                   |                                    |          |                     |             |                     |                   | 1            | # 🗇 🔺           | gm1 🗸            |
|-----------------------|-----------|------------------------------------------|------------------------------------|--------------------------------|-----------------------------------|------------------------------------|----------|---------------------|-------------|---------------------|-------------------|--------------|-----------------|------------------|
| GROUPS                | ×         | Process                                  | 1 > Inbound C.                     |                                |                                   |                                    |          |                     |             |                     |                   | _            | Live Monitoring | Agent Monitoring |
| Search                | ٩)        | ③ Real-Time                              | Data: Refreshes                    | after every                    | 10 secs                           | Historical D                       | )ata: Re | freshes after every | 07m 25s   🗘 | Stats Duration: 30m | Stats Reset: 1    | 2 hrs ago    |                 |                  |
| group                 | 0         | Total Ag                                 | ents: 0                            |                                |                                   | Ô                                  |          |                     |             |                     |                   |              | Freeze          | Waiting Calls 0  |
| Process1              |           |                                          |                                    |                                |                                   |                                    |          |                     |             |                     |                   |              |                 |                  |
| Inbound Campaign      |           | Break                                    | 0<br>Ready                         | 0<br>Connected                 | On ACW                            | 0<br>Customers                     | Ag       | gents List(0)       |             |                     |                   |              |                 |                  |
| 📞 Outbound Campaign   |           | A. H. C. II.O                            |                                    | A                              | C-11.0%                           | On Hold                            |          | Agent Name          | Agent ID    | AutoCall Status     | Agent Status      | Call Context | Extension       | Group Manager (  |
| 🌾 Parallel Predictive |           | Auto-Call O                              | 0                                  | Auto                           | o-Call Off: (                     | 0                                  |          |                     |             |                     | No Data Anathra   |              |                 |                  |
| TestN                 |           | Connected                                | Not On Call                        | I Cor                          | nnected                           | Not On Call                        |          |                     |             | l                   | No Data Available |              |                 |                  |
| 📞 TestOut             | TestOut   | Auto-Call O                              | n and Not On C                     | Call: 0                        |                                   |                                    |          |                     |             |                     |                   |              |                 |                  |
| Group2                | •         | 0                                        | 0                                  |                                | 0                                 |                                    |          |                     |             |                     |                   |              |                 |                  |
|                       |           | for < 20 sec                             | for 2                              | 0 - 60 sec                     | for > (                           | 50 sec                             |          |                     |             |                     |                   |              |                 |                  |
|                       |           | OOm 00s<br>Avg<br>Inactive<br>Duration   | OOm OOs<br>Avg<br>Handling<br>Time | 00m<br>00s<br>Avg Talk<br>Time | 00m<br>00s<br>Avg ACW<br>Duration | 00m<br>00s<br>Avg Hold<br>Duration |          |                     |             |                     |                   |              |                 |                  |
|                       |           | Total Ca                                 | lls: 0                             |                                |                                   | ©                                  |          |                     |             |                     |                   |              |                 |                  |
|                       |           | 0                                        | 0                                  | 0                              | 0                                 | 0                                  |          |                     |             |                     |                   |              |                 |                  |
|                       |           | Manual<br>Dials<br>O<br>Not<br>Connected | Callbacks<br>Received              | Transfers<br>Received          | Inbound<br>Received               | Connected                          |          |                     |             |                     |                   |              |                 |                  |
|                       |           | 0%<br>Auto Call-<br>On                   | 00h<br>00m<br>Total Talk           | 0%<br>Total Idle<br>Time       | 0%<br>Total<br>Ready              |                                    | <        |                     |             |                     |                   |              |                 |                  |

## Figure: Monitor Tab

Its interface can be divided into the following parts.

- **Tabs**: Following tabs are visible, by default, when you visit this page for the first time. However, the visibility and settings of these tabs actually depend upon the type of campaign you have selected.

- Monitoring Inbound Campaign
- Monitor Outbound Campaign
- Monitor Parallel Predictive Campaign

## 5.2 Monitor Inbound Campaign

## 5.2.1 Monitor Inbound Campaign

Here, the Group Manager can monitor the Inbound Campaign.

|                                         | Monitor 1                  | Workbench                  | Reports More 🗸            |                                 |   |                      |                    |                 |                 |              |           |                       | <b>= </b>  | ٩           | gm1 🗸        |
|-----------------------------------------|----------------------------|----------------------------|---------------------------|---------------------------------|---|----------------------|--------------------|-----------------|-----------------|--------------|-----------|-----------------------|------------|-------------|--------------|
| Process1 >                              | Inbound C                  |                            |                           |                                 |   |                      |                    |                 |                 |              |           | Live Monitoring Agent | Monitoring | Callbacks ( | Call Details |
| ③ Real-Time Dat                         | a: Refreshes after         | every 10 secs              | Historical Data: Ref      | eshes after every 05m           | 0 | Stats Duration: 30m  | () Stats Reset: 18 | hrs ago         |                 |              |           |                       |            |             |              |
| Total Agen                              | ts: 1                      |                            |                           | 6                               |   | Hold Time Breached ( | (0)   🔳 ACW Time   | e Breached (0)  |                 |              |           |                       | Freeze     | Waiting     | Calls 0      |
| 0<br>Reals                              | 1<br>Ready                 | 0<br>Connected             | 0                         | 0<br>Curtomerr On               | 1 | gents List(1)        |                    |                 |                 |              |           |                       |            | 0           |              |
| Auto-Call On: 1                         | (20.000)                   | COLLECTOR                  | Auto-Call Off: 0          | Hold                            |   | Agent Name           | Agent ID           | AutoCall Status | Agent Status    | Call Context | Extension | Group Manager (Group) | Groups     |             | ,            |
| 0<br>Connected                          | 1<br>Not On (              | 51                         | 0<br>Connected            | 0<br>Not On Call                | [ | ■ a1                 | al                 | On              | Available 00:05 | :23 WebRTC   | WebRTC    | g1 (Group1)           | Group1     |             |              |
| Auto-Call On a                          | nd Not On Call: 1          |                            | Connected                 | inter can                       |   |                      |                    |                 |                 |              |           |                       |            |             |              |
| 0<br>for < 20 sec                       |                            | 0<br>for 20 - 60 sec       | 1<br>for > 60 s           | 85                              |   |                      |                    |                 |                 |              |           |                       |            |             |              |
| 05m 27s<br>Avg Inactive<br>Duration     | 00m 00s<br>Avg Handling Ti | 00m 00s<br>me Avg Talk Tir | me Avg ACW<br>Duration    | 00m 00s<br>Avg Hold<br>Duration |   |                      |                    |                 |                 |              |           |                       |            |             |              |
| Total Calls:                            | 0                          |                            |                           | 0                               |   |                      |                    |                 |                 |              |           |                       |            |             |              |
| 0<br>Manual Dials<br>0<br>Not Connected | 0<br>Callbacks<br>Received | 0<br>Transfers<br>Received | 0<br>Inbound Received     | 0<br>Connected                  |   |                      |                    |                 |                 |              |           |                       |            |             |              |
| 99.62%<br>Auto Call-On<br>Duration      | 00h 00m<br>Total Talk Time | 100%<br>Total Idle T       | 41.9%<br>Total Ready Time |                                 | < |                      |                    |                 |                 |              |           |                       |            |             |              |

#### Figure: Monitor Inbound Campaign

It contains the following tabs.

- Live Monitoring: Perform Live Monitoring of Inbound Campaign. Know more...
- Agent Monitoring: Monitor the agents in the campaign.Know more..
- **Callbacks:** View callbacks assigned to the agents in that group of Inbound Campaign. Know more...
- **Call Details:** View details of the calls dialed or received by the agents assigned in that inbound campaign. Know more...

## 5.2.2 Live Monitoring of Inbound Campaign

Here, Group Manager can monitor the activities in Inbound Campaign.

|                          | Monitor Wo             | rkbench               | Reports More 🗸         |                        |      |                      |                    |                 |                 |              |           |                       | : 🙃          | <b>A</b>  | gm1 🗸        |
|--------------------------|------------------------|-----------------------|------------------------|------------------------|------|----------------------|--------------------|-----------------|-----------------|--------------|-----------|-----------------------|--------------|-----------|--------------|
| Process1 >               | Inbound C              |                       |                        |                        |      |                      |                    |                 |                 |              |           | Live Monitoring Agen  | t Monitoring | Callbacks | Call Details |
| ③ Real-Time Dat          | a: Refreshes after eve | erv 10 secs           | Historical Data: Ref   | reshes after every 05m | 10   | Stats Duration: 30m  | () Stats Reset: 18 | hrs ago         |                 |              |           |                       |              |           |              |
|                          |                        | .,                    |                        |                        | 1    |                      |                    |                 |                 |              |           |                       |              |           |              |
| Total Agen               | ts: 1                  |                       |                        | 0                      | L, P | Fold Time Breached ( | 0)   = ACVV IIm    | e breached (U)  |                 |              |           |                       | Freeze       | Waiti     | ng Calls U   |
| 0<br>Break               | 1<br>Ready             | 0                     | 0                      | 0<br>Curtomert On      | A    | gents List(1)        |                    |                 |                 |              |           |                       |              | 0         | •            |
|                          | [Market]               |                       |                        | Hold                   |      | Agent Name           | Agent ID           | AutoCall Status | Agent Status    | Call Context | Extension | Group Manager (Group) | Groups       |           |              |
| Auto-Call On: 1          |                        |                       | Auto-Call Off: 0       |                        |      | <b>a</b> 1           | a1                 | On              | Available 00:05 | :23 WebRTC   | WebRTC    | al (Group1)           | Group        |           |              |
| 0<br>Connected           | 1<br>Not On Call       |                       | 0<br>Connected         | 0<br>Not On Call       |      |                      |                    |                 |                 |              |           | 3. (0.000).           | 0.000        |           |              |
| Auto-Call On a           | ad Not On Call: 1      |                       |                        |                        |      |                      |                    |                 |                 |              |           |                       |              |           |              |
| 0                        | 0                      |                       | 1                      |                        |      |                      |                    |                 |                 |              |           |                       |              |           |              |
| for < 20 sec             | for                    | 20 - 60 sec           | for > 60 s             | <u>ec</u>              |      |                      |                    |                 |                 |              |           |                       |              |           |              |
| 05m 27s                  | 00m 00s                | 00m 00                | s 00m 00s              | 00m 00s                |      |                      |                    |                 |                 |              |           |                       |              |           |              |
| Avg Inactive<br>Duration | Avg Handling Time      | Avg Talk Ti           | me Avg ACW<br>Duration | Avg Hold<br>Duration   |      |                      |                    |                 |                 |              |           |                       |              |           |              |
|                          |                        | _                     |                        |                        |      |                      |                    |                 |                 |              |           |                       |              |           |              |
| Total Calls:             | 0                      |                       |                        | 0                      |      |                      |                    |                 |                 |              |           |                       |              |           |              |
| 0                        | 0                      | 0                     | 0                      | 0                      |      |                      |                    |                 |                 |              |           |                       |              |           |              |
| Manual Dials             | Callbacks<br>Received  | Transfers<br>Received | Inbound Receive        | d Connected            |      |                      |                    |                 |                 |              |           |                       |              |           |              |
| 0<br>Not Connected       |                        |                       |                        |                        |      |                      |                    |                 |                 |              |           |                       |              |           |              |
| 99.62%                   | 00h 00m                | 100%                  | 41.9%                  |                        |      |                      |                    |                 |                 |              |           |                       |              |           |              |
| Auto Call-On<br>Duration | Total Talk Time        | Total Idle T          | 'ime Total Ready Time  |                        | <    |                      |                    |                 |                 |              |           |                       |              |           |              |

#### Figure: Live Monitoring in Inbound Campaign

## 5.2.2.1 Interface Elements

Overall, the interface of Live Monitoring in Inbound Campaign can be divided into the following sections.

## 5.2.2.1.1 Cautionary Extension Selection Message

At the top of the screen, a cautionary message is displaying in the red bar. It arises in the case when the Group Manager does not select the extension of his phone. Select the extension to remove this cautionary mark from the screen.

You can also click on this cautionary bar to select the extension.

A Please select an extension to continue to receive or make calls!

#### Figure: Cautionary Mark

## 5.2.2.1.2 Data Collection Indications

On top, a horizontal bar shows the indications of the different data collection intervals for the following data collections.

🔳 Real-Time Data: Refreshes after every 10 secs 📔 📕 Historical Data: Refreshes after every 5 mins 🕴 🗘 Stats Duration: last 30 minutes 📗 🕲 Stats Reset: 12 hrs ago

#### Figure: Data Collection Indications

- 1. **<u>Real-Time Data</u>**: The statistics which are given in the black font color will update its data in every 10seconds. . Generally, the data shown in this color has a real-time impact on the database like Agent's activity.
- 2. <u>Historical Data</u>: The statistics which are in the Purple font color refreshes after every 5minutes. Generally, the data shown in this color do not impact the database in every instance of the database.
- Stats Duration: It shows that the data showing on the monitor screen is of the last 30 minutes.
- 4. <u>Stats Reset</u>: It is the indication about the time before which the monitoring data was refreshed.

## 5.2.2.2 Total Calls: Campaign Runtime Summary

It shows the runtime summary of Inbound Campaign.

| Total Calls: 5           | 5                  |                    |                  |  |  |  |  |  |
|--------------------------|--------------------|--------------------|------------------|--|--|--|--|--|
| 3                        | 1                  | 2                  | 1                |  |  |  |  |  |
| Manual Dials             | Callbacks Received | Transfers Received | Inbound Received |  |  |  |  |  |
|                          |                    |                    |                  |  |  |  |  |  |
| 1                        | 2                  |                    |                  |  |  |  |  |  |
| Connected                | Not Connected      |                    |                  |  |  |  |  |  |
|                          |                    |                    |                  |  |  |  |  |  |
| 0%                       | 00h 02m            | 00h 18m            | 0%               |  |  |  |  |  |
| Auto Call-On<br>Duration | Total Talk Time    | Total Idle Time    | Total Ready Time |  |  |  |  |  |

#### Figure: Campaign Runtime Summary

#### Additional Information:

Hover the mouse over  $\bigcirc$  icon to view the last calculated time, and last fetched time of "Total Calls".

#### Total Calls: 5

HISTORICAL DATA
 Last calculated time-18:55 (IST)
 Last fetched time-18:57 (IST)

## Figure: Further Information of Total Calls

It contains the following metrics.

- 1. Manual Dials
- 2. Callbacks Received
- 3. Transfers Received
- 4. Inbound Received
- 5. Connected
- 6. Not Connected
- 7. Auto-Call On Duration
- 8. Total Talk Time
- 9. Total Idle Time

## 5.2.2.1 Manual Dials

It shows the total number of manual dial and manual preview dial calls by the members of that group in this campaign.

It shows the data of the last 30 minutes. The Data Refresh Interval on the User Interface is maximum 5 to 10 seconds.

## 5.2.2.2.2 Callbacks Received

It shows the total number of callbacks received by the members of that group, including Queue Callback, Campaign Callback, Self Callback, and Preview Callback in this campaign.

It shows the data of the last 30 minutes. The Data Refresh Interval on the User Interface is maximum 5 to 10 seconds.

## 5.2.2.3 Transfers Received

It shows the total number of transferred calls received by the members of that group in this campaign.

It shows the data of the last 30 minutes. The Data Refresh Interval on the User Interface is maximum 5 to 10 seconds.

## 5.2.2.4 Inbound Received

It shows the total number of unique inbound calls received by the members of that group in this campaign. It includes connected calls, abandoned calls, and call not picked.

# In case of ReACD within the same group, the count will increase by one only instead of two.

It shows the data of the last 30 minutes. The Data Refresh Interval on the User Interface is maximum 5 to 10 seconds.

## 5.2.2.5 Connected

It shows the total number of unique connected calls by the members of that group in this campaign.

It shows the data of the last 30 minutes. The Data Refresh Interval on the User Interface is maximum 5 to 10 seconds.

## 5.2.2.2.6 Not Connected

It shows the total number of not connected calls in that group. The not connected status shows when the user assigned in that group is identified but the call fails to be connected.

It shows the data of the last 30 minutes. The Data Refresh Interval on the User Interface is maximum 5 to 10 seconds.

For the following cases the Not Connected status will not show:

1. If the call is not picked by the member of that group.

2. If the User ring timed out.

## 5.2.2.2.7 Auto-Call On Duration %

It is the total percentage of duration of the agents of that group who had their auto-call status as "ON" while being in the ready state in the campaign.

#### Auto-Call on Duration % = <u> Auto-Call on Duration</u> % <u> Ready Duration</u> %

## Figure: Auto-Call On Duration Percentage

The Data Refresh Interval on the User Interface is maximum 5 to 10 seconds.

## 5.2.2.2.8 Total Talk Time

It is the total time duration of all agents of that group which they consume on the calling.

The Data Refresh Interval on the User Interface is maximum 5 to 10 seconds.

## 5.2.2.2.9 <u>Total Idle Time %</u>

It is the percentage of Total Idle Duration divided by Total Ready Duration. Here, the Total Idle Duration is the difference between Total Ready Time and Total Service Time in a campaign.

Idle Duration (%) =  $\frac{\text{Total Idle Duration}}{\text{Total Ready Duration}} \times 100$ 

## Figure: Idle Duration Percentage

Here, the following is the definition of Total Idle Duration.

## Total Idle Duration = Total Ready Time - Total Service Time

## Figure: Total Idle Duration

## 5.2.2.2.10 Total Ready Time %

It is the total percentage of the duration of the agents who were on ready state while being staffed in the campaign.

## Figure: Total Ready Time Percentage

## 5.2.2.3 Total Agents: User Runtime Summary

Total Agents: 1 ( 0 1 0 1 0 Break Ready Connected On ACW Customers On Hold Auto-Call On: 1 Auto-Call Off: 0 1 0 0 0 Connected Not On Call Connected Not On Call Auto-Call On and Not On Call: 0 0 0 0 for < 20 sec for 20 - 60 sec for > 60 sec 00m 00s 00m 00s 00m 00s 00m 00s 00m 00s Avg Inactive Avg Handling Time Avg Talk Time Avg ACW Avg Hold Duration Duration Duration

It shows the User Runtime Summary of the Inbound Campaign.

## Figure: Total Agents: User Runtime Summary

## Additional Information:

Hover the mouse over  $\bigcirc$  icon to view the last calculated time, and last fetched time of "Total Agents".

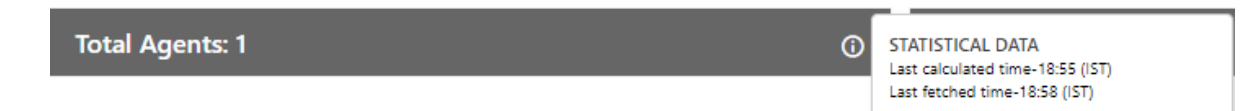

## Figure: Further Information of Total Agents

It contains the following metrics.

- 1. Break
- 2. Ready
- 3. Connected
- 4. On ACW
- 5. Customers on Hold
- 6. Auto-Call On and Auto-Call Off
- 7. Auto-Call On and Not on Call
- 8. Avg Inactive Duration
- 9. Avg Handling Time
- 10. Avg Talk Time
- 11. Avg ACW Duration
- 12. Avg Hold Duration

## 5.2.2.3.1 Break

It is equal to the number of agents on break divided by the number of agents whose status is break in the group for the campaign.

> Break = Number of Agents on Break Number of agents whose status is break

## Figure: Calculation of Break

It is a click-able entity. Once you click on "Break" wizard, the filter group of the dashboard page activates and the Agent list comes up according to the selected parameters.

It shows the current data. The Data Refresh Interval on the User Interface is maximum 5 to 10 seconds.

5.2.2.3.2 Ready

It is the number of unique agents staffed in that group, who are on "Available" status. It is a click-able entity. Once you click on "Ready" wizard, the filter group of the dashboard page activates and the Agent list comes up according to the selected parameters.

It shows the current data. The Data Refresh Interval on the User Interface is maximum 5 to 10 seconds.

## 5.2.2.3.3 Connected

It is the total number of phone extensions selected by the users of that group which are connected in this campaign. It is a click-able entity. Once you click on "Connected" wizard, the filter group of the dashboard page activates and the Agent list comes up according to the selected parameters.

It shows the current data. The Data Refresh Interval on the User Interface is maximum 5 to 10 seconds.

## 5.2.2.3.4 On ACW

It is the number of agents in that group who are on "Wrap Up" of the calls, that is, who are disposing the calls. It is a click-able entity. Once you click on "On ACW" wizard, the filter group of the dashboard page activates and the Agent list comes up according to the selected parameters.

It shows the current data. The Data Refresh Interval on the User Interface is maximum 5 to 10 seconds.

## 5.2.2.3.5 Customers on Hold

It is the number of agents of that group who have put their customers on hold even if they are in conference. In the case of the conference where both agents had put the customer on hold, "on hold" count will include both agents. It is a click-able entity. Once you click on "Customer on Hold" wizard, the filter group of the dashboard page activates and the Agent list comes up according to the selected parameters.

It shows the current data. The Data Refresh Interval on the User Interface is maximum 5 to 10 seconds.

## 5.2.2.3.6 "Auto Call On" and "Auto Call Off"

The Auto Call On metric shows the count of connected and not on call agents whose autocall status is enabled. Likewise, Auto-Call Off metric shows the count of agents whose Auto-call status is off and are either connected to the call or not on the call.

| Auto-Call On: 1 |             | Auto-Call Off | : 0                |
|-----------------|-------------|---------------|--------------------|
| <b>0</b>        | <b>1</b>    | 0             | <b>O</b>           |
| Connected       | Not On Call | Connected     | <u>Not On Call</u> |

Figure: Auto Call On and Auto Call Off Agent count

## 5.2.2.3.7 <u>Auto-Call On and Not on Call</u>

"Auto-Call On and Not on Call" are the number of agents whose Auto Call status is On but they are not on any call. It includes an agent only when its status is set as "Auto-Call On" and "Available".

**Example:** It includes only the current status for all the calculations, that is, if the user (with "Available" and "Auto-Call On" status) is not getting a call from last 60 seconds, and it switched to break for 5 seconds, then after coming back from break, that agent will be seen inactive in "<20sec" field, the last 60 seconds is lost. The count will decrease when the agent selects any break or sets its Auto-Call status as "OFF." The count will increase when the agent selects available after coming from any break or sets its Auto-Call Status as "ON."

It shows the inactive agents in the following intervals.

 <20 sec: It is the total number of agents in that group who are on "Auto-Call On" status and waiting for the calls for less than 20 seconds.

It shows the current data. The Data Refresh Interval on the User Interface is maximum 5 to 10 seconds.

• **20-60 sec:** It is the total number of agents in that group who are on "Auto-Call On" status and waiting for the calls from the last 20 to 60 seconds.

It shows the current data. The Data Refresh Interval on the User Interface is maximum 5 to 10 seconds.

 >60 sec: It is the total number of agents in that group who are on "Auto-Call On" status and waiting for the calls for more than 60 seconds.

It shows the current data. The Data Refresh Interval on the User Interface is maximum 5 to 10 seconds.

## 5.2.2.3.8 Avg Inactive Duration

It is the average wait time per user of all the agents assigned in that group. It means that the Total wait time / Total Users of that group.

It shows the current data. The Data Refresh Interval on the User Interface is maximum 5 to 10 seconds.

## 5.2.2.3.9 Avg Handling Time

It is equal to the sum of Customer Talk Time, Customer Hold Time, and ACW Time of Connected Calls divided by the total connected calls for all the users in the group by the agents of that group. It includes only Customer Interactions, but Dial User (Internal Calls) are not included.

#### Calculation:

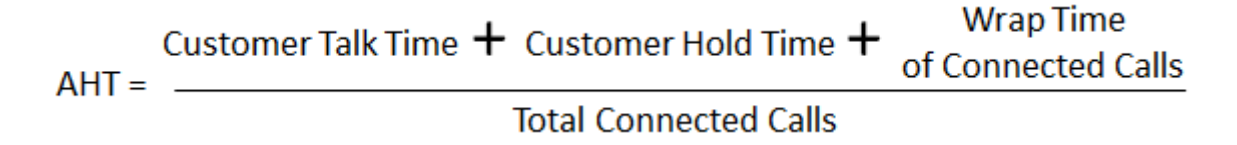

## Figure: Calculation of Avg Handling Time

AHT does not include the Average ACW Time of an agent as the Average ACW Time will also include the wrapping up of not connected calls.

It shows the data of the last 30 minutes. The Data Refresh Interval on the User Interface is maximum 5 to 10 seconds.

## 5.2.2.3.10 Avg Talk Time

It is equal to the total time (in seconds) spent by the agents of that group while talking to the customers divided by the total number of answered customer calls in this campaign by the users of group.

Average Talk Time = Total Time Spent by Agents while Talking to Customer (In Seconds) Total Answered Calls

## Figure: Calculation of Avg Talk Time Duration

It shows the data of the last 30 minutes. The Data Refresh Interval on the User Interface is maximum 5 to 10 seconds.

## 5.2.2.3.11 Avg ACW Duration

It is the average amount of time spent by all the agents of the group in disposing the calls. It represents the average time taken by the Agents to dispose the calls.

It shows the data of the last 30 minutes. The Data Refresh Interval on the User Interface is maximum 5 to 10 seconds.

## 5.2.2.3.12 Avg Hold Duration

It is equal to the total hold time divided by the count of customer calls with holds.

## Calculation:

Average Hold Duration = Total Hold Duration Total Calls with the Hold

## Figure: Calculation of Avg Hold Duration

It shows the data of the last 30 minutes. The Data Refresh Interval on the User Interface is maximum 5 to 10 seconds.

## 5.2.2.4 Agent List

Here, the Group Manager can view the live status of Agents who are staffed to this campaign and are attending calls. The Group Manager can monitor the calls on runtime also.

| 2 | Hold Time Breached | (0) 🕴 📕 Call Durat | on Breached (0)   🔳 A | (               | Freeze       | Configure Threshold | Waiting Calls 0       |        |                   |           |       |                      |       |
|---|--------------------|--------------------|-----------------------|-----------------|--------------|---------------------|-----------------------|--------|-------------------|-----------|-------|----------------------|-------|
| 4 | gents List(1)      |                    |                       |                 |              |                     |                       |        |                   |           |       |                      | 0 👅 🚍 |
|   | Agent Name         | Agent ID           | AutoCall Status       | Agent Status    | Call Context | Extension           | Group Manager (Group) | Groups | Agent Call Status | Call Type | Phone | Customer Call Status | Queue |
|   | 🔵 a1               | al                 | On                    | Available 00:01 | :06 1001     | 23542435            | gm1 (group)           | group  | inactive 00:01:20 |           |       |                      |       |
|   |                    |                    |                       |                 |              |                     |                       |        |                   |           |       |                      |       |
|   |                    |                    |                       |                 |              |                     |                       |        |                   |           |       |                      |       |
|   |                    |                    |                       |                 |              |                     |                       |        |                   |           |       |                      |       |

#### Figure: Agent List

It contains the following columns.

 <u>Agent Name</u>: It shows the usernames of the agents who have been assigned in the selected campaign.

It shows the current data. The Data Refresh Interval on the User Interface is maximum 5-10 seconds.

2. <u>Agent ID</u>: It shows the IDs of the agents who have been assigned in the selected campaigns.

It shows the current data. The Data Refresh Interval on the User Interface is maximum 5-10 seconds.

Extension: It shows the extension selected by an agent or assigned forcefully to an agent.

It shows the current data. The Data Refresh Interval on the User Interface is maximum 5-10 seconds.

4. **<u>Auto Call Status</u>**: It shows the auto-call status of an agent.

It shows the current data. The Data Refresh Interval on the User Interface is maximum 5-10 seconds.

5. <u>Agent Status</u>: It shows the status of an agent and the duration since when the agent is on this status.

It shows the current data. The Data Refresh Interval on the User Interface is maximum 5-10 seconds.

6. **<u>Call Context</u>**: It shows the call context assigned to an agent.

It shows the current data. The Data Refresh Interval on the User Interface is maximum 5-10 seconds.

7. <u>Agent Call Status</u>: It shows the call status of an agent. If the agent is on dial user (internal call) or connected on call in other campaign, the columns (call type, customer info, customer status, and queue) will remain blank. There is no feature for the Group Manager to identify such calls.

It shows the current data. The Data Refresh Interval on the User Interface is maximum 5-10 seconds.

8. <u>Call Type</u>: It shows the type of call, which is connected with the agent at present. If the agent is on dial user (internal call) or connected on call in other campaign, the columns (call type, customer info, customer status, and queue) will remain blank. There is no feature for the Group Manager to identify such calls.

It shows the current data. The Data Refresh Interval on the User Interface is maximum 5-10 seconds.

 Phone: It shows the customer information. As of now, the call context is being displayed in case of Outbound calls where the phone number is being displayed in case of manual dial calls.

It shows the current data. The Data Refresh Interval on the User Interface is maximum 5-10 seconds.

10. **<u>Customer Call Status</u>**: It shows the status of the call of the customer.

It shows the current data. The Data Refresh Interval on the User Interface is maximum 5-10 seconds.

Nisha

11. Queue: It shows the name of queue in which the Outbound call has arrived. Even if the agent has been assigned in the multiple queues, still the name of that queue will be displayed in which the agent is connected to the customer.

It shows the current data. The Data Refresh Interval on the User Interface is maximum 5-10 seconds.

12. **Queue:** It shows the name of queue in which the Outbound call has arrived. Even if the agent has been assigned in the multiple queues, still the name of that queue will be displayed in which the agent is connected to the customer.

It shows the current data. The Data Refresh Interval on the User Interface is maximum 5-10 seconds.

- 13. **<u>Group Manager</u>**: It shows the name of the group manager under which the agent is assigned into.
- 14. **Groups:** It shows the name of the groups in which the agent is assigned into.
- 15. **Filter Groups:** It shows the name of the filter group when the masking feature is enabled.

If any agent is on call through Dial User App, then the metrics like Call Type, Phone, Customer Call Status, and Queue in Agent List will remain blank. However, the Agent Call Status should remain "Connected".

| Agent Name               | Agent Id | Auto Call Status | Agent Status       | Call Context | Extension | Agent Call Status  | Call Type | Phone | Customer Call Status | Queue |
|--------------------------|----------|------------------|--------------------|--------------|-----------|--------------------|-----------|-------|----------------------|-------|
| <ul> <li>Bart</li> </ul> | Bart     | On               | Available 00:13:15 | 1111         | 4564565   | Connected 00:00:18 |           |       |                      |       |
| Boone                    | Boone    | On               | Available 00:07:32 | 1111         | 45645     | Connected 00:00:17 |           |       |                      |       |

**Figure:** Status of Agents who are on call using Dial User App

## 5.2.2.5 Operations

Here, the Group Manager can perform the following operations.

## 5.2.2.5.1 Break

A Group Manager can click on this button. Clicking on this button shows the list of Agents who are on the break and the duration of their break status.

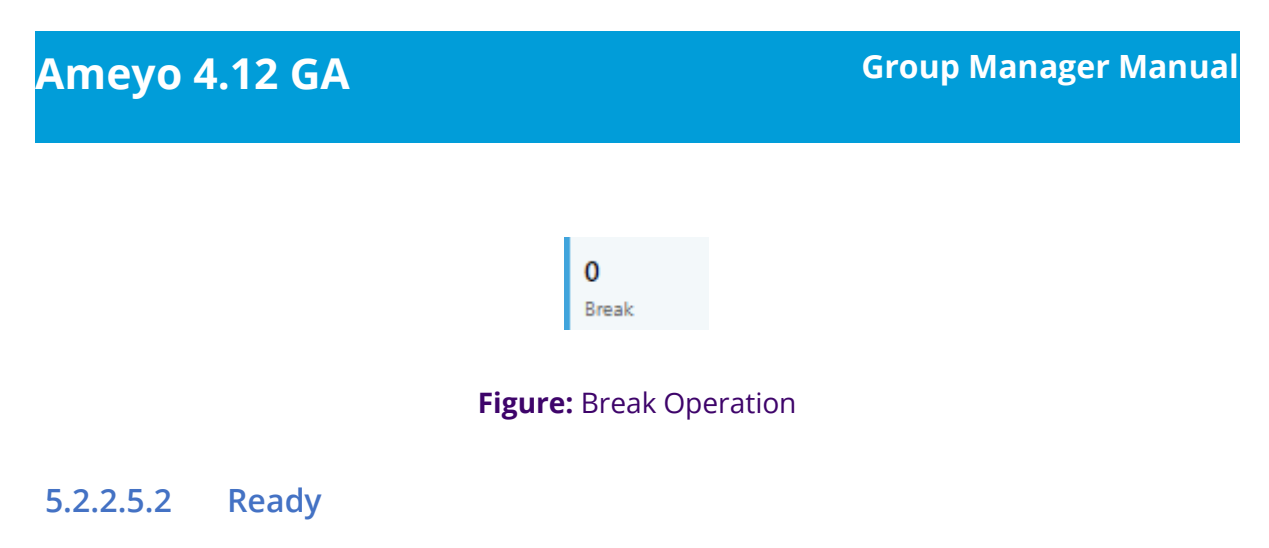

A Group Manager can click on this button. Clicking on this button shows the list of Agents who are Ready to take the calls.

| 1     |
|-------|
| Ready |

## Figure: Ready Operation

## 5.2.2.5.3 Connected

A Group Manager can click on this button. Clicking on this button shows the list of Agents who are connected on the phone call with the Customers.

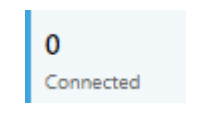

## Figure: Connected Operation

## 5.2.2.5.4 On ACW

A Group Manager can click on this button. Clicking on this button shows the list of Agents who are ready to disposing of the calls which they just completed.

| 0      |
|--------|
| On ACW |

## Figure: On ACW Operation

## 5.2.2.5.5 Customers on hold

A Group Manager can click on this button. Clicking on this button shows the list of Agents who put their customers on hold.
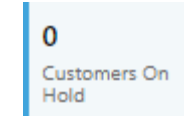

## Figure: Customers on Hold Operation

# 5.2.2.5.6 (Licensable) Configure Call Duration Threshold

Group Manager can configure the threshold value of Call Duration time for the agents assigned in the same campaign.

This feature is licensable, hence contact your administrator for further information on same.

Following are the types of threshold values in outbound campaign.

1. **Hold Time Breached:** It is the threshold limit for Customer Hold Time. The hold time for a call should not exceed the provided threshold limit. When the agent breached the time limit then the color of the agent list for that agent shows in **I**.

If the agent exceeds the hold time limit the color of the agent turns to the hold time breached color, but the moment he resumes the call, the color of the agent again turns to white. In the same way, if the agent put the call on hold multiple times then the agent list call status turns to the respective colors again and again, which signifies that the agent status color depends on the status of his call on runtime. The color of the agent list for call status is runtime.

- 2. **ACW Time Breached:** ACW stands for After Call Work. It is the threshold time within which the call should be disposed of after the disconnection. ACW Time for any call should not exceed the defined threshold limit. When the agent breached the time limit then the color of the agent list for that agent shows in
- 3. **Call Duration Breached:** It is the threshold for Call Duration, which is the sum of both Customer Talk Time and Customer Hold Time. The Call Duration for any call should not exceed the threshold limit. When the agent breached the time limit then the color of the agent list for that agent shows in **I**.

4. **Break Duration Breached:** It is the threshold limit for the break duration. The break duration for the agent cannot be greater than the provided time limit by the Group Manager. When the agent breached the time limit for break duration, then the color of that agent in the agent list shows with the color which was configured in the color configuration of break duration at process level.

Perform the following steps to configure threshold values for agents.

1. Click "Configure Threshold" button present in the "Agent List" bar. It shows the following wizard.

| Configure Threshold | ×            |
|---------------------|--------------|
| Hold Time:          | Mins ∨       |
| Call Duration:      | Mins ∨       |
| ACW Time:           | Mins ∨       |
| Break Reasons(4)    |              |
| Training            | Mins ∨       |
| Snacks              | Mins 🗸       |
| Lunch               | Mins ~       |
| Unavailable         | Mins ~       |
|                     | Cancel Apply |

#### Figure: Configure Threshold Values

- 2. Enter the value of "Hold Time" and "ACW Time" and "Call Duration Time" which you want to set for the agents.
- 3. Enter the time limit for the break duration reasons. You can enter the different threshold value for every break reason.
- 4. Select the time method, that is, the values are either in minutes or in seconds from the drop down list.

5. Click "Apply" button to continue or click "Cancel" button to cancel the changes made.

After configuring the threshold values, the status starts coming in the "Agent List" wizard of window.

| Hold Time Breached | (0)   📕 Call Durati | on Breached (0)   🔳 AC | (                  | Freeze       | Configure Threshold | Waiting Calls 0    |                      |            |                      |       |
|--------------------|---------------------|------------------------|--------------------|--------------|---------------------|--------------------|----------------------|------------|----------------------|-------|
| Agents List(0)     |                     |                        |                    |              |                     |                    |                      |            |                      | •     |
| Agent Name         | Agent ID            | AutoCall Status        | Agent Status       | Call Context | Extension           | Agent Call Status  | Call Type            | Phone      | Customer Call Status | Queue |
| a1                 | a1                  | On                     | Available 00:09:0  | 09 1001      | 55987654            | inactive 00:01:12  |                      |            |                      |       |
| <b>a</b> 2         | a2                  | On                     | Available 00:00:3  | 2 1001       | 135465132           | hungup 00:00:07    |                      |            |                      |       |
| • a2               | a2                  | On                     | Available 00:01:58 | 3 1001       | 135465132           | Connected 00:00:16 | outbound manual dial | 4787465465 | Hold 00:00:05        |       |
| <b>a</b> 1         | a1                  | On                     | Available 00:06:55 | 5 1001       | 55987654            | Connected 00:00:17 | inbound call dial    | 1001       | Connected 00:00:15   |       |

## Figure: Threshold value Status

The color of the threshold for the agent who breached the break reason time depends on the color configured at process lever in "Color configuration" tab. Know more...

# 5.2.2.5.7 Freeze or Unfreeze

You can click on the "Freeze" to freeze "Live Monitoring" Tab at any point of time. No update in any graph or report will be reflected. You have to click "Unfreeze" unfreeze "Live Monitoring" Tab and let it receive the latest updates.

# 5.2.2.5.8 Waiting Call

It shows the total number of calls which are waiting to be answered in campaign. Click "Waiting calls" buttons to see the list of all the calls which are waiting in that campaign and queue.

| Waiting Calls (0) |      |       |        |       |                 |            |
|-------------------|------|-------|--------|-------|-----------------|------------|
| Customer ID       | Name | Phone | Status | Agent | Status Duration | Queue      |
| -1                | 3232 | 3232  | ivr    |       | 00:17           | INQ        |
|                   |      |       |        |       |                 |            |
|                   |      |       |        |       |                 |            |
|                   |      |       |        |       |                 |            |
|                   |      |       |        |       |                 |            |
|                   |      |       |        |       |                 |            |
|                   |      |       |        |       |                 | < 0-0 of 0 |

## Figure: Waiting Calls

The opened pop-up contains the following columns.

- 1. **Customer Id:** It shows the id of the registered customer. If the customer is not registered, then it shows "-1" as customer id.
- 2. **Name:** It shows the name of the customer, if registered. If the customer is not registered, then it shows the extension name from which the call is coming.
- 3. **Phone:** It shows the phone number of the customer.
- 4. **<u>Status</u>**: It shows the status of the call in which it is currently present.
- 5. **<u>Agent</u>**: It contains the agent name to whom the call is going to assign. If there is no agent free at the time of call, it shows blank as agent name.
- 6. **<u>Status Duration</u>**: It shows the total time of the call which is spent by the call before assigning it to any of the agent.
- 7. **Queue:** It shows the name of the queue in which the call has been assigned or landed.

## 5.2.2.5.9 Filter

The Group Manager can click 🔍 icon to filter the data as per the available filters.

| Agent Status           Ready           Break                                                                                                    | Customer Status On Hold On Call | Frequenty Used On Call Ready                                                                |
|----------------------------------------------------------------------------------------------------|---------------------------------|---------------------------------------------------------------------------------------------|
| Agent Call Status                                                                                                    | Break Threshold Breached        | Activity Threshold                                                                          |
| Available to take calls     Connected     Connected via Current     Campaign     Auto Call Off     Wrapping Call     Wrapping Call     Compaign | Snacks<br>Lunch<br>Unavailable  | Hold Time Breached<br>ACW Time Breached<br>Call Duration Breached                           |
| Q Table Filters                                                                                                    | Queue q1                        | <ul> <li>Groups (Group Manager)</li> <li>Group1 (g1)</li> <li>Clear Cancel Apply</li> </ul> |

## Figure: Table Filters in the Filter modal of Agent List

If Filter Groups are enabled in the campaign, then "Filter Groups" column will also be added in Agent List and Filter Modal.

The group manager can search through the values of both "Filters" and "Filter Groups" column in Agent List.

- 1. **Customer Status** : The Group Manager can select the status of the customer either the customer is on the call or on the Hold.
  - **On Call** : It means that the agent is on the call with the customer.
  - **On hold** : It means that the agent is either not active on the call or the agent put the customer's call on hold.
- Frequently Used : It shows the frequently used filters which are used by the Group Manager mostly.
- 3. **Agent Status** : It filter the agents based on the status of their work, that is, whether the agent is ready or is on the break. It contains the following options.
  - **<u>Ready</u>**: It shows the agents who are ready to attend the calls.
  - **<u>Break</u>**: It shows the agents who are on break.

If the agent is automatically set on "Auto Available" just after the logon, then the break count will be increased by 1.

- 4. **Agent Call Status** : The Group Manager can filter the status of the agents from the following status.
  - Available to take calls : It means that the agent is free and available to take the next call.
  - **Connected** : It means that the agent is connected with the campaign and also selected the extension.
  - **Connected via current campaign** : It filters those agents which are connected with the campaign in which the Group Manager is connected at that time.
  - **Auto Call Off** : It shows that the agent is not on the auto call or the auto call for those agents are off.
  - Wrapping Call : It filters for those agents who are wrapping-up their calls or agents who are disposing off their calls.
  - Wrapping Call via current campaign : It filters for those agents who are wrapping-up their calls with the current campaign with which the Group Manager is logged-in at the same time.
- 5. **Activity Threshold** : It allows the Group Manager to filter for those call which are in the various threshold range. It contains the following parameters which can be used to filter the list.
  - <u>Within Threshold</u>: It filter the list of those agents which are lying in the threshold limit set by the administrator.
  - <u>Hold Time Breached</u>: It filters the list of those agents who breached the hold time limit set by the administrator.
  - **<u>ACW Time Breached</u>**: It filters the list of agents who breached the time limit to dispose off the call which is set by the administrator.

- **<u>Call Duration Breached</u>**: It filters the list of agents who breached the limit of Call duration which is set by the administrator as well.
- 6. **Break Threshold Breached** :The Group Manager can search those users whose status is on break and the break time configured by the Group Manager has already been breached. It contains all the break reason which are configured in the system by the administrator.
- 7. **Queue** : The Group Manager can filter the agents assigned in selected queue.

## 5.2.2.6 Monitoring a Call

The Group Manager can click any on any record on live monitoring screen to access a floating window.

| Agent | Agents List(1) |          |                 |                    |              |           |                    |             |                |            |                    |                                |                          | T                  |
|-------|----------------|----------|-----------------|--------------------|--------------|-----------|--------------------|-------------|----------------|------------|--------------------|--------------------------------|--------------------------|--------------------|
|       | Agent Name     | Agent ID | AutoCall Status | Agent Status       | Call Context | Extension | Agent Call Status  | Call Type   |                | Phone      | Custome            | r Call Status                  | Queue                    |                    |
|       | ● a1           | a1       | On              | Available 01:54:56 | 1001         | 9887465   | Connected 00:00:19 | outbound ma | anual dial     | 65498798   | Connect            | ed 00:00:11                    |                          |                    |
|       |                |          |                 |                    |              |           |                    |             | A1<br>Connecte | ed         | Autocal<br>Custome | I <b>€</b><br>er Detail⊠       |                          | - ×                |
|       |                |          |                 |                    |              |           |                    |             | Sessio         | on Details | . (                | Call Details                   |                          | ~                  |
|       |                |          |                 |                    |              |           |                    |             | Calls          | 0<br>Cr    | onnected<br>Ibound | 0<br>Connected<br>Manual Dial: | 0<br>Connect<br>Callbaci | ted<br>cs          |
|       |                |          |                 |                    |              |           |                    |             | Duration       | 01<br>R/   | :14:02<br>eady     | 01:14:02<br>Auto Call-Or       | 00:00:00<br>Talk Tim     | 10                 |
|       |                |          |                 |                    |              |           |                    |             | Dispositi      | ons -      |                    |                                |                          |                    |
|       |                |          |                 |                    |              |           |                    |             | 9<br>Snoop     | <br>Barge  | )9<br>Whisper      | + <u>e</u><br>Conference       | Disconnect               | ()<br>Force Logout |

#### Figure: Live Monitoring of a Call

It will show agent name, status (inactive/ connected/ hung up), Customer Details (on clicking on this, CRM gets open in preview mode) along with below mentioned tabs.

## 5.2.2.6.1 Session Details

- **Calls:** Count of Autodial (in case of the Outbound campaign)/ Inbound (in case of Inbound campaign), Manual and Callback calls.
- **Duration:** Total Ready, Auto-call (Auto-call On) and Talk (talk time) duration.
- **Dispositions:** It shows the top 3 dispositions.

#### 5.2.2.6.2 Call Details

- **Customer:** It will show Details (customer's phone number), Status (inactive/ connected/ hung up) and Duration (talk time).
- Details: It will show Campaign (Campaign name in which the call has been received/ from which call has been dialed), Lead (Lead Name in case of the Outbound campaign) / Queue (Queue Name in case of Inbound campaign) and Call Type (inbound/auto dial/manual dial).

# 5.2.2.6.3 Monitoring Operations

The Group Manager can snoop, whisper, and Disconnect the call using the buttons provided at the bottom of the floating panel. The Group Manager can minimize or maximize the floating window using up and down arrow icons respectively.

#### 5.2.2.6.3.1 Snoop

This feature can be used if Group Manager wants to listen to the conversation of agent and customer on the live call. The Group Manager needs to follow below steps to snoop a call.

1. Select the record of an agent who is on a live call, the floating window will open with

2 Snoop button enabled. the

- 2. Click on Snoop button to connect in between the call in Snooping mode.
- 3. While snooping a call, both agent and caller will remain unaware of the Group Manager's activity.
- 4. To end the snoop call, click on the same button again.

#### 5.2.2.6.3.2 Whisper

This feature can be used if Group Manager wants to guide agent on call. The Group Manager can connect in between the live call and can assist the agent accordingly. The Group Manager needs to follow below steps.

1. Select the record of an agent who is on a live call, the floating window will open with

the Whisper button enabled.

2. Click on the Whisper button to connect in between the call in Whisper mode.

- 3. Customer will only hear the voice of the agent (not the Group Manager).
- 4. The Group Manager can end whisper call by clicking the same button again.

# 5.2.2.6.3.3 Conference

This feature can be used if Group Manager wants to force confer a live call. Group Manager needs to follow the below steps to force confer a call.

1. Select the record of an agent who is on a live call, the floating window will open with

the Conference button enabled.

- 2. Click confer button to connect in between the call.
- 3. The Group Manager can end the conference call by clicking the same button again.

If "Confer Call" privilege has been masked for a Group Manager, then "Call Conference" for that Group Manager will also be masked in the modal of call monitoring of "Live Monitoring" Tab. It is a Campaign-level Privilege, which can be configured by Administrator and Group Manager. The change made by a Group Manager for this privilege will override the privilege configured by the Administrator.

# 5.2.2.6.3.4 Barge

1. Select the record of an agent who is on a live call, the floating window will open with

the Barge button enabled.

- 2. Click barge button to connect in between the call.
- 3. CRM will be popped up on Group Manager workbench automatically.
- 4. Now, Group Manager is the owner of the call and can dispose the call by selecting a disposition. Agent can still listen to the conversation of customer and Group Manager on mute-mode. Note that agent goes on Mute-mode automatically during barge.

# 5.2.2.6.3.5 Disconnect

چ Disconnect

Group Manager can force Disconnect the live call of any agent by clicking on Lise icon. Both customer's and agent's channel will be disconnected.

# 5.2.2.6.3.6 Force Logout an Agent

The Group Manager can force logout an agent from the system at any moment.

- 1. Select the record of the required agent in live monitoring screen, the floating window opens up.
- 2. The Group Manager can click Force Logout icon to logout a user forcefully. The following pop-up is displayed on the screen.

| Reason for force logout? | ×    |
|--------------------------|------|
|                          |      |
|                          |      |
|                          |      |
| Cancel                   | Save |

## Figure: Force Logout Reason

- 3. Here, Group Manager has to provide the reason for the force logout of agent.
- 4. After entering the reason, the Group Manager needs to provide confirmation on session termination by clicking on **"Save"** button.
- 5. After Group Manager's confirmation, the agent will be logged out from Ameyo forcefully.

Nisha

# 5.2.3 Working Mode Selection Monitoring

Due to the covid-19 pandemic situation, all organizations were operating from home. But, after restoration of situations, the organizations started mixed mode of working, where some agents started working from office and some of the agents are working from home. In such scenarios, the work of group-manager to monitor the agents is increased, as the group-manager would want to know the agent's working mode. This will help the group-manager to know how to communicate with the agent. Thus, to provide the better agent monitoring, the working mode selection functionality has been provided to the agents, which a group-manager is also able to view.

Thus if the working mode selection is available/configured for the agents, then a data metric column will be available to the group-manager in the Agents List section. It will show the selected working mode by the agent. The following two working mode selection is present:

- 1. **WFO (Work from Office):** The agents who are working from Office, have to select this working mode option.
- 2. **WFH (Work from Home):** The agents who are working from home, and is enabled with Ameyo remote solution, have to select this working mode option.

| = | C    | KFusion > Outbound    | icx                   |                    |                     |                  |                       |            |                          | Live    | Monitoring Dashboard | Lead Monitoring | Agent Mo  | onitoring |
|---|------|-----------------------|-----------------------|--------------------|---------------------|------------------|-----------------------|------------|--------------------------|---------|----------------------|-----------------|-----------|-----------|
| 0 | Rea  | l-Time Data: Refreshe | s after every 10 secs | 📕 Historical Data: | Refreshes after eve | ery 5 mins 07m 2 | 25s   🗘 Stats Duratio | n: 30m   🖸 | ) Stats Reset: 17 mins a | igo     |                      |                 |           |           |
|   | н    | old Time Breached (0) | ) 📔 ACW Time Br       | eached (0)         |                     |                  |                       |            | (                        | Freeze  | Configure Threshold  | Auto Dial 🔵     | Waiting ( | Calls 0   |
|   | ١gen | ts List(1)            |                       |                    |                     |                  |                       |            |                          |         |                      |                 | 0 T       |           |
|   |      | Agent Name            | Agent ID              | AutoCall Status    | Call Context        | Extension        | Agent Call Status     | Phone      | Customer Call Statu      | s Queue | Table Filters        | Working Mode    |           | Call T    |
|   |      | 🔵 jon                 | jon                   | On                 | 222_DefaultVR       | 343434           | inactive 00:00:17     |            |                          |         | NA                   | WFO (Work From  | m Office) |           |
|   |      |                       |                       |                    |                     |                  |                       |            |                          |         |                      |                 |           |           |
|   |      |                       |                       |                    |                     |                  |                       |            |                          |         |                      |                 |           |           |
|   |      |                       |                       |                    |                     |                  |                       |            |                          |         |                      |                 |           |           |
| > |      |                       |                       |                    |                     |                  |                       |            |                          |         |                      |                 |           |           |

## Figure: Monitoring of Selected Working Mode

# 5.2.4 Agent Monitoring in Inbound Campaign

Here, you can monitor the activities of agents in the Inbound Campaign.

| intercation    | > Inbound         |                  |               |                               |                     |                         |                | Live Monitoring | Agent Monite | oring Callb | acks Call Details |
|----------------|-------------------|------------------|---------------|-------------------------------|---------------------|-------------------------|----------------|-----------------|--------------|-------------|-------------------|
| Real-Time Dati | a: Refreshes afte | er every 10 secs | Historical Da | ta: Refreshes after every 07m | Stats Duration: 12h | Stats Reset: 20 hrs ago |                |                 |              |             |                   |
| Agents List(3) |                   |                  |               |                               |                     |                         |                |                 |              |             | 0 🝸 🔳             |
| Agent Name     | Agent ID          | Call Context     | Extension     | Group Manager (Group)         | Groups              | Staffed Duration        | Ready Duration | Break Duration  | Idle Time    | Breaks      | Auto Call-On Du   |
| manish         | manish            | WebRTC           | WebRTC        |                               |                     | 00:00:00                | 00:00:00       | 00:00:00        | 00:00:00     | 0           | 00:00:00          |
| al             | a1                |                  |               | g1 (Group1)                   | Group1              | 01:06:32                | 01:03:10       | 00:03:23        | 01:00:00     | 3           | 01:03:08          |
| mmmm           | mmmm              |                  |               |                               |                     | 00:00:00                | 00:00:00       | 00:00:00        | 00:00:00     | 0           | 00:00:00          |
|                |                   |                  |               |                               |                     |                         |                |                 |              |             |                   |
|                |                   |                  |               |                               |                     |                         |                |                 |              |             |                   |
|                |                   |                  |               |                               |                     |                         |                |                 |              |             |                   |
|                |                   |                  |               |                               |                     |                         |                |                 |              |             |                   |
|                |                   |                  |               |                               |                     |                         |                |                 |              |             |                   |

#### Figure: Agent Monitoring

You can perform the following operations here.

## 5.2.4.1 Data Collection Indications

On the top, a horizontal bar shows the indications of different data collection intervals.

🛢 Real-Time Data: Refreshes after every 10 secs 📔 Historical Data: Refreshes after every 7 mins 🛛 🗘 Stats Duration: last 12 hours 👘 🛇 Stats Reset: 02 hrs ago

#### Figure: Data Collection Indications

## 5.2.4.2 Filter

Using the filter icon, the group manager can filter the agents on the basis of their Groups(Group Manager)

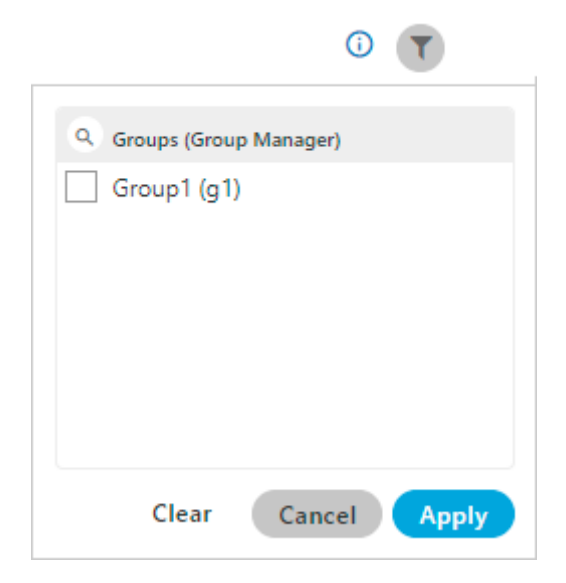

## Figure: Filter

- **Real-Time Data:** The Data Metrics, whose data is refreshed after 5 seconds, then it will be indicated with the border of blueish color.
- **Historical Data:** The Data Metrics, whose data is refreshed after every 5 minutes, then it will be indicated with the border of black color.
- **Stats Duration:** It informs about the time interval for which the statistics are showing on the page. Here, the time interval selected is the 12 hours.
- Stats Reset: It informs the interval after which the statistics were reset last.

## 5.2.4.3 Search

You can search for a particular agent to view its details.

## 5.2.4.4 <u>User Card</u>

The group manager can see the basic information of agents assigned in that campaign by hovering its mouse over the agents name. The user card is displayed while hovering the mouse on the user name of the user. Following screen is displayed while hovering the mouse over the username of the user.

| Agent Name                            | Agent ID      |
|---------------------------------------|---------------|
| agent                                 | agent         |
| Executive<br>Name: agent<br>ID: agent | s1            |
| Altanchimeg                           | Altanchimeg.a |

#### Figure: User Card

The user card contains the user-role, username, and userID.

## 5.2.4.5 Additional Information

Hover the mouse over ① icon to see the information on the data that is, Statistical data, Last calculated time and last fetched time.

# 5.2.4.6 <u>Customize the View</u>

You can click 🖊 icon to select the columns that you want to show on the screen.

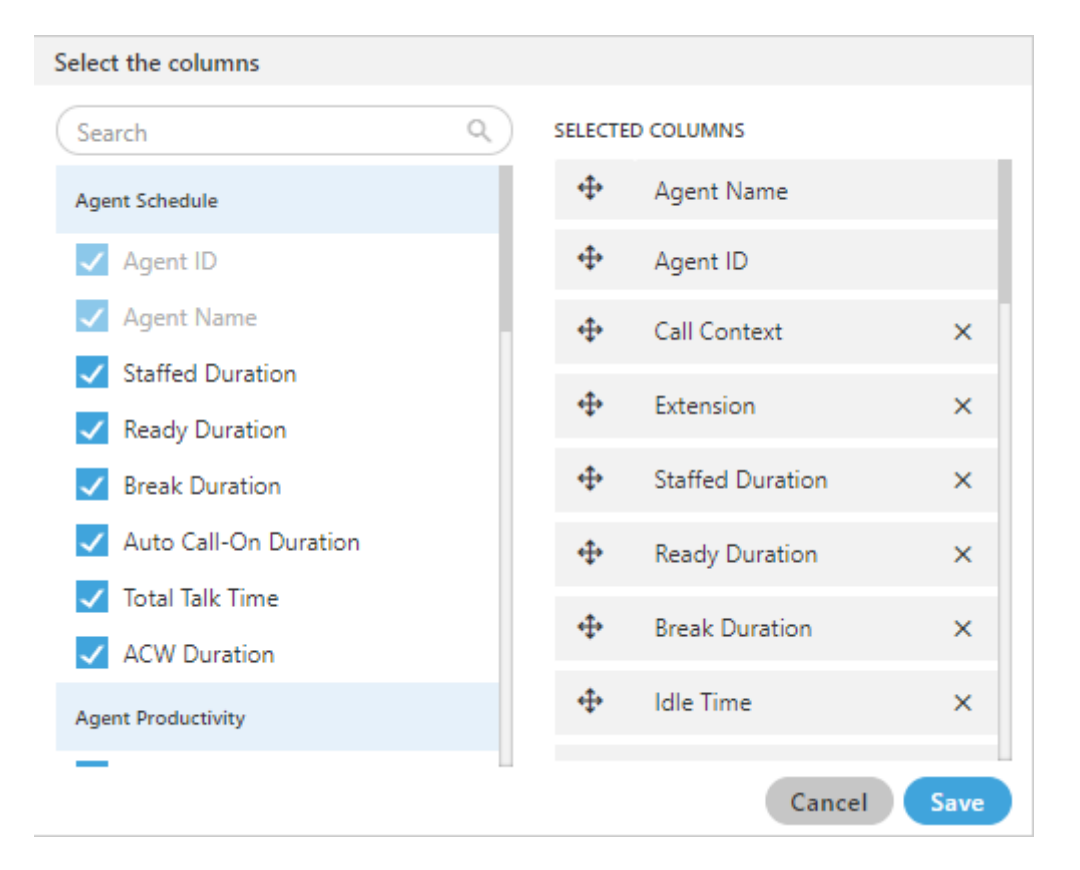

#### Figure: Column Headers

In the right part of the section, the user can click and hold  $\bigoplus$  icon and drag a column upward or downward to change the sequence of the columns in the table. The column on top will be displayed at the first position from the left. If some columns are mandatory to be displayed, then the user will not have the option not to select or deselect the columns.

Select the column headers that you want to display on the Agent Monitoring Page. It contains the following customizations.

- <u>Agent Schedule</u>: It contains the following columns which the Group Manager can select from.
  - <u>Call Context</u>: It shows the name of the call context selected by the agent. In case of multiple extensions with an agent, the only one call context will be visible. If the agent changes the call context, then the row will be updated in maximum 2 minutes 35 seconds.

The agent name may not be visible in any of the following cases.

- The Refresh Time is not reached.
- The agent has not selected the extension containing the selected call context.
- In the case of WebRTC, the call context name will be auto-generated.

The row will be visible after 5 minutes. It shows the current data and its maximum Data Refresh Interval is 2 minutes 35 seconds.

Staffed Duration: It is the total time duration (that is the plus of the total ready time and the total break time) in which the agent has been assigned in the campaign for the last interval.
 Calculation :

Staffed Duration = Total Ready Duration + Total Break Duration

## Figure: Calculation of Staffed Duration

If the user has selected multiple campaigns, then only one campaign will be displayed here. Here, the time is being calculated as per a campaign. Therefore, the time spent by the user after the logon but before selecting a campaign will not be counted here.

It shows the data of the last 12 hours. The Current Data on the User Interface will be updated in maximum 2 minutes 35 seconds, whereas the historical data will be updated in maximum 32 minutes 35 seconds.

- Extension: It shows the agent's phone numbers. In the case of multiple extensions, only the selected call context in one row will be visible. The local and endpoints will not be displayed here. The agent has been logged on to the system but its name may not be visible in any of the following cases.
  - The Refresh Time is not reached.
  - The agent has not selected the extension containing the selected call context.

The row will be visible after 5 minutes. It shows the current data and its maximum Data Refresh Interval is 2 minutes 35 seconds.

• **<u>Ready Duration</u>**: It is the total ready duration of an agent in a campaign.

It shows the data of the last 12 hours. The Current Data on the User Interface will be updated in maximum 2 minutes 35 seconds, whereas the historical data will be updated in maximum 32 minutes 35 seconds.

• **Break Duration:** It is the total break duration of an agent.

It shows the data of the last 12 hours. The Current Data on the User Interface will be updated in maximum 2 minutes 35 seconds, whereas the historical data will be updated in maximum 32 minutes 35 seconds.

• **Breaks:** It shows the count of breaks taken by the agent staffed to this campaign.

If the agent is automatically set on "Auto Available" just after the logon, then the break count will be increased by 1.

 <u>Auto-Call on Duration</u>: It is the total duration when the agent is on auto-call on status.

It shows the data of the last 12 hours. The Current Data on the User Interface will be updated in maximum 2 minutes 35 seconds, whereas the historical data will be updated in maximum 32 minutes 35 seconds.

- 2. <u>Agent Performance</u>: It contains the following columns according to the various agent performances.
  - **Total Talk-Time:** It is the total talk time of an agent for all calls in a campaign.

It is the total talk time of an agent for all calls in a campaign. It shows the data of the last 12 hours. The Current Data on the User Interface will be updated in maximum 2 minutes 35 seconds, whereas the historical data will be updated in maximum 32 minutes 35 seconds.

• **<u>ACW Duration</u>**: It is the total wrap time of an agent for all calls in a campaign.

It shows the data of the last 12 hours. The Current Data on the User Interface will be updated in maximum 2 minutes 35 seconds, whereas the historical data will be updated in maximum 7 minutes 35 seconds.

• **<u>Avg Call Duration</u>**: It is the average call duration for an agent in a campaign.

It shows the data of the last 12 hours. The Current Data on the User Interface will be updated in maximum 2 minutes 35 seconds, whereas the historical data will be updated in maximum 7 minutes 35 seconds.

<u>Avg Handling Time</u>: It is equal to the sum of Customer Talk Time for this agent, Customer Hold Time for this agent, and Wrap Time of Connected Calls divided by the total connected calls for this agent. It includes only Customer Interactions, but Dial User (Internal Calls) are not included. Calculation:

Figure: Calculation of Avg Handling Time

AHT does not include the Average Wrap Time of an agent as the Average Wrap Time will also include the wrapping of not connected calls.

It shows the data of the last 12 hours. The Current Data on the User Interface will be updated in maximum 2 minutes 35 seconds, whereas the historical data will be updated in maximum 7 minutes 35 seconds.

 <u>Avg Hold Duration</u>: It is average hold time of an agent for customer calls in a campaign. It does not include the hold time on dial user (Internal Calls). It is equal to the total hold time divided by the count of customer calls with hold.

#### Calculation:

Average Hold Duration = Total Hold Duration Total Calls with the Hold

## Figure: Calculation of Avg Hold Duration

It shows the data of the last 12 hours. The Current Data on the User Interface will be updated in maximum 2 minutes 35 seconds, whereas the historical data will be updated in maximum 7 minutes 35 seconds.

 <u>Avg ACW Duration</u>: It is the average of ACW Duration of an agent in a campaign. It is the total wrap-up time divided by all wrapped calls for an agent.

#### Calculation:

Total Wrap Duration

Average ACW Duration =

Count of Wrapped Calls for the agent

Figure: Calculation of Avg ACW Duration

It shows the data of the last 12 hours. The Current Data on the User Interface will be updated in maximum 2 minutes 35 seconds, whereas the historical data will be updated in maximum 7 minutes 35 seconds.

- 3. <u>Agent Productivity</u>: It contains the following columns according to the various productivity of the agent's calls.
  - **Connected Calls**: It shows the total calls answered by an agent in the campaign.

It shows the data of the last 12 hours. The Current Data on the User Interface will be updated in maximum 2 minutes 35 seconds, whereas the historical data will be updated in maximum 7 minutes 35 seconds.

• **<u>Connected Inbound</u>**: It shows the total number of inbound calls received in a campaign.

It shows the data of the last 12 hours. The Current Data on the User Interface will be updated in maximum 2 minutes 35 seconds, whereas the historical data will be updated in maximum 7 minutes 35 seconds.

• **<u>Connected Transfers</u>**: It shows the total number of transferred calls received and connected in a campaign.

It shows the data of the last 12 hours. The Current Data on the User Interface will be updated in maximum 2 minutes 35 seconds, whereas the historical data will be updated in maximum 7 minutes 35 seconds.

• **Connected Manual Dials:** It is the total number of manual dials connected to the customers in a campaign.

It shows the data of the last 12 hours. The Current Data on the User Interface will be updated in maximum 2 minutes 35 seconds, whereas the historical data will be updated in maximum 7 minutes 35 seconds.

• **<u>Connected Callbacks</u>**: It is the total number of callbacks attended by an agent in a campaign.

It shows the data of the last 12 hours. The Current Data on the User Interface will be updated in maximum 2 minutes 35 seconds, whereas the historical data will be updated in maximum 7 minutes 35 seconds.

• **Total Wrapped Calls:** It is the total number of calls successfully completed and wrapped by the agent in that campaign.

It shows the data of the last 12 hours. The Current Data on the User Interface will be updated in maximum 2 minutes 35 seconds, whereas the historical data will be updated in maximum 7 minutes 35 seconds.

- 4. **Disposition Code:** It contains the following columns of various disposition codes which the agent used while completing their calls.
  - Foreign Language: It is the total number of calls disposed in "Foreign Language" disposition.

It shows the data of the last 12 hours. The Current Data on the User Interface will be updated in maximum 2 minutes 35 seconds, whereas the historical data will be updated in maximum 7 minutes 35 seconds.

• **Sale:** It is the total number of calls disposed in "Sale" disposition.

It shows the data of the last 12 hours. The Current Data on the User Interface will be updated in maximum 2 minutes 35 seconds, whereas the historical data will be updated in maximum 32 minutes 35 seconds.

- <u>Callback</u>: It is the total number of calls disposed in "Callback" disposition.
   It shows the data of the last 12 hours. The Current Data on the User
   Interface will be updated in maximum 2 minutes 35 seconds, whereas the
  - historical data will be updated in maximum 32 minutes 35 seconds.
- <u>Already Hangup</u>: It is the total number of calls disposed in "Already Hangup" disposition.

It shows the data of the last 12 hours. The Current Data on the User Interface will be updated in maximum 2 minutes 35 seconds, whereas the historical data will be updated in maximum 32 minutes 35 seconds. • <u>Abrupt Disconnection</u>: It is the total number of calls disposed in "Abrupt Disconnection" disposition.

It shows the data of the last 12 hours. The Current Data on the User Interface will be updated in maximum 2 minutes 35 seconds, whereas the historical data will be updated in maximum 32 minutes 35 seconds.

• **<u>Echo</u>**: It is the total number of calls disposed in "Echo" disposition.

It shows the data of the last 12 hours. The Current Data on the User Interface will be updated in maximum 2 minutes 35 seconds, whereas the historical data will be updated in maximum 32 minutes 35 seconds.

• <u>Customer Not able to hear</u>: It is the total number of calls disposed in "Customer Not Able to Hear" disposition.

It shows the data of the last 12 hours. The Current Data on the User Interface will be updated in maximum 2 minutes 35 seconds, whereas the historical data will be updated in maximum 32 minutes 35 seconds.

• **Customer Volume Too Low:** It is the total number of calls disposed in "Customer Volume Too Low" disposition.

It shows the data of the last 12 hours. The Current Data on the User Interface will be updated in maximum 2 minutes 35 seconds, whereas the historical data will be updated in maximum 32 minutes 35 seconds.

• <u>Agent Volume Too Low</u>: It is the total number of calls disposed in "Agent Volume Too Low" disposition.

It shows the data of the last 12 hours. The Current Data on the User Interface will be updated in maximum 2 minutes 35 seconds, whereas the historical data will be updated in maximum 32 minutes 35 seconds.

• <u>Voice Breakage</u>: It is the total number of calls disposed in "Voice Breakage" disposition.

It shows the data of the last 12 hours. The Current Data on the User Interface will be updated in maximum 2 minutes 35 seconds, whereas the historical data will be updated in maximum 32 minutes 35 seconds. • <u>Conference Voice Breakage</u>: It is the total number of calls disposed in "Conference Voice Breakage" disposition.

It shows the data of the last 12 hours. The Current Data on the User Interface will be updated in maximum 2 minutes 35 seconds, whereas the historical data will be updated in maximum 32 minutes 35 seconds.

• <u>Conference Disconnection</u>: It is the total number of calls disposed in "Conference Disconnection" disposition.

It shows the data of the last 12 hours. The Current Data on the User Interface will be updated in maximum 2 minutes 35 seconds, whereas the historical data will be updated in maximum 32 minutes 35 seconds.

 <u>Conference DTMF</u>: It is the total number of calls disposed in "Conference DTMF" disposition.

It shows the data of the last 12 hours. The Current Data on the User Interface will be updated in maximum 2 minutes 35 seconds, whereas the historical data will be updated in maximum 32 minutes 35 seconds.

## 5.2.4.7 Columns

It contains the following columns(the columns which are not covered in above section).

## 5.2.4.7.1 Agent Name

It shows the name of the agent.

The row will be visible after 5 minutes. It shows the current data and its maximum Data Refresh Interval is 2 minutes 35 seconds.

# 5.2.4.7.2 Agent ID

It shows the ID of the agent.

The row will be visible after 5 minutes. It shows the current data and its maximum Data Refresh Interval is 2 minutes 35 seconds.

## 5.2.4.7.3 Group Manager

It shows the ID of the group manager under whom the agent is assigned into.

# 5.2.4.7.4 Groups

It displays the group name in which the agent is assigned.

# 5.2.5 Call Details

"Call Details" tab shows call details or history of the last 200 calls on a rolling basis and along with that an advanced section where call logs can be fetched with filters like date range, call duration, users, leads, customer status, call types. Fetched logs can individually listen, recordings can be downloaded, and whole call data can be extracted to CSV.

#### The tab will remain blank until you select the Date Range filters and apply them.

|                  | Monitor   | Workbench | Reports | More 🗸           |            |                  |                              |                        | ::                 | 🔊 🛓 🛛 gm1 🖻                     |
|------------------|-----------|-----------|---------|------------------|------------|------------------|------------------------------|------------------------|--------------------|---------------------------------|
| ■ Process1 > 1   | Inbound C |           |         |                  |            |                  |                              | Live M                 | onitoring Agent Mo | nitoring Callbacks Call Details |
|                  |           |           |         |                  |            |                  |                              |                        |                    | Download                        |
| Call Details(10) | Search    |           | ٩       |                  |            |                  |                              |                        |                    | (T) (III)                       |
| User Name        | User ID   | Listen    | Scoring | Customer Details | Date Added | Phone No         | Unique Identifier            | Call Type              | Customer Status    | Disposition                     |
| shubh            | shubh     | •         | ₽       |                  | 16:59      | 📞 95xxxxxxxx 🗖   | 0807050c0c0402000a01         | outbound.manual.dial   | CONNECTED          | Foreign Language                |
| shubh            | shubh     | •         |         |                  | 16:38      | 📞 42xxxxxxxx 🗖   | 050007060603020b0a03         | outbound.manual.dial   | ATTEMPT_FAILED     | -                               |
| shubh            | shubh     | •         |         |                  | 16:37      | 📞 32xxxxxxxxx 🖪  | 020007070702050b0b00         | outbound.manual.dial   | ATTEMPT_FAILED     | -                               |
| shubh            | shubh     | •         |         |                  | 16:34      | 📞 23xxxxxxxx 🗖   | 03010701030e0e080800         | outbound.manual.dial   | ATTEMPT_FAILED     |                                 |
| shubh            | shubh     | •         |         |                  | 16:23      | 📞 23xxxxxxxxxx 🖺 | 030102060405060a0a02080b05   | outbound.manual.dial   | ATTEMPT_FAILED     | -                               |
| shubh            | shubh     | •         | ₽       |                  | 15:56      | S2xxxxxxx 🗖      | 020007070704030b             | outbound.manual.dial   | CONNECTED          | Foreign Language                |
| pari             | pari      | •         | ₽       |                  | 15:54      | 📞 23xxxxxxxx 🗖   | 030106000705050a0d03         | outbound.manual.dial   | CONNECTED          | test_process_customer_exclusion |
| shubh            | shubh     | •         | ₽       |                  | 15:53      | 📞 65xxxxxxxxx 🗓  | 070707060604040a0d030b0b05   | outbound.manual.dial   | CONNECTED          | Foreign Language                |
| shubh            | shubh     | •         | Ð       |                  | 15:50      | S2xxxxxxxx 🗖     | 020007070704040c0a           | outbound.manual.dial   | CONNECTED          | Foreign Language                |
| Sunervisor       | Sunerviso | r =(i)    |         |                  | 14-49      | t. 43mmmmm F     | 050107070705050c0a020d0c0404 | outhound callback dial | NO ANSWER          | wran timeout                    |
|                  |           |           |         |                  |            |                  |                              |                        |                    | < 1-10 of 10 >                  |

## Figure: Manage Inbound Campaign

# 5.2.5.1 <u>Filters</u>

The Group Manager can click 🔍 icon to filter the call details.

| Q User List                        | Q Groups ( | Group Manager) | Q Call Type         |                   | Q System Dispositions |         |
|------------------------------------|------------|----------------|---------------------|-------------------|-----------------------|---------|
| Select All                         |            | am1)           | Select All          |                   | Select All            |         |
|                                    |            | 9              | OR-Manual Dial      |                   |                       |         |
| a2                                 |            |                | OB-Auto Dial        |                   |                       |         |
| 62                                 |            |                | OB-Auto Preview Dia |                   |                       |         |
| 31                                 |            |                | OB-Callback         | 21                |                       |         |
|                                    |            |                |                     | Dial              |                       |         |
|                                    |            |                | UB-IManual Preview  | Diai              |                       |         |
|                                    |            |                | Transfer Campaign   |                   | CALL HANGUP           |         |
| System Generated User Dispositions | Q User Dis | positions      | Q Filter Groups     |                   | Q Table Filters       |         |
| Select All                         | Select A   | All            |                     |                   | Select All            |         |
| User Forced Logged Off             | Others     |                |                     |                   | Test                  |         |
| User Transferred To Ivr            | Fore       | ian Language   |                     |                   |                       |         |
| User Transferred To Campaign       | Sale       |                | No Filter Group A   | vailable          |                       |         |
| User Transferred To Ag             |            |                |                     |                   |                       |         |
| Entity Forced Clean Un             | schedu     | le.callback    |                     |                   |                       |         |
| Wrap Timeout                       |            | back           |                     |                   |                       |         |
| Q Queues                           |            |                |                     |                   |                       |         |
| No Data Available                  |            |                |                     |                   |                       |         |
| Date Range                         |            | Phone Number   |                     | Talk Time Duratio | n                     |         |
|                                    |            | Charles Millel | C Fand With         | From              | То                    |         |
| iiii 01/02/2020   17 : 23          |            | Start with     |                     |                   |                       |         |
|                                    |            | Evact Match    |                     | Minutes           | Seconds Minutes       | Seconds |
| (iii) 02/02/2021   17 ⋅ 23         |            | Exact Match    |                     | Scored Calls      |                       |         |
|                                    |            | Enter Number   |                     |                   |                       |         |
|                                    |            | chief Humber   |                     |                   |                       |         |
|                                    |            |                |                     | Scored            |                       |         |
| Attribute Based                    |            |                |                     |                   |                       |         |
| Attribute                          | Operator-  |                | Value               |                   |                       |         |
| ntone1                             | Contains   | <u></u>        | value<br>0856       |                   |                       | +       |
|                                    | contains   | *              | 5030                |                   |                       |         |
| Attribute                          | Operator   |                | Value               |                   |                       |         |
| phone1 🗸                           | Equals     | ~              | 98569841233         |                   |                       | -+      |
|                                    |            |                | · · ·               |                   |                       |         |
|                                    |            |                |                     |                   | Class Care            |         |

#### Figure: Filter Call Details

It contains the following filters.

- 1. **User List:** Group Manager can select the users for whom the Group Manager wants to fetch the call details.
- 2. **Call Type:** Group Manager can also filter out the data in terms of the type of call, that is, whether it was OB Manual dial, OB Auto Dial, Transfer to phone, etc.

- 3. **Disposition Status:** Group Manager can also filter out the call details on the basis of disposition status, that is, No Voice, Echo, Sale, and others.
- 4. **Customer Status:** Group Manager can filter the data on the basis of the status of the call, that is, whether it was connected, failed, call drop, etc.
- 5. **System Generated User Disposition:** Group Manager can filter the call details according to the system generated user disposition used to dispose the call.
- 6. **User Disposition:** Group Manager can filter the call details according to the user disposition used to dispose the call by the user.
- 7. Filter Groups: Group Manager can filter the data on the basis of the filter groups.
- 8. Table Filter: Group Manager can filter the data on the basis of the table filters .

The Group Manager can click the search icon for any filter to convert the top header into a search box. Type the keyword and press "Enter" key to search for the required value in the list.

- Date Range: Group Manager can also filter out the data on the basis of date range, that is, the Group Manager can select the date by entering the range in From and To respective text boxes. Once you selected the date from the opened calendar, the default time corresponding to that date is also picked.
- 10. **Phone Number:** Group Manager can also filter the data in terms of following phone number patterns.
  - A. **Start With:** Enter the initial digits of the phone numbers to filter out the records, for example, 1234, 3456, and others.
  - B. **End With:** Enter the last digits of the phone number to filter out the records, for example, 4343, 6344, etc.
  - C. **Exact Match:** Enter the phone number digits to filter out the records, for example, 1234, 3456, and others.
  - D. **Any Occurrence:** Enter few digits to filter out the records, for example, 34,87, and others.

- 11. **Talk Time Duration:** Group Manager can filter out the data by selecting the specific call time duration. For example, if it wants to fetch the incoming and outgoing calls in which call time duration was between 40 to 60 minutes, then the Group Manager can enter the range in the respective text boxes.
- 12. **Scored Calls:** Group Manager can filter for those calls whose scores are already been provided. The Group Manager can select either the Unscored or the scored calls.
- 13. **Queues:** The Group Manager can filter the call details of the agents according to the queues. The Group Manager can select the queues present in that campaign. If there is more than one queue, then the Group Manager can click "Select All" option to select all the queues at once. The search option has also been provided; that is, the Group Manager can search for the queues.
- 14. <u>Attribute based:</u> Group Manager can select the attribute- based upon the defined filterable field in the table creation.

13.

- Select the campaign in which attribute based filter, that is, the filterable fields are mapped.
- Now, in attribute based filter section, select the attribute type, which is the column name which is mapped as filterable field in campaign by the administrator.
- Select the operator type through which you want to filter the calls. It contains the following three operators.
  - A. **Contains:** It filter the calls which contains the provided input in their values.
  - B. **Equals:** Selecting "Equals" as the operator will filter the calls which have the exact match to the applied content.
  - C. **Not Equals:** Selecting "Not Equals" as the operator will filter the calls which do not have the match to the applied content.

- D. **Starts with:** It will filter those content, in which the entered attribute is starts with.
- E. **Ends with:** It will filter those content, in which the entered attribute is ends with.
- Now, enter the value for which you want to filter the calls in the values column.

You can provide multiple attributes to filter the content, by clicking "+" icon, or click "-" icon to delete the provided attribute- based filter.

The filter can be cleared any time by clicking the "Clear" button. Click "Apply" to apply the filter, whereas you can click "Cancel" to not apply it.

## 5.2.5.2 Operations

The Group Manager can perform the following operations here.

## 5.2.5.2.1 Download

Click "Download" button to download the searched voicelog data in the CSV format. It downloads the complete content which is showing on the screen to the CSV format.

After clicking on the "Download" button, a pop-up comes up. Click "Save" button to download the voicelog. The name of the downloaded file is "CallDetails" by default, however you can change the name of the file.

| 💿 Save As                                                                                                    |                                           |                          | ×   |
|----------------------------------------------------------------------------------------------------|-------------------------------------------|--------------------------|-----|
| < → × ↑ ↓ >                                                                                                    | This PC → Downloads →                     | ✓ 🔁 Search Downloads     | Q   |
| Organise 🔻 🛛 New f                                                                                                    | folder                                    | Refresh "Downloads" (F5) | ?   |
| <ul> <li>This PC</li> <li>3D Objects</li> <li>Desktop</li> <li>Documents</li> <li>Downloads</li> <li>Music</li> <li>Pictures</li> <li>Videos</li> <li>Local Disk (C:)</li> <li>Local Disk (D:)</li> </ul> | ↑ Name                                    | Date modified Type       |     |
|                                                                                                    | v <                                       |                          | >   |
| File <u>n</u> ame:                                                                                                    | allDetail                                 |                          | ~   |
| Save as <u>t</u> ype: M                                                                                                    | 1icrosoft Excel Comma Separated Values Fi | ile                      | ~   |
| <ul> <li>Hide Folders</li> </ul>                                                                                                    |                                           | <u>S</u> ave Can         | cel |

## Figure: Downloading Pop-up

Before clicking on the save button the Group Manager can also change the name of the voicelogs.

The downloading option depends upon the browser's setting. If the setting of the browser is set not to ask before downloading file then the pop-up will not come up.

## 5.2.5.2.2 Voice Log Search

The Group Manager can use the search bar to search for any voice log. Group Manager can search the voicelog with user's name or with phone number. Enter any one in the search bar and press enter, the result starts showing on the screen.

| Call Details(1)    | 98745632 | 10     | ×       |                  |                     |            |                      |                 |              |                    |           | •           |
|--------------------|----------|--------|---------|------------------|---------------------|------------|----------------------|-----------------|--------------|--------------------|-----------|-------------|
| Some search reults |          |        |         |                  |                     |            |                      |                 |              |                    |           |             |
| User Name          | User ID  | Listen | Scoring | Customer Details | Date Added          | Phone No   | Call Type            | Customer Status | Disposition  | Customer Talk Time | Hold Time | Call Result |
| a1                 | a1       | •      | ₽       |                  | 08/01/2020 16:35:01 | 9874563210 | outbound.manual.dial | CONNECTED       | wrap.timeout | 00:04              | 00:00     | SUCCESS     |
|                    |          |        |         |                  |                     |            |                      |                 |              |                    |           |             |
|                    |          |        |         |                  |                     |            |                      |                 |              |                    |           |             |
|                    |          |        |         |                  |                     |            |                      |                 |              |                    |           |             |
|                    |          |        |         |                  |                     |            |                      |                 |              |                    |           |             |
|                    |          |        |         |                  |                     |            |                      |                 |              |                    |           |             |

#### Figure: Search Voicelogs

## 5.2.5.2.3 Listen to Voicelogs

Group Manager can listen to the voice logs by clicking on icon, the Group Manager can listen to the connected call and a pop-up will appear at the bottom of the page, using which the user can download, increase/decrease volume along with other features like forward/reverse, mute/unmute, pause/un-pause the call. Hover your mouse cursor on icon to use the speaker related options like call volume and mute/unmute the calls.

# For not connected calls, "the listen button" remains disabled

| User Name | User ID | Listen | Scoring | Customer Details | Date Added          | Phone No   | Call Type              | Customer Status | Disposition          | Customer Talk Time | Hold Time   |
|-----------|---------|--------|---------|------------------|---------------------|------------|------------------------|-----------------|----------------------|--------------------|-------------|
| AM3       | AM3     | •      | ₽ÿ      | View CRM         | 09/01/2020 12:25:40 | 4534656    | outbound.manual.dial   | CONNECTED       | wrap.timeout         | 05:57              | 00:00       |
| AM3       | AM3     | •      |         |                  | 09/01/2020 12:25:03 | 42536475   | outbound.manual.dial   | ATTEMPT_FAILED  |                      | 00:00              | 00:00       |
| AM3       | AM3     | •      | Ð       | View CRM         | 09/01/2020 12:15:25 | 4536758    | outbound.manual.dial   | CONNECTED       | Abrupt disconnection | 06:26              | 00:00       |
|           |         | •      |         |                  | 09/01/2020 12:05:28 | 9632580147 | outbound.callback.dial | ATTEMPT_FAILED  |                      | 00:00              | 00:00       |
|           |         | •      |         |                  | 09/01/2020 12:05:28 | 7838426911 | outbound.callback.dial | ATTEMPT_FAILED  |                      | 00:00              | 00:00       |
|           |         | •      |         |                  | 09/01/2020 12:05:28 | 9874563210 | outbound.callback.dial | ATTEMPT_FAILED  |                      | 00:00              | 00:00       |
|           |         | •      |         |                  | 09/01/2020 12:05:28 | 9874561221 | outbound.callback.dial | ATTEMPT_FAILED  |                      | 00:00              | 00:00       |
|           |         | •      |         |                  | 09/01/2020 12:05:28 | 9876543210 | outbound.callback.dial | ATTEMPT_FAILED  |                      | 00:00              | 00:00       |
|           |         | •      |         |                  | 09/01/2020 12:05:27 | 1234567890 | outbound.callback.dial | ATTEMPT_FAILED  |                      | 00:00              | 00:00       |
| AM3       | AM3     | •      | ₽       | View CRM         | 09/01/2020 12:05:26 | 9999222233 | outbound.callback.dial | CONNECTED       | Already hungup       | 09:35              | 00:00       |
|           |         |        |         |                  |                     |            |                        |                 |                      |                    |             |
|           |         |        |         |                  | ▶ 0:02              | / 5:57     |                        | ×               |                      |                    | < 1-10 of 1 |

#### Figure: Play Voicelog

Clicking anywhere on the same page will not close the pop-up. Hence, the audio play will remain continuous. The Group Manager has to click  $\boxtimes$  icon to close the pop-up. If you change the screen to any other menu or the campaign, then the voicelog play pop-up will be paused and hence whenever the Group Manager will return to the same page, the voicelog can be started to where ever the it was paused, hence no need to restart it.

#### 5.2.5.2.4 Scoring

Group Manager can provide scoring to the agent's call. Click  $\mathbf{E}$  icon present in the scoring column of the voicelog and the pop-up comes up.

| Agent Name                               | Customer Num  | lber Comment    |             |     |
|------------------------------------------|---------------|-----------------|-------------|-----|
| AM3                                      | 4534656       |                 |             |     |
| Call ID                                  | Call Duration | Listen          |             |     |
|                                          | 05.57         |                 |             |     |
| d946-5e16c724-vcall-34                   | 12:27         | ▶ 0:            | 00 / 5:56 4 | • • |
| d946-5e16c/24-vcall-34<br>Parameter Name | Quality Type  | Parameter Value | 00 / 5:56 4 |     |

## Figure: Provide Remarks to Voicelog

On the opened pop-up, Group Manager can perform following tasks.

- 1. <u>Agent's Name</u>: Group Manager can see the agent's name who attended the call.
- 2. **Customer's Number:** It shows the customer's number through which the call has been done.
- 3. **Call Id:** It shows the call-id of the call. Ameyo generates the call-id for every call.
- 4. **<u>Call Duration</u>**: It shows the total duration of the call.
- 5. **<u>Comment</u>**: Group Manager can provide the comment to the call in the comments box.
- 6. <u>Listen</u>: Group Manager can listen to the call connected call. Click the call listing button to listen the call log.

7. **Download Voicelog:** Group Manager can also download the voicelog and listen to

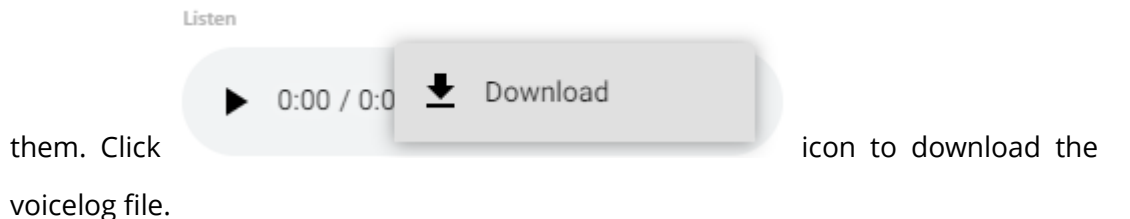

After clicking on the "Download" button, a pop-up comes up. Click "Save" button to download the voicelog. The name of the downloaded file contains the extension name followed by the agent name and the data and time of the call.

| Save As                          |                            |             |          |                  |        | × |
|----------------------------------|----------------------------|-------------|----------|------------------|--------|---|
| ← → ~ ↑ ↓ >                      | This PC > Downloads        |             | √ Ū      | Search Downloads |        | Q |
| Organise 🔻 New f                 | folder                     |             |          |                  |        | ? |
| 💻 This PC                        | ^                          | No items ma | tch your | search.          |        |   |
| 🧊 3D Objects                     |                            |             |          |                  |        |   |
| 📃 Desktop                        |                            |             |          |                  |        |   |
| 🖆 Documents                      |                            |             |          |                  |        |   |
| 👆 Downloads                      |                            |             |          |                  |        |   |
| b Music                          |                            |             |          |                  |        |   |
| Pictures                         |                            |             |          |                  |        |   |
| 📑 Videos                         |                            |             |          |                  |        |   |
| 🏪 Local Disk (C:)                |                            |             |          |                  |        |   |
| 🛖 Local Disk (D:)                | •                          |             |          |                  |        |   |
| File name: 10                    | 001_a1_2019-08-02-10-50-30 |             |          |                  |        | ~ |
| Save as type: M                  | IP3 Format Sound           |             |          |                  |        | ~ |
| ~                                |                            |             |          |                  |        |   |
| <ul> <li>Hide Folders</li> </ul> |                            |             |          | <u>S</u> ave     | Cancel |   |

#### Figure: Downloading Pop-up

Before clicking on the save button the Group Manager can also change the name of the voicelogs.

The downloading option depends upon the browser's setting. If the setting of the browser is set not to ask before downloading file then the pop-up will not come up.

- 8. **<u>Parameter Name</u>**: It shows the list of the QA Parameters which are created to provide the ratings to the agent.
- 9. **Quality Type:** It represents the quality type of the QA Parameters, (here we have the QA parameters in Range types).
- 10. **Parameter Value:** It shows the QA value which is provided by the administrator to rate the call for QA Parameters.
- 11. **<u>Comment</u>**: It is the comment box to provide the comment on the the parameters of the rating. It can be provided individually for each parameter name.
- 12. After completing the above steps, click "Save" to save the data or "Save and Next" to save the data and view the next call log from the same screen.

#### 5.2.5.2.5 View CRM

Click <sup>View CRM</sup> icon to see the customers detail in the CRM which was filled by the agent at the time of the call. It shows the following pop-up.

| Customer Details                                    |                      |              |                   |
|-----------------------------------------------------|----------------------|--------------|-------------------|
|                                                     | Basic Info           | 4564324      | <mark>န</mark> 51 |
| Quick Disposition                                   | Personal Information |              |                   |
| Set Disposition                                     | First Name : Test    | Last Name :  |                   |
| Abrupt disconnection                                | Middle Name :        | Salutation : |                   |
| Set Callback                                        | DOB :                | Company :    | Ameyo             |
| <ul> <li>Self Callback</li> <li>Local TZ</li> </ul> | Address              |              |                   |
| Select CBK Time Customer TZ                         | House No. :          | Street :     |                   |
| Select CBK Time                                     | Landmarks :          | City :       |                   |
| After Days Hrs Min                                  | Zip :                | State :      |                   |
|                                                     | Country :            |              |                   |
| Save & Dispose                                      | Contact Details      |              |                   |

Figure: Customer details in CRM

On this screen, Group Manager can see the complete details of the customer. If the details are not filled by the agent, then the Group Manager can edit any customer's information from this screen as well. After editing, click "Save" button to save the provided information.

## 5.2.5.2.6 View Customer Card

Group Manager can view the customer card, which contains the basic information configured by the administrator to be displayed to the agent, by hovering the mouse over the customer's name.

| <u>~</u> | MEYO          | Monitor N      | Manage | Workbench | n Reports  | Voicelogs    | More 🗸         |                       |           |                       |                 | ::          | 🔶 Supervisor 🗸         |
|----------|---------------|----------------|--------|-----------|------------|--------------|----------------|-----------------------|-----------|-----------------------|-----------------|-------------|------------------------|
| ≡        | Staging Proce | ss 👌 Out Sales | S      |           |            |              |                |                       |           | Call Details Users    | Lead Management | Callback F  | Prompt Dialer Settings |
|          |               |                |        |           |            |              |                |                       |           |                       |                 |             | Download               |
| Call     | Details(53)   | Q Search       |        |           |            |              |                |                       |           |                       |                 |             | •                      |
| ie       | Hold Time     | Call Resul     | lt IV  | R Time S  | Setup Time | Ringing Time | Transferred To | Hangup Details        | Hangup Or | n Hold Table Filters  | Filter Groups   | Customer ID | Agent Talk Time        |
|          | 00:00         | SUCCESS        | s 00   | 0:00      | 00:00      | 00:00        | -              | CUSTOMER_HANGUP_PHONE | false     | NA                    | NA              | 10          | 00:12                  |
|          | 00:00         | FAILURE        | 00     | 0:00      | 00:00      | 00:00        |                | AGENT_HANGUP_UI       | false     | NA                    | NA              | 10          | 00:00                  |
|          | 00:00         | FAILURE        | 00     | 0:00      | 00:00      | 00:10        |                | AGENT_HANGUP_UI       | false     | NA                    | NA              | 14          | 00:00                  |
|          | 00:00         | FAILURE        | 00     | 0:00      | 00:00      | 00:00        |                | AGENT_HANGUP_UI       | false     | o 9897485124 🖂 -      |                 |             | 00:00                  |
|          | 00:00         | FAILURE        | 00     | 0:00      | 00:00      | 00:04        |                | AGENT_HANGUP_UI       | false     | ⊴ komalmittal@ameyo.c |                 |             | 00:00                  |
|          | 00:00         | FAILURE        | 00     | 0:00      | 00:00      | 00:00        | -              | AGENT_HANGUP_UI       | false     | NA                    | NA              | 10          | 00:00                  |
|          | 00:00         | SUCCESS        | s 00   | 0:00      | 00:00      | 00:16        | -              | AGENT_HANGUP_UI       | false     | NA                    | NA              | 10          | 00:25                  |
|          | 00:00         | FAILURE        | 00     | 0:00      | 00:00      | 00:30        | **             | SYSTEM_MEDIA          | false     | NA                    | NA              | 10          | 00:00                  |
|          | 00:00         | FAILURE        | 00     | 0:00      | 00:00      | 00:00        | **             | AGENT_HANGUP_UI       | false     | NA                    | NA              | 10          | 00:00                  |
|          | 00:00         | SUCCESS        | s 00   | 0:00      | 00:00      | 00:01        | -              | AGENT_HANGUP_UI       | false     | NA                    | NA              | 10          | 00:14                  |
|          |               |                |        |           |            |              |                |                       |           |                       |                 |             | < 1-10 of 53 >         |
|          |               |                |        |           |            |              |                |                       |           |                       |                 |             |                        |

## Figure: Customer Card

## 5.2.5.3 <u>Call Notes</u>

The notes which are given by the agent at the time of the call are known as call notes. The Group Manager can view these notes along with the details of that call. Click  $\checkmark$  icon to view the call notes of that call.

If the call note is not provided, then the expendable icon will also be not shown in the call details bar.

| User Name          | User ID                            | Listen                                                                               | Scoring                                                                                                    | Customer Details                                                                                                    | Date Added                                                                                                    | Phone No                                                                                                    | Call Type                                                                                                    | Customer Status                                                                                                    | Disposition                                                                                                    | Customer Talk Time                                                                                                    | Hold Time                                                                                                    |
|--------------------|------------------------------------|--------------------------------------------------------------------------------------|----------------------------------------------------------------------------------------------------|----------------------------------------------------------------------------------------------------|----------------------------------------------------------------------------------------------------|----------------------------------------------------------------------------------------------------|----------------------------------------------------------------------------------------------------|----------------------------------------------------------------------------------------------------|----------------------------------------------------------------------------------------------------|----------------------------------------------------------------------------------------------------|----------------------------------------------------------------------------------------------------|
| a1                 | a1                                 | •                                                                                    | ₽                                                                                                    |                                                                                                    | 08/01/2020 18:57:10                                                                                                    | 1001                                                                                                    | inbound.call.dial                                                                                                    | CONNECTED                                                                                                    | Customer not able to hear                                                                                                    | 00:10                                                                                                    | 00:00                                                                                                    |
| This is the testin | ig note                            |                                                                                      |                                                                                                    |                                                                                                    |                                                                                                    |                                                                                                    |                                                                                                    |                                                                                                    |                                                                                                    |                                                                                                    |                                                                                                    |
| a1                 | a1                                 |                                                                                      | ₽                                                                                                    |                                                                                                    | 08/01/2020 18:55:19                                                                                                    | 1001                                                                                                    | inbound.call.dial                                                                                                    | CONNECTED                                                                                                    | Conference voice breakage                                                                                                    | 00:14                                                                                                    | 00:00                                                                                                    |
|                    | User Name a1 This is the testin a1 | User Name     User ID       a1     a1       This is the testing note       a1     a1 | User Name         User ID         Listen           ' a1         a1         40           } This is the testing note | User Name     User ID     Listen     Scoring       ' a1     a1     ••     ••       } This is the testing note     ••     •• | User Name     User ID     Listen     Scoring     Customer Details       ' a1     a1     •)     •)       ) This is the testing note       a1     a1     •) | User Name         User ID         Listen         Scoring         Customer Details         Date Added           ' a1         a1         ID         ID         08/01/2020 18:57:10         08/01/2020 18:57:10           } This is the testing note         ID         ID         ID         ID         08/01/2020 18:55:19 | User Name         User ID         Listen         Scoring         Customer Details         Date Added         Phone No           ' a1         a1         4)         Ep         08/01/2020 18:57:10         1001           } This is the testing note         a1         a1         Ep         08/01/2020 18:55:19         1001 | User Name         User ID         Listen         Scoring         Customer Details         Date Added         Phone No         Call Type           ' a1         a1         Image: Constraint of the state of the state | User Name         User ID         Listen         Scoring         Customer Details         Date Added         Phone No         Call Type         Customer Status           ' a1         a1         Image: Status         08/01/2020 18:57:10         1001         inbound.call.dial         CONNECTED           } This is the testing note          08/01/2020 18:57:19         1001         inbound.call.dial         CONNECTED | User Name     User ID     Listen     Scoring     Customer Details     Date Added     Phone No     Call Type     Customer Status     Disposition       ' a1     a1     Image: Constant of the status     Image: Constant of the status     Image: Constant of the status     Constant of the status     Customer not able to hear       ) This is the testing note     Image: Constant of the status     Image: Constant of the status     Constant of the status     Constant of the status     Constant of the status       a1     a1     Image: Constant of the status     Image: Constant of the status     Constant of the status     Constant of the status     Constant of the status | User Name     User ID     Listen     Scoring     Customer Details     Date Added     Phone No     Call Type     Customer Status     Disposition     Customer Talk Time       ' a1     a1     ID     EP     08/01/2020 18:57:10     1001     inbound.call.dial     CONNECTED     Customer not able to hear     00:10       ) This is the testing note     a1     a1     ID     EP     08/01/2020 18:55:19     1001     inbound.call.dial     CONNECTED     Conference voice breakage     00:14 |

## Figure: Call Notes

If the filters are not applied, then the call notes dumped very last by a user on a call will be displayed. The Group Manager has to apply the filters to view the call notes differently for individual users.

## 5.2.5.4 Customize the View

The Group Manager can click 🤷 icon to use the settings of the Call Details.

| Search SELECTED COLUMNS   Agent Talk Time User Name   Attempt Time User ID   Call ID User ID   Call Result Listen   Call Type Scoring   Campaign Id Scoring   Customer Details *   Customer ID Customer Details   Customer Talk Time Date Added   Date Added *   Dialling Comments Call Type   Disposition Hanguin Cause                                                                                                    | Select the columns                                         |   |          |                  |   |
|----------------------------------------------------------------------------------------------------|------------------------------------------------------------|---|----------|------------------|---|
| <ul> <li>Agent Talk Time</li> <li>Attempt Time</li> <li>Call ID</li> <li>Call Result</li> <li>Call Type</li> <li>Campaign Id</li> <li>Customer Details</li> <li>Customer ID</li> <li>Customer Talk Time</li> <li>Date Added</li> <li>Dialling Comments</li> <li>Disposition</li> <li>Hangun Cause</li> <li>User Name</li> <li>User Name</li> <li>User ID</li> <li>User ID<!--</th--><th>Search</th><th>٩</th><th>SELECTED</th><th>COLUMNS</th><th></th></li></ul>           | Search                                                     | ٩ | SELECTED | COLUMNS          |   |
| <ul> <li>Attempt Time</li> <li>Call ID</li> <li>Call Result</li> <li>Call Type</li> <li>Campaign Id</li> <li>Customer Details</li> <li>Customer ID</li> <li>Customer Status</li> <li>Customer Talk Time</li> <li>Date Added</li> <li>Dialling Comments</li> <li>Hangun Cause</li> <li>User ID</li> <li>User ID</li> <li>User ID</li> <li>Listen</li> <li>Listen</li> <li>X</li> <li>Scoring</li> <li>X</li> <li>Customer Details</li> <li>Customer Details</li> <li>Customer Talk Time</li> <li>Customer Talk Time</li> <l< th=""><th>Agent Talk Time</th><th>1</th><th><b>.</b></th><th>User Name</th><th></th></l<></ul> | Agent Talk Time                                            | 1 | <b>.</b> | User Name        |   |
| <ul> <li>Call Result</li> <li>Call Type</li> <li>Campaign Id</li> <li>Customer Details</li> <li>Customer ID</li> <li>Customer Status</li> <li>Customer Talk Time</li> <li>Date Added</li> <li>Dialling Comments</li> <li>Disposition</li> <li>Hangun Caure</li> </ul>                                                                                                    | Call ID                                                    |   | <b>.</b> | User ID          |   |
| <ul> <li>Campaign Id</li> <li>Customer Details</li> <li>Customer ID</li> <li>Customer Status</li> <li>Customer Talk Time</li> <li>Date Added</li> <li>Dialling Comments</li> <li>Disposition</li> <li>Hangun Cause</li> </ul>                                                                                                    | Call Result                                                |   | ÷        | Listen           | × |
| <ul> <li>Customer Details</li> <li>Customer ID</li> <li>Customer Status</li> <li>Customer Talk Time</li> <li>Date Added</li> <li>Dialling Comments</li> <li>Disposition</li> <li>Hangun Cause</li> </ul>                                                                                                    | Campaign Id                                                |   | <b>.</b> | Scoring          | × |
| <ul> <li>Customer Status</li> <li>Customer Talk Time</li> <li>Date Added</li> <li>Date Added</li> <li>Dialling Comments</li> <li>Disposition</li> <li>Hangun Cause</li> </ul>                                                                                                    | Customer Details                                           |   | ÷        | Customer Details | × |
| ✓ Customer Talk Time         ✓ Date Added         ✓ Dialling Comments         ✓ Disposition         Hangun Cause                                                                                                    | Customer Status                                            |   | <b>.</b> | Date Added       | × |
| Dialling Comments Disposition Hangun Cause                                                                                                    | <ul> <li>Customer lalk Time</li> <li>Date Added</li> </ul> |   | <b>.</b> | Phone No         | × |
|                                                                                                    | Dialling Comments                                          |   | ÷        | Call Type        | × |
|                                                                                                    | Hangun Cause                                               |   |          |                  |   |

#### Figure: Settings Call Details

Group Manager can manage the display bar menu present at the top of the page. Settings icon helps the Group Manager to sort the menu listings bar.

Check the boxes to see only those filters which are useful for the Group Manager and helps him to monitor the agents.

In the right part of the section, the user can click and hold  $\Phi$  icon and drag a column upward or downward to change the sequence of the columns in the table. The column on

top will be displayed at the first position from the left. If some columns are mandatory to be displayed, then the user will not have the option not to select or deselect the columns.

# 5.2.5.5 <u>User Card</u>

The Group Manager can see the basic information of agents assigned in that campaign by hovering its mouse over the agents name. The user card is displayed while hovering the mouse on the user name of the user. Following screen is displayed while hovering the mouse over the username of the user.

| User Name                             | User ID | Listen |
|---------------------------------------|---------|--------|
| agent                                 | agent   |        |
| Executive<br>Name: agent<br>ID: agent | agent   | •      |
| agent                                 | agent   | •      |

## Figure: User Card

The user card contains the user-role, username, and userID.

## 5.2.5.6 Columns

Following are the columns which are used to define the call details.

- 1. **<u>User Role</u>**: It shows the type of the user who is logged-in to the Ameyo.
- 2. **User Name:** It shows the name of the user.
- 3. User ID: It shows the id of the user.
- 4. **Listen:** It is a clickable entity which allows you to listen to the voicelogs(explained above).
- 5. **Scoring:** It is a clickable entity which allows you to provide the rating to the agent's call(explained above).

- 6. **Customer Details:** It is a clickable entity which shows the complete information of the customer in the CRM.(explained above)
- 7. **Customer ID:** It shows the customer id. Customer id is unique for all customers and it generates only for those customers whose details are registered in CRM.
- 8. **Date Added:** It shows the date and time of the customer's details when detils has been saved in the CRM.
- Phone No: It shows the phone number of the agent through which the call has been handled.
- 10. <u>Unique Identifier</u>: It contains the unique identifiers for the masked phone numbers.
- 11. **<u>Call Type</u>**: It shows the type of call.
- 12. **Group Manager:** It shows the name of the group manager under whom the agent is assigned in.
- 13. **<u>Groups</u>**: It shows the name of the group in which the agent is assigned in.
- 14. **<u>Call ID</u>**: It contains the call-id. Call-id id different for every call and is generated by Ameyo automatically.
- 15. <u>**Customer Status</u>**: It shows the status of the customer. Here, "CONNECTED" means that customer picks the call and "BUSY" mean that the customer did not picks up the call.</u>
- 16. **<u>Dialing Comments</u>**: It shows the comments which has been inserted by the agent while calling to customer.
- 17. <u>**Transferred to:**</u> It shows whether the call has been transferred to another campaign/queue or not.
- 18. <u>Hangup Details</u>: It shows the reason of the call for which the call has been disconnected.
- 19. <u>Hangup Cause</u>: It shows the cause code for the Hangup Details for which the call has been disconnected.
- 20. **Hangup Cause Code:** It shows the cause code for the Hangup Details and Hangup Cause for which the call has been disconnected. This Hangup code is based upon the codes which has been registered in Ameyo according to Hangup Cause.
- 21. <u>Hangup On Hold</u>: It shows whether the call has been disconnected while the agent put the call on hold or not.
- 22. **System Disposition:** It allows the group manager to view the system disposition of the call.
- 23. **<u>Disposition Class</u>**: It allows the group manager to identify the exact reason for the call disposition.
- 24. **Disposition Code:** It allows the group manager to view the disposition code through which the call was disposed off.
- 25. **<u>Customer Talk Time</u>**: It show the total duration of the call in between the agent and customer.
- 26. **Hold Time:** If the agent put the call on hold, then it shows the total duration of the hold time for which the call has been put on hold.
- 27. <u>**Campaign ID</u>**: It shows the campaign ID from which the call has been dialed by the agent.</u>
- 28. **Queue Name:** It shows the queue name from which the call has been dialed by the agent.
- 29. **Lead ID:** If the call is dialed from the lead, then this column shows the id of the lead from which the call has been dialed to the customer.
- 30. <u>Attempt Time</u>: It shows the date and time of the call when the call has been attempted to dial.
- 31. **<u>Call Result</u>**: It shows whether the call is successfully dialed and received by the customer or there was some error while dialing the call.
- 32. **IVR Time:** It shows the total duration of the call when the call was in the IVR.
- 33. **Setup Time:** It is the total time which is taken to connect the both numbers, that is, the time taken to connect the customer and agent through network channel.

- 34. **<u>Ringing Time</u>**: It shows the total duration of the ring before the call is picked by the user.
- 35. **Table Filters:** It shows the table filter which had been used while making the call.
- 36. **Filter Groups**: It shows the filter group which has been used in making the call.
- 37. **<u>Agent Talk Time</u>**: It shows the total duration of the calls handled by the agent, which consists of total duration spent by agent on call for all the customers.

### 5.2.6 Callback Management in a Campaign

Here, Group Manager can add a callback, view the callbacks with filters, and manage them.

| E Process 1 > Inbound C |                             |                    |                   |             |                  |                      |                |         |                       |        |  |  |
|-------------------------|-----------------------------|--------------------|-------------------|-------------|------------------|----------------------|----------------|---------|-----------------------|--------|--|--|
| Call                    | Call Back List(3)           |                    |                   |             |                  |                      |                |         |                       |        |  |  |
|                         | Callback Id                 | Phone              | Unique Identifier | Customer ID | Rescheduled Time | Scheduled For (User) | Scheduled Time | User ID | Group Manager (Group) | Groups |  |  |
|                         | d114-6019061a-cm-eiMczDXT-0 | S 987616 D         | NA                | -           | Feb 03, 19:55    |                      | Feb 03, 19:55  |         |                       |        |  |  |
|                         | d114-6019061a-cm-K8xjjhH6-1 | S 3254435 C        | NA                | 34          | Feb 03, 19:00    | al                   | Feb 03, 19:00  | a1      | g1 (Group1)           | Group1 |  |  |
|                         | d114-6019061a-cm-ScZzHII4-2 | <b>%</b> 6742543 🛅 | NA                | -           | Feb 04, 19:56    | manish               | Feb 04, 19:56  | manish  |                       |        |  |  |
|                         |                             |                    |                   |             |                  |                      |                |         |                       |        |  |  |

### Figure: Callback Management in a Campaign

Group Manager can perform the following operations.

## 5.2.6.1 Add a Callback

Group Manager can add any callback by following the below steps.

1. Click "Add Callback" button. It shows the following pop-up.

| Campaign      |      | Callback Date* | callback time* |
|---------------|------|----------------|----------------|
| TestInbound   |      | dd/mm/yy       | hh:mm:ss       |
| Callback Type |      |                |                |
| 🔵 Campaign    | User | Select User    |                |
| hone*         |      | Customer Id    |                |
|               |      |                |                |

### Figure: Adding a Callback

- 2. Select the callback date & time (mandatory fields) from the calendar option.
- 3. Select any of the following callback types.
  - A. **Campaign:** Select it if the callback has to be scheduled for the respective campaign in which Group Manager is logged in.
  - B. **User:** Select it if the callback has to be scheduled for a selected user. After selecting user, select the user, for whom callback has to be scheduled, in the drop-down menu.
- 4. Enter the phone number (mandatory field) on which callback has to be scheduled.
- 5. Enter the Customer ID, if applicable. Else, leave it blank.
- 6. Click "**Save**" button to save the callback details.

Multiple Callbacks can be scheduled here.

|  | Callback Id        | Phone               | Customer ID | Rescheduled Time     | Scheduled For (User) | Scheduled Time       | User ID | User Role | Last Updated by | Time Added           | Self Callback |
|--|--------------------|---------------------|-------------|----------------------|----------------------|----------------------|---------|-----------|-----------------|----------------------|---------------|
|  | d315-5e05b103-cm-0 | <b>%</b> 9876543210 | 0           | 09/01/2020, 14:31:31 | AM3                  | 28/12/2019, 15:01:00 | AM3     | Executive | Carson          | 27/12/2019, 15:01:17 | No            |
|  | d315-5e05b103-cm-2 | <b>%</b> 9658741203 | 0           | 09/01/2020, 14:32:08 |                      | 28/12/2019, 15:04:00 |         |           | Carson          | 27/12/2019, 15:04:51 | No            |

## Figure: Added Callbacks

## 5.2.6.2 Edit Callbacks

Select the Call from the list of the available callbacks which you want to reschedule. After selecting the call, the "Edit" button starts displaying at the left top of the page. Click "Edit" button. A pop-up containing complete detail of the call comes up.

| Edit Callback                     |                       |                |                | ×      |
|-----------------------------------|-----------------------|----------------|----------------|--------|
| Campaign                          |                       | Callback Date* | callback time* |        |
| Inbound                           |                       | 29/06/2019     | 4:3            |        |
| Callback Type                     |                       |                |                |        |
| 🔘 Campaign                        | User                  | Select User    |                | $\sim$ |
| Phone*                            |                       | Customer Id    |                |        |
| 12375                             |                       | 0              |                |        |
| 12375<br>Why do you want to resch | edule this callback?* | 0              |                | G      |
|                                   |                       |                |                | _      |
|                                   |                       |                | Close          | Save   |

### Figure: Edit Callbacks

On the pop-up, you can change the Callback date, callback time, phone number, and the agent name as well. After changing all the information, you have to enter the reason for which you are rescheduling the callback. The reason is mandatory which means you have to fill it.

Click "Save" button to save the changes made.

## 5.2.6.2.1 Limitations for Editing callbacks

Following are some limitations of editing callbacks for the Group Manager.

- 1. Group Manager cannot change the campaign callbacks to user-specific callbacks, but user-specific callbacks can be changed to campaign callbacks.
- 2. Group Manager cannot edit multiple callbacks at once. However, multiple callbacks can be deleted at once.

## 5.2.6.2.2 <u>Search Callbacks</u>

The Group Manager can search for the callbacks with the help of customer's Id, Customer's phone number and customer's name. It helps the Group Manager to search the callback with comparatively higher speed and

## 5.2.6.3 Extract Callbacks

You can select multiple callbacks and click "Extract" in this pop-up to save the details of Callbacks as a CSV file on the disk. It shows the following dialog box.

| 🧔 Save As                        |                     |                           |       |                  | ×         |
|----------------------------------|---------------------|---------------------------|-------|------------------|-----------|
| ← → • ↑ 📘                        | « csv » callbacks   | · ~                       | Ō     | Search callbacks | م         |
| Organize 🔻 Ne                    | w folder            |                           |       |                  |           |
| 🝊 OneDrive                       | ^ Name              | ^                         |       | Date modified    | Туре      |
| 💻 This PC                        |                     | No items r                | natch | your search.     |           |
| 🧊 3D Objects                     |                     |                           |       |                  |           |
| 📃 Desktop                        |                     |                           |       |                  |           |
| Documents                        |                     |                           |       |                  |           |
| 👆 Downloads                      | < <                 |                           |       |                  | >         |
| File <u>n</u> ame:               | CallbackDetail      |                           |       |                  | ~         |
| Save as <u>t</u> ype:            | Microsoft Excel Con | nma Separated Values File | e     |                  | ~         |
| <ul> <li>Hide Folders</li> </ul> |                     |                           |       | <u>S</u> ave     | Cancel .: |

### Figure: Extract Callbacks

Select the location and provide a name to the file. Click "Save" to save the details of callbacks in a file.

## 5.2.6.4 <u>Settings</u>

The Group Manager can set callback configuration by clicking <sup>(1)</sup> icon to access the callback settings. It shows the following pop-up.

| laximum Callba | ack Days           | Callback Retry Ti | ime |
|----------------|--------------------|-------------------|-----|
| 15             | Day(s)             | 10                | min |
| romote To Cam  | npaign Expiry Time | Callback Remind   | ler |
| 2880           | min                | 15                | min |
| Self Callba    | ack                |                   |     |

### Figure: Configure Callback

- 1. **Self Callback:** If this option is enabled (checkbox is checked) then the callbacks set using force dispose would be self callback by default.
- 2. **Max Callback Days:** Group Manager can define the maximum number of days after which the callback would be deleted from the system.
- 3. **Promote To Campaign Expiry Time (min):** It refers to the maximum number of minutes after which the self callback (if not attended by the respective agent) will get expired and transferred to the campaign (that is it can then be routed to any available agent of the campaign).
- 4. **Callback Retry Time (min):** It is the time after which callback will be dialed again in case it is failed in the previous attempt.
- 5. **Callback Reminder (min):** It is the time before which the callback notification will be displayed in the notification bar of the respective agent or Group Manager for the scheduled callbacks.

### 5.2.6.5 Filter the View

Group Manager can click <sup>(V)</sup> icon to filter the callbacks.

| Scheduled For (User)          group (Group)         a1 (a1)         a2 (a2)         analyst (analyst)         s1 (s1) |                  |    |        |    |    |      | Schedu<br>a1<br>a2<br>an<br>s1 | uled By<br>oup<br>alyst | r     |    |        |    |    |      |
|----------------------------------------------------------------------------------------------------|------------------|----|--------|----|----|------|--------------------------------|-------------------------|-------|----|--------|----|----|------|
|                                                                                                    | Scheduled within |    |        |    |    |      |                                | Added                   | betwe | en |        |    |    |      |
| 6                                                                                                    |                  |    |        |    |    |      |                                |                         |       |    |        |    |    |      |
| « <b>«</b>                                                                                                    |                  | 20 | )20 Fe | eb |    | > >> | ]                              | « <b>(</b>              |       | 20 | 020 Fe | eb |    | > >> |
| М                                                                                                    | Т                | W  | Т      | F  | S  | S    |                                | м                       | Т     | W  | Т      | F  | S  | s    |
| 27                                                                                                    | 28               | 29 | 30     | 31 | 1  | 2    |                                | 27                      | 28    | 29 | 30     | 31 | 1  | 2    |
| 3                                                                                                    | 4                | 5  | 6      | 7  | 8  | 9    |                                | 3                       | 4     | 5  | 6      | 7  | 8  | 9    |
| 10                                                                                                    | 11               | 12 | 13     | 14 | 15 | 16   |                                | 10                      | 11    | 12 | 13     | 14 | 15 | 16   |
| 17                                                                                                    | 18               | 19 | 20     | 21 | 22 | 23   |                                | 17                      | 18    | 19 | 20     | 21 | 22 | 23   |
| 24                                                                                                    | 25               | 26 | 27     | 28 | 29 | 1    |                                | 24                      | 25    | 26 | 27     | 28 | 29 | 1    |
| 2                                                                                                    | 3                | 4  | 5      | 6  | 7  | 8    |                                | 2                       | 3     | 4  | 5      | 6  | 7  | 8    |
| Time                                                                                                    |                  |    |        |    |    |      | -                              | Time                    |       |    | Cle    | ar | D  | one  |

### Figure: Filter Callbacks

It contains the following filters.

- **Groups (Group Manager):** Select the name of the groups and group managers to whom the scheduled callback agent is assigned in.
- **Scheduled for (User):** Select the users of which callbacks have to be displayed.

- **Scheduled within:** Select the time range in "From" and "To" for those callbacks which are scheduled in the given time range.
- Scheduled By (User): Select the users who created the callbacks.
- Added Between: Select the time range in "From" and "To" for those callbacks which are scheduled in the given time range.

There is no need to provide date and time from different places. All can be done through one place. Click at "Scheduled By (User)" or "Added Between" to provide date and time simultaneously.

• **Phone Number:** The group manager can also provide the phone number of to filter the callbacks scheduled for that phone number.

Click "Apply" to apply the filters. After applying the filters, the Group Manager can click "Clear" to clear the filter and restore the default view of the callbacks.

## 5.2.6.6 Delete Callback

Click "Delete" button to delete the selected callback. A pop-up arises in which you have to provide the reason for which you are deleting the callback. Without providing the reason, the callback will not delete.

| Confirmation                                        | ×                  |
|-----------------------------------------------------|--------------------|
| Are you sure you want to delete<br>can't be undone. | e 1 callback? This |
| Why do you want to delete this calls                | ack?*              |
|                                                     |                    |
|                                                     |                    |
|                                                     |                    |
| Reason is less than 2 Characters                    | 0/300              |
|                                                     | Yes No             |

### Figure: Delete Callbacks

## 5.2.7 Notification for the Scheduled Callback

A notification will be shown to the group manager when a callback has been scheduled in the campaign. It contains the phone number for which the callback is scheduled, the campaign name and the time for which the callback is scheduled.

If the number masking is enabled for that campaign, then it will mask the phone number in the displayed notification as well. Upload Refresh Edit Add Callback Call Back List(3) 1 T Callback Id Unique Identifier Customer ID Rescheduled Time Scheduled For (User) Scheduled Time User ID d250-5e5eb952-cm-466dRidf-0 xxxxxx 10 0501070705050c0a020d0c0404 17:11 Supervisor Mar 04, 11:30 Supervisor Supervisor Supervis □ d238-5e60bce3-cm-gRCUZv4J-0 📞 43xxxxx 🗈 05010006010404 17:12 Supervisor 17:12 Supervisor Supervisor Super1 d238-5e60bce3-cm-RuFwFZdf-1 📞 23xxxxxxx 🗈 030107070704060a08 17:14 Super1 17:14 Super1 Supervisor Super1 A callback to 23xxxxxx is scheduled in campaign inbound\_at\_process at 05:14 PM × < 1-3 of 3

Figure: Callback Management in a Campaign

## 5.2.8 (Licensable) Bulk Migration of Callbacks between Campaigns

It is possible that those agents to which the callbacks are assigned has been moved to another campaign due to any reason. In such cases, the callbacks assigned to such agents can also be assigned back to them.

Perform the following steps.

1. In the "Callback" tab, the following screen is displayed on which you have to upload the CSV.

|        |                     |                    |             |                      |                      |                      |          |                    | Upload          | Refresh Edit         | Add Callback  |
|--------|---------------------|--------------------|-------------|----------------------|----------------------|----------------------|----------|--------------------|-----------------|----------------------|---------------|
| Call B | ack List(10) Search |                    |             |                      |                      |                      |          |                    |                 |                      | •             |
|        | Callback Id         | Phone              | Customer ID | Rescheduled Time     | Scheduled For (User) | Scheduled Time       | User ID  | User Role          | Last Updated by | Time Added           | Self Callback |
|        | d156-5e05f3a8-cm-2  | <b>%</b> 1234567   | 0           | 01/01/2020, 11:57:00 | aa2                  | 01/01/2020, 11:57:00 | aa2      | Executive          | doc_sup         | 30/12/2019, 11:58:05 | Yes           |
|        | d156-5e05f3a8-cm-0  | <b>%</b> 1124456   | 0           | 30/12/2019, 12:23:02 |                      | 28/12/2019, 22:23:00 |          |                    | testGM1         | 27/12/2019, 22:23:24 | No            |
|        | d156-5e05f3a8-cm-1  | <b>%</b> 7654468   | 0           | 30/12/2019, 12:23:02 |                      | 28/12/2019, 22:23:00 |          |                    | testGM1         | 27/12/2019, 22:23:46 | No            |
|        | d156-5e05f3a8-cm-6  | 98707              | 0           | 01/01/2020, 11:16:00 | agent_               | 01/01/2020, 11:16:00 | agent_   | Professional-Agent | doc_sup         | 30/12/2019, 12:17:04 | Yes           |
|        | d156-5e05f3a8-cm-3  | \$ 346754          | 0           | 01/01/2020, 12:58:00 | gurpreet             | 01/01/2020, 12:58:00 | gurpreet | Professional-Agent | doc_sup         | 30/12/2019, 11:58:42 | Yes           |
|        | d156-5e05f3a8-cm-8  | <b>L</b> 12556     | 0           | 01/01/2020, 22:17:00 | agent_               | 01/01/2020, 22:17:00 | agent_   | Professional-Agent | doc_sup         | 30/12/2019, 12:18:16 | Yes           |
|        | d156-5e05f3a8-cm-4  | Cum                | 0           | 01/01/2020, 12:16:00 |                      | 01/01/2020, 12:16:00 |          |                    | doc_sup         | 30/12/2019, 12:16:24 | No            |
|        | d156-5e05f3a8-cm-7  | <b>%</b> 12345     | 0           | 01/01/2020, 10:17:00 | agent_               | 01/01/2020, 10:17:00 | agent_   | Professional-Agent | doc_sup         | 30/12/2019, 12:17:40 | Yes           |
|        | d156-5e05f3a8-cm-9  | <b>%</b> 34564     | 0           | 01/01/2020, 11:18:00 | agent_               | 01/01/2020, 11:18:00 | agent_   | Professional-Agent | doc_sup         | 30/12/2019, 12:19:31 | Yes           |
|        | d156-5e05f3a8-cm-10 | <b>%</b> 345787654 | 0           | 01/01/2020, 10:19:00 | agent_               | 01/01/2020, 10:19:00 | agent_   | Professional-Agent | doc_sup         | 30/12/2019, 12:20:08 | Yes           |
|        |                     |                    |             |                      |                      |                      |          |                    |                 |                      |               |
|        |                     |                    |             |                      |                      |                      |          |                    |                 |                      |               |

## Figure: "Manage Callback" Page

2. Select the callbacks that have to be downloaded.

| Rows selected: 5                          | Select All Row                                                                                                    |                                                                                                    |                                                                                                    |                                                                                                    |                                                                                                    |                                                                                                    |                                                                                                    |                                                                                                    |                                                                                                    |                                                                                                    |
|-------------------------------------------|----------------------------------------------------------------------------------------------------|----------------------------------------------------------------------------------------------------|----------------------------------------------------------------------------------------------------|----------------------------------------------------------------------------------------------------|----------------------------------------------------------------------------------------------------|----------------------------------------------------------------------------------------------------|----------------------------------------------------------------------------------------------------|----------------------------------------------------------------------------------------------------|----------------------------------------------------------------------------------------------------|----------------------------------------------------------------------------------------------------|
|                                           |                                                                                                    | s that match the                                                                                                    | criteria                                                                                                    |                                                                                                    |                                                                                                    |                                                                                                    |                                                                                                    |                                                                                                    |                                                                                                    |                                                                                                    |
| back Id                                   | Phone                                                                                                    | Customer ID                                                                                                    | Rescheduled Time                                                                                                    | Scheduled For (User)                                                                                                    | Scheduled Time                                                                                                    | User ID                                                                                                    | User Role                                                                                                    | Last Updated by                                                                                                    | Time Added                                                                                                    | Self Callback                                                                                                    |
| 6-5e05f3a8-cm-2                           | <b>%</b> 1234567                                                                                                    | 0                                                                                                    | 01/01/2020, 11:57:00                                                                                                    | aa2                                                                                                    | 01/01/2020, 11:57:00                                                                                                    | aa2                                                                                                    | Executive                                                                                                    | doc_sup                                                                                                    | 30/12/2019, 11:58:05                                                                                                    | Yes                                                                                                    |
| 6-5e05f3a8-cm-0                           | <b>%</b> 1124456                                                                                                    | 0                                                                                                    | 30/12/2019, 12:23:02                                                                                                    |                                                                                                    | 28/12/2019, 22:23:00                                                                                                    |                                                                                                    |                                                                                                    | testGM1                                                                                                    | 27/12/2019, 22:23:24                                                                                                    | No                                                                                                    |
| 6-5e05f3a8-cm-1                           | <b>%</b> 7654468                                                                                                    | 0                                                                                                    | 30/12/2019, 12:23:02                                                                                                    |                                                                                                    | 28/12/2019, 22:23:00                                                                                                    |                                                                                                    |                                                                                                    | testGM1                                                                                                    | 27/12/2019, 22:23:46                                                                                                    | No                                                                                                    |
| 6-5e05f3a8-cm-6                           | 98707                                                                                                    | 0                                                                                                    | 01/01/2020, 11:16:00                                                                                                    | agent_                                                                                                    | 01/01/2020, 11:16:00                                                                                                    | agent_                                                                                                    | Professional-Agent                                                                                                    | doc_sup                                                                                                    | 30/12/2019, 12:17:04                                                                                                    | Yes                                                                                                    |
| 6-5e05f3a8-cm-3                           | <b>%</b> 346754                                                                                                    | 0                                                                                                    | 01/01/2020, 12:58:00                                                                                                    | gurpreet                                                                                                    | 01/01/2020, 12:58:00                                                                                                    | gurpreet                                                                                                    | Professional-Agent                                                                                                    | doc_sup                                                                                                    | 30/12/2019, 11:58:42                                                                                                    | Yes                                                                                                    |
| 6-5e05f3a8-cm-8                           | <b>%</b> 12556                                                                                                    | 0                                                                                                    | 01/01/2020, 22:17:00                                                                                                    | agent_                                                                                                    | 01/01/2020, 22:17:00                                                                                                    | agent_                                                                                                    | Professional-Agent                                                                                                    | doc_sup                                                                                                    | 30/12/2019, 12:18:16                                                                                                    | Yes                                                                                                    |
| 6-5e05f3a8-cm-4                           | Cum                                                                                                    | 0                                                                                                    | 01/01/2020, 12:16:00                                                                                                    |                                                                                                    | 01/01/2020, 12:16:00                                                                                                    |                                                                                                    |                                                                                                    | doc_sup                                                                                                    | 30/12/2019, 12:16:24                                                                                                    | No                                                                                                    |
| 6-5e05f3a8-cm-7                           | <b>G</b> 12345                                                                                                    | 0                                                                                                    | 01/01/2020, 10:17:00                                                                                                    | agent_                                                                                                    | 01/01/2020, 10:17:00                                                                                                    | agent_                                                                                                    | Professional-Agent                                                                                                    | doc_sup                                                                                                    | 30/12/2019, 12:17:40                                                                                                    | Yes                                                                                                    |
| 6-5e05f3a8-cm-9                           | <b>%</b> 34564                                                                                                    | 0                                                                                                    | 01/01/2020, 11:18:00                                                                                                    | agent_                                                                                                    | 01/01/2020, 11:18:00                                                                                                    | agent_                                                                                                    | Professional-Agent                                                                                                    | doc_sup                                                                                                    | 30/12/2019, 12:19:31                                                                                                    | Yes                                                                                                    |
| 6-5e05f3a8-cm-10                          | <b>%</b> 345787654                                                                                                    | 0                                                                                                    | 01/01/2020, 10:19:00                                                                                                    | agent_                                                                                                    | 01/01/2020, 10:19:00                                                                                                    | agent_                                                                                                    | Professional-Agent                                                                                                    | doc_sup                                                                                                    | 30/12/2019, 12:20:08                                                                                                    | Yes                                                                                                    |
|                                           |                                                                                                    |                                                                                                    |                                                                                                    |                                                                                                    |                                                                                                    |                                                                                                    |                                                                                                    |                                                                                                    |                                                                                                    |                                                                                                    |
| 6<br>6<br>6<br>6<br>6<br>6<br>6<br>6<br>6 | ack Id           -5e05F3a8-cm-2           -5e05F3a8-cm-1           -5e05F3a8-cm-1           -5e05F3a8-cm-6           -5e05F3a8-cm-3           -5e05F3a8-cm-8           -5e05F3a8-cm-4           -5e05F3a8-cm-7           -5e05F3a8-cm-9           -5e05F3a8-cm-10 | act Id         Phone           -5e05f3a8-cm-2         L 123457           -5e05f3a8-cm-0         L 112450           -5e05f3a8-cm-1         L 765468           -5e05f3a8-cm-6         L 92707           -5e05f3a8-cm-8         L 12550           -5e05f3a8-cm-8         L 12550           -5e05f3a8-cm-8         L 12550           -5e05f3a8-cm-8         L 12550           -5e05f3a8-cm-8         L 12550           -5e05f3a8-cm-9         L 12455           -5e05f3a8-cm-9         L 12456           -5e05f3a8-cm-9         L 12456           -5e05f3a8-cm-9         L 12456           -5e05f3a8-cm-9         L 12456 | Ask Id         Phone         Customer ID           -5e0573a8-cm-2         \L123457         0           -5e0573a8-cm-0         \L123450         0           -5e0573a8-cm-0         \L123450         0           -5e0573a8-cm-1         \L7634462         0           -5e0573a8-cm-3         \L48754         0           -5e0573a8-cm-4         \L123450         0           -5e0573a8-cm-3         \L48754         0           -5e0573a8-cm-4         \L1111         0           -5e0573a8-cm-7         \L123450         0           -5e0573a8-cm-8         \L123450         0           -5e0573a8-cm-9         \L124450         0           -5e0573a8-cm-7         \L12450         0           -5e0573a8-cm-9         \L45587         0 | Ask Id         Phone         Customer ID         Rescheduled Time           -5e0573a8-cm-2          123697         0         0/10/12020, 11:57:00           -5e0573a8-cm-0          123697         0         30/12/2019, 122:302           -5e0573a8-cm-1          T65446         0         30/12/2019, 122:302           -5e0573a8-cm-4          L8707         0         0/10/12020, 11:16:00           -5e0573a8-cm-4          L8707         0         0/10/12020, 12:15:00           -5e0573a8-cm-4          L1556         0         0/10/12020, 12:15:00           -5e0573a8-cm-7          L1556         0         0/10/12020, 12:15:00           -5e0573a8-cm-7          L1245         0         0/10/12020, 12:15:00           -5e0573a8-cm-7          L1245         0         0/10/12020, 10:17:00           -5e0573a8-cm-9          L3554         0         0/10/12020, 10:19:00           -5e0573a8-cm-9          L3554         0         0/10/12020, 10:19:00           -5e0573a8-cm-10          L35577654         0         0/10/12020, 10:19:00 | Ask Id         Phone         Customer ID         Rescheduled Time         Scheduled For (User)           -5e05F3a6-cm-2         \L12456         0         01/01/2020, 11:5700         aa2           -5e05F3a6-cm-0         \L12456         0         30/12/2019, 122302            -5e05F3a6-cm-1         \L765448         0         30/12/2019, 122302            -5e05F3a6-cm-2         \L907         0         01/01/2020, 11:600         agent_           -5e05F3a6-cm-4         \L907         0         01/01/2020, 21:580         gupretet           -5e05F3a6-cm-4         \L907         0         01/01/2020, 21:700         agent_           -5e05F3a6-cm-5         \L907         0         01/01/2020, 21:700         agent_           -5e05F3a6-cm-7         \L908         0         01/01/2020, 11:800         agent_           -5e05F3a6-cm-7         \L908         0         01/01/2020, 10:1700         agent_           -5e05F3a6-cm-7         \L908         0         01/01/2020, 10:1700         agent_           -5e05F3a6-cm-9         \L908         0         01/01/2020, 10:1800         agent_           -5e05F3a6-cm-10         \L908         0         01/01/2020, 10:1800         agent_ | Ask Id         Phone         Customer ID         Rescheduled Time         Scheduled For (User)         Scheduled Time           -5e05F3a8-cm-2         L 123467         0         01/01/2020, 11:5700         aa2         01/01/2020, 11:5700           -5e05F3a8-cm-0         L 112465         0         30/12/2019, 12:2302          28/12/2019, 22:2300           -5e05F3a8-cm-1         L 785468         0         30/12/2019, 12:2302          28/12/2019, 22:2300           -5e05F3a8-cm-4         L 98797         0         01/01/2020, 11:1600         agent_         01/01/2020, 11:1600           -5e05F3a8-cm-4         L 98797         0         01/01/2020, 22:1700         agent_         01/01/2020, 12:5800           -5e05F3a8-cm-4         L 3559         0         01/01/2020, 12:1600          01/01/2020, 12:5800           -5e05F3a8-cm-7         L 3559         0         01/01/2020, 12:1600          01/01/2020, 12:1600           -5e05F3a8-cm-7         L 1354         0         01/01/2020, 10:1700         agent_         01/01/2020, 10:1700           -5e05F3a8-cm-7         L 3554         0         01/01/2020, 11:1800         agent_         01/01/2020, 11:1800           -5e05F3a8-cm-8         L 3554         0         01/01/2020, 10:1800 | Ack Id         Phone         Customer ID         Rescheduled Time         Scheduled For (User)         Scheduled Time         User ID           -5e05F3a6-cm-2         \L12465         0         01/01/2020, 1157/00         aa2         01/01/2020, 1157/00         aa2           -5e05F3a6-cm-0         \L12465         0         30/12/2019, 122302          28/12/2019, 222300            -5e05F3a6-cm-0         \L12465         0         30/12/2019, 122302          28/12/2019, 222300            -5e05F3a6-cm-1         \L7654468         0         30/12/2019, 122302          28/12/2019, 222300            -5e05F3a6-cm-4         \L907         0         01/01/2020, 11:1600         agent_         01/01/2020, 12:5600         gurpreet           -5e05F3a6-cm-3         \L3857         0         01/01/2020, 21:700         agent_         01/01/2020, 21:700         agent_           -5e05F3a6-cm-4         \L1111         0         01/01/2020, 12:1600          01/01/2020, 12:1600            -5e05F3a6-cm-7         \L1246         0         01/01/2020, 10:1700         agent_         01/01/2020, 10:1700         agent_           -5e05F3a6-cm-7         \L1246         0         01/01/2020, 11:1800         < | Ack Id         Phone         Customer ID         Rescheduled Time         Scheduled For (User)         Scheduled Time         User ID         User Role           -5e05F3a8-cm-2         L 124457         0         01/01/2020, 11:5700         aa2         01/01/2020, 11:5700         aa2         Executive           -5e05F3a8-cm-0         L 112455         0         30/12/2019, 12:2302          28/12/2019, 22:2300             -5e05F3a8-cm-1         L 756468         0         30/12/2019, 12:2302          28/12/2019, 22:2300             -5e05F3a8-cm-4         L 9107         0         01/01/2020, 11:1600         agent,         01/01/2020, 11:1600         agent,         01/01/2020, 12:1600         agent,         01/01/2020, 12:1600         agent,         01/01/2020, 12:1600         agent,         01/01/2020, 12:1600             -5e05F3a8-cm-7         L 13845         0         01/01/2020, 12:1600          01/01/2020, 12:1600         agent,         01/01/2020, 12:1600             -5e05F3a8-cm-7         L 13845         0         01/01/2020, 10:1700         agent,         01/01/2020, 10:1700         agent,         Professional-Agent           -5e05F3a8-cm-7         L 13845 | None         Customer ID         Rescheduled Time         Scheduled For (User)         Scheduled Time         User ID         User Role         Last Updated by           -5e05F3a9-cm-2         \: 123457         0         01/01/2020,115700         aa2         01/01/2020,115700         aa2         Executive         doc_sup           -5e05F3a9-cm-0         \: 123457         0         01/01/2020,115700         aa2         28/12/2019,222300           testGM1           -5e05F3a9-cm-1         \: 124550         0         01/01/2020,112300          28/12/2019,222300           testGM1           -5e05F3a9-cm-3         \: 124567         0         01/01/2020,111600         agent_         01/01/2020,111600         agent_         01/01/2020,111600         agent_         01/01/2020,121500         c-sup         doc_sup           -5e05F3a9-cm-3         \: 13560         0         01/01/2020,121500         gent_         01/01/2020,121500         gent_         01/01/2020,121500         agent_         01/01/2020,121500         agent_         01/01/2020,121500         c-sup         c-sup           -5e05F3a9-cm-7         \: 1356         0         01/01/2020,121500          01/01/2020,121500           -         doc_s | None         Customer ID         Rescheduled Time         Scheduled For (User)         Scheduled Time         User ID         User ID         User Role         Lest Updated by         Time Added           -5e05F3a9-cm-2         < 123457 |

### Figure: Selected the Callbacks

- The Group Manager can select a maximum of up to 10,000 callbacks at a time.
- On a single page of callbacks, only 10 records are displayed. If you want to select all the records which are not visible on the page, then you can click "Select All Rows" link. It will select all the rows of callbacks.
- 3. Click icon to export or extract these callbacks. It shows the following modal.

| Extract Callbacks                                                                                                    | ×                                                                                        |
|----------------------------------------------------------------------------------------------------|------------------------------------------------------------------------------------------|
| If you delete the callbacks from the campaign, it is highly re<br>these callbacks from being missed. The first 2000 Will be o | ecommended to upload it in another immediately to avoid<br>leleted and extracted at once |
| Reason for Deletion*                                                                                                    |                                                                                          |
|                                                                                                    | Cancel Download and Delete Download                                                      |

### Figure: Modal to Export and Extract the Callbacks

- 4. Provide a reason to export or extract the callbacks.
- 5. Click "Export" to export the callbacks and download them to a CSV file.
- 6. Click "Extract" to export the callbacks to a CSV file and delete them from Ameyo System.

This option is based upon "Save As" functionality of the Web browser. If "Ask where to save each file before downloading" or similar option is not checked, the CSV file will be saved at the default download location of the Web browser, of which name is "CallDetails". In this case, the Group Manager or the Group Manager does not get the option to change the name and path of the file.

It is recommended to keep the option "Ask where to save each file before downloading" checked so that you can specify the name and path to save the files.

If "Ask where to save each file before downloading" option is checked, then the following dialog box is displayed while saving the CSV file.

| 🚯 Save As                                                            |                                                       | ×      |
|----------------------------------------------------------------------|-------------------------------------------------------|--------|
| ← → • ↑ <mark> </mark>                                               | ≪ Windows (C:) > Files > New v ♂ ⊘ Search New         | '      |
| Organize 🔻 Ne                                                        | w folder                                              | == • ? |
| wordpress-5 Music Pictures Videos Mindows (C:) Backup Files data New | 5.1. A Name Date modified No items match your search. | Type   |
| in atomic                                                            | v <                                                   | >      |
| File <u>n</u> ame:                                                   | CallbackDetail                                        | ~      |
| Save as <u>t</u> ype:                                                | Microsoft Excel Comma Separated Values File           | ~      |
| ∧ Hide Folders                                                       | Save                                                  | Cancel |

### Figure: Save CSV File

7. The following screenshot shows a sample CSV.

|            | A          | В         | с        | D                  | E        | F                  | G      | н                  | 1             | J                  | к           |
|------------|------------|-----------|----------|--------------------|----------|--------------------|--------|--------------------|---------------|--------------------|-------------|
| CallbackIc |            | Phone     | Customer | RescheduledTime    | UserName | ScheduledTime      | UserID | UserRole           | LastUpdatedby | TimeAdded          | SelfCallbac |
| d156-5e05  | f3a8-cm-6  | 98707     | 0        | 01/01/202011:16:00 | agent_   | 01/01/202011:16:00 | agent_ | Professional-Agent | doc_sup       | 30/12/201912:17:04 | Yes         |
| d156-5e05  | f3a8-cm-8  | 12556     | 0        | 01/01/202010:17:00 | agent_   | 01/01/202010:17:00 | agent_ | Professional-Agent | doc_sup       | 30/12/201912:18:16 | Yes         |
| d156-5e05  | f3a8-cm-7  | 12345     | 0        | 01/01/202010:17:00 | agent_   | 01/01/202010:17:00 | agent_ | Professional-Agent | doc_sup       | 30/12/201912:17:40 | Yes         |
| d156-5e05  | f3a8-cm-9  | 34564     | 0        | 01/01/202011:18:00 | agent_   | 01/01/202011:18:00 | agent_ | Professional-Agent | doc_sup       | 30/12/201912:19:31 | Yes         |
| d156-5e05  | f3a8-cm-10 | 345787654 | 0        | 01/01/202010:19:00 | agent_   | 01/01/202010:19:00 | agent_ | Professional-Agent | doc_sup       | 30/12/201912:20:08 | Yes         |
|            |            |           |          |                    |          |                    |        |                    |               |                    |             |
|            |            |           |          |                    |          |                    |        |                    |               |                    |             |
|            |            |           |          |                    |          |                    |        |                    |               |                    |             |
|            |            |           |          |                    |          |                    |        |                    |               |                    |             |
|            |            |           |          |                    |          |                    |        |                    |               |                    |             |
|            |            |           |          |                    |          |                    |        |                    |               |                    |             |
|            |            |           |          |                    |          |                    |        |                    |               |                    |             |
|            |            |           |          |                    |          |                    |        |                    |               |                    |             |

## Figure: Sample CSV File containing the callbacks

## 5.2.8.1 Upload the Callbacks

Perform the following steps to upload the callbacks.

1. Click "Upload" to upload the callbacks. It shows the following modal.

| Upload Callbacks                                                                                                    | ×                                                            |
|----------------------------------------------------------------------------------------------------|--------------------------------------------------------------|
| Uploaded File:                                                                                                    | Choose File                                                  |
| What do you want to do with exis<br>Skip Update<br>Advanced Option<br>Upload as phone callba<br>This option is only recommende<br>which the callbacks were extract<br>process. | acks<br>ad if the process from<br>ted is different than this |
|                                                                                                    | Cancel Upload                                                |

Figure: "Upload CSV" Modal

2. Click "Upload" to upload the CSV files to add the callbacks. It shows the following modal.

| 📀 Open                    |       |          |                |   |    |                   |          | $\times$ |
|---------------------------|-------|----------|----------------|---|----|-------------------|----------|----------|
| ← → · ↑ 🔸 ›               | Th    | is PC    | > Downloads    | ~ | Ō  | Search Downloads  |          | P        |
| Organize 👻 New            | fold  | er       |                |   |    |                   | •        | ?        |
| OneDrive                  | ^     | N<br>V T | ame            |   | Da | ate modified      | Туре     |          |
| 💻 This PC<br>🧊 3D Objects |       | ×        | CallbackDetail |   | 12 | /27/2019 5:00 PM  | Microsof | t Excel  |
| 📃 Desktop<br>🔠 Documents  |       |          |                |   |    |                   |          |          |
| 🕂 Downloads               |       |          |                |   |    |                   |          |          |
| 👌 Music                   |       |          |                |   |    |                   |          |          |
| Pictures Videos           |       |          |                |   |    |                   |          |          |
| 🏪 Local Disk (C:)         |       |          |                |   |    |                   |          |          |
| 👝 Local Disk (D:)         |       |          |                |   |    |                   |          |          |
|                           | ~     | <        |                |   |    |                   |          | >        |
| F                         | ile n | ame:     | CallbackDetail |   | ~  | All Files<br>Open | Cancel   | ~        |

Figure: Dialog Box to open the file

- 3. Select the location where you have saved the file.
- 4. Select the CSV file and click "Open" to open the file.
- 5. CSV file is selected in "Upload CSV" Modal.

| Upload Callbacks                                                                                                    | ×                                       |
|----------------------------------------------------------------------------------------------------|-----------------------------------------|
| Uploaded File:<br>C:\fakepath\Callba                                                                                                    | Choose File                             |
| What do you want to do with existing callba<br>Skip Update<br>Advanced Option<br>Upload as phone callbacks<br>This option is only recommended if the pro-<br>which the callbacks were extracted is differ<br>process. | ck IDs?<br>ocess from<br>rent than this |
| Cancel                                                                                                    | Upload                                  |

#### Figure: Dialog Box to open the file

- 6. Select any of the following options.
  - **Skip:** Select it to skip any operation to be done on the callback-id, that is, all the Callback IDs will be the same as used before.
  - **Update:** Select it to update the callback-id for those callbacks which have been updated in the CSV file.
  - **Upload as phone callback:** Enable this feature if all the callbacks which you have uploaded are phone calls. It is recommended to use this option only when the process is different while uploading.
- 7. Click "Upload" to upload the callbacks else, click "Cancel" button. The uploading process takes some time, depending upon the size of the callbacks. The following notification popup is displayed now, which contains the list of errors or number of records that are uploaded successfully.

| Upload Callbacks Result                                                                                                    | × |
|----------------------------------------------------------------------------------------------------|---|
| Callbacks Count: 4                                                                                                    |   |
| <ul> <li>4 were successfully uploaded</li> <li>Added: 4</li> <li>Updated: 0</li> <li>0 could not be uploaded</li> <li>For detailed log of failed uploads Download CSV ≛</li> </ul> |   |

#### Figure: Uploaded the Callbacks

- 8. If there is any error while uploading the callback CSV, then the Group Manager can download the CSV for failure reasons, if any.
- 9. Once the callbacks have been updated, a notification is sent to all the group managers and agents of that campaign.

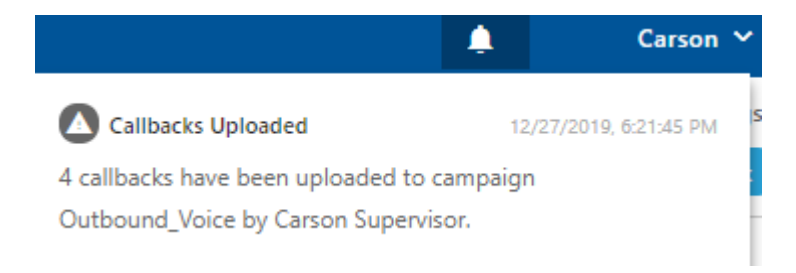

### Figure: Notification of Uploading the Callback

If the uploading time of callback is greater than the scheduled time of callback, then the callback will schedule to the present time.

#### For Example:

Suppose, the callback scheduled time is 11:00, but the callback is extracted and deleted at 10:00, and it is uploaded at 12:00, then the callback time will schedule automatically to the present time, that is, 12:00.

## 5.2.9 Changing the User Assignment of Callbacks in Bulk

There is a possibility that the agent is not present, transferred to another campaign or left the job. In such cases, the callbacks assigned to that agent will remain unfollowed. In such cases, the Group Manager can assign these callbacks to another agent, so that the callbacks will not be left unfollowed.

Select those callbacks which have to be modified.

| Edit Callbacks (14)       | ×                     |
|---------------------------|-----------------------|
| Change callback type      | to:                   |
| 🔵 Campaign                | OUser                 |
| Campaign Name             |                       |
| Interactive               |                       |
|                           |                       |
| Why do you want to resche | edule this callback?* |

#### Figure: Bulk Edit of Callbacks

The Group Manager or Group Manager has to select the callbacks in "Callbacks" Tab and click "Edit" button to edit these callbacks in bulk. Here, you can either promote the callbacks to "Campaign" or change the user assigned to these callbacks. If the callbacks are already assigned to the multiple users, then a message is displayed in "Edit Callback" modal.

| Edit Callbacks (14)                |                           | × |
|------------------------------------|---------------------------|---|
| The callbacks you have selected    | belong to multiple users. |   |
| Change callback type to:           | O User                    |   |
| User Name<br>Executive (Executive) |                           | ~ |
| Why do you want to reschedule ti   | his callback?*            | _ |
|                                    |                           |   |
|                                    | Cancel Save               |   |

### Figure: Bulk Edit of Callbacks already assigned to the multiple users

If bulk callbacks have been assigned to a user and that the user has been unassigned from the campaign, then the Group Manager still can see and manage the scheduled callbacks assigned to that user.

### 5.2.9.1.1 Toast Notifications

If the Group Manager or Group Manager changes the user assignment of the callbacks, then a toast notification is displayed to them.

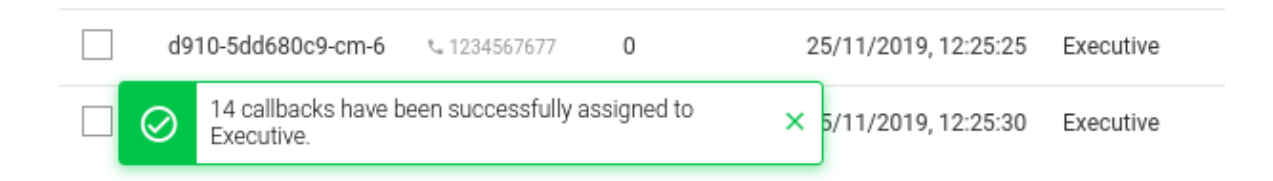

### Figure: Toast Notification on the successful bulk operation

If the Group Manager or Group Manager tries to change the user assignment of the callbacks more than the configured limit, then the toast notification displays the error message.

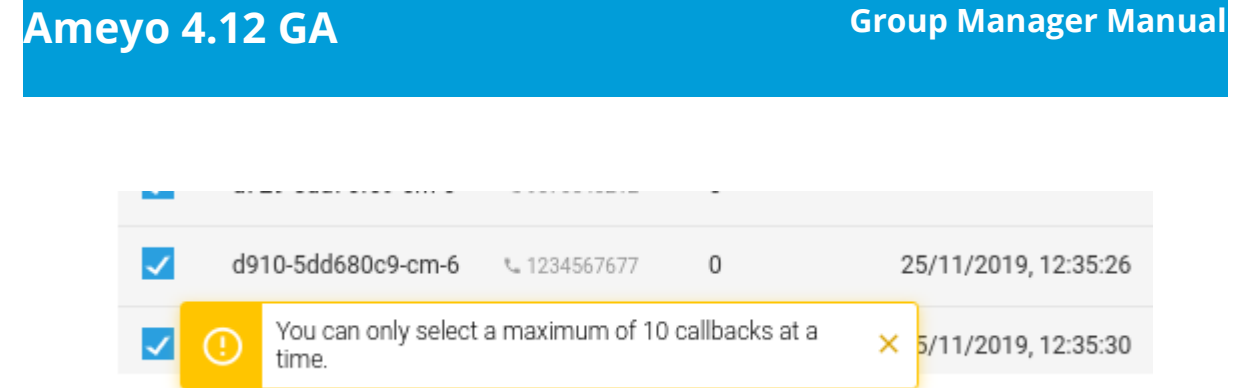

Figure: Toast Notification shows the error when the callbacks more than the limit are being tried

## 5.2.9.1.2 Notification to the User Consoles

If a user is assigned the callbacks in bulk, then a notification is displayed to the console of that user.

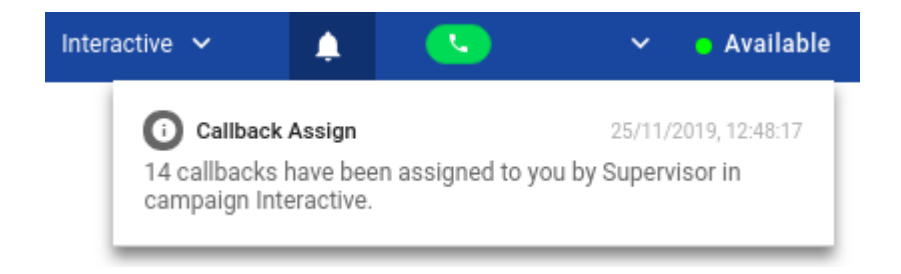

## Figure: Notification to the Agent upon assignment of the bulk callbacks

Notification will be displayed to all Group Managers in case of bulk update of callbacks. If a user has been assigned multiple callbacks then a notification will be displayed to the user.

## 5.3 Monitor Outbound Campaign

## 5.3.1 Monitor Outbound Campaign

Here, Group Manager can monitor the Outbound Campaign.

|                                            | Monitor                         | Workbench                     | Reports I                        | More 🗸                          |           |                   |                   |                        |                 |              |                | # 🔊 🔺 👘               | gm1 🗸        |
|--------------------------------------------|---------------------------------|-------------------------------|----------------------------------|---------------------------------|-----------|-------------------|-------------------|------------------------|-----------------|--------------|----------------|-----------------------|--------------|
| Process1                                   | Outbound                        |                               |                                  |                                 |           |                   |                   |                        |                 | Live Mo      | nitoring Agent | Monitoring Callbacks  | Call Details |
| Real-Time Da                               | ata: Refreshes at               | iter every 10 se              | ecs   🔳 Historio                 | al Data: Refreshes at           | fter ever | y 07m 25s   🗘 Sti | ats Duration: 30m | Stats Reset: 17 hrs ag | 0               |              |                |                       |              |
| Total Age                                  | nts: 1                          |                               |                                  | ©                               |           |                   |                   |                        |                 |              | $\subset$      | Freeze Configure      | Threshold    |
| 0<br>Break                                 | 1<br>Ready                      | 0<br>Connected                | 0<br>On ACW                      | 0<br>Customers On               | Ag        | ents List(1)      |                   |                        |                 |              |                | ٥                     | <b>T</b>     |
| Auto Coll One                              |                                 |                               |                                  | Hold                            |           | Agent Name        | Agent ID          | AutoCall Status        | Agent Status    | Call Context | Extension      | Group Manager (Group) | ) Gro        |
| 0<br>Connected                             | 1<br>Not On C                   | all                           | 0<br>Connected                   | 0<br>Not On Call                |           | <b>a</b> 1        | a1                | On                     | Available 00:10 | 35 1001      | 235485467      | gm1 (group)           | gro          |
| Auto-Call On a                             | and Not On Cal                  | l: 1                          |                                  |                                 |           |                   |                   |                        |                 |              |                |                       |              |
| 0<br>for < 20 sec                          | <b>C</b><br><u>fr</u>           | or 20 - 60 sec                | <b>1</b><br><u>for &gt; 6</u>    | ) sec                           |           |                   |                   |                        |                 |              |                |                       |              |
| 10m 36s<br>Avg Inactive<br>Duration        | 00m 00s<br>Avg Handling<br>Time | OOm OOs<br>Avg Talk Tim       | 00m 00s<br>e Avg ACW<br>Duration | 00m 00s<br>Avg Hold<br>Duration |           |                   |                   |                        |                 |              |                |                       |              |
| Total Calls                                | :: 0                            |                               |                                  | Ō                               |           |                   |                   |                        |                 |              |                |                       |              |
| 0<br>Manual Dials<br>0<br>Not<br>Connected | 0<br>Callbacks<br>Received      | 0<br>Transfers<br>Received    | 0<br>Auto Dials                  | 0<br>Connected                  |           |                   |                   |                        |                 |              |                |                       |              |
| 100%<br>Auto Call-On<br>Duration           | 00h 00m<br>Started Since        | 00h 00m<br>Total Talk<br>Time | 100%<br>Total Idle Time          | 96.61%<br>Total Ready<br>Time   | <         |                   |                   |                        |                 |              |                |                       |              |

### Figure: Monitor Outbound Campaign

It contains the following tabs.

- Live Monitoring: Perform the Live Monitoring in the campaign. Know more...
- Agent Monitoring: Monitor the agents in the campaign. Know more...
- **Callbacks:** View callbacks assigned to the agents in that group of Inbound Campaign. This tab is already described in Inbound campaign. Know more...
- **Call Details:** View details of the calls dialed or received by the agents assigned in that inbound campaign. This tab is already described in Inbound campaign. Know more...

## 5.3.2 Live Monitoring of Outbound Campaign

Here, Group Manager can monitor the activities in Outbound Campaign.

|                          | Monitor               | Workbench             | Reports I             | More 🗸                |          |                   |                   |                        |                 |              |                | # 🗊 🔺 👘              | gm1 🗸        |
|--------------------------|-----------------------|-----------------------|-----------------------|-----------------------|----------|-------------------|-------------------|------------------------|-----------------|--------------|----------------|----------------------|--------------|
| Process1                 | Outbound              |                       |                       |                       |          |                   |                   |                        |                 | Live Mo      | nitoring Agent | Monitoring Callbacks | Call Details |
| Real-Time Da             | ata: Refreshes at     | iter every 10 se      | ecs   🔳 Historio      | al Data: Refreshes at | ter ever | y 07m 25s   🗘 Sti | ats Duration: 30m | Stats Reset: 17 hrs ag | 0               |              |                |                      |              |
| Total Age                | nts: 1                |                       |                       | ©                     |          |                   |                   |                        |                 |              | $\subset$      | Freeze Configure     | a Threshold  |
| 0                        | 1                     | 0                     | 0                     | 0                     | Age      | ents List(1)      |                   |                        |                 |              |                | 0                    | •            |
| Break                    | Keady                 | Connected             | <u>On ACW</u>         | Hold                  |          | Agent Name        | Agent ID          | AutoCall Status        | Agent Status    | Call Context | Extension      | Group Manager (Grou  | ip) Grou     |
| Auto-Call On:            | 1                     | A                     | uto-Call Off: 0       |                       |          | 1                 |                   |                        |                 | 25 4004      | 225.425.457    |                      |              |
| 0<br>Connected           | 1<br>Not On C         | all                   | 0<br>Connected        | 0<br>Not On Call      |          | <b>a</b> 1        | ai                | On                     | Available 00:10 | 35 1001      | 230480407      | gm I (group)         | gro          |
| Auto-Call On a           | and Not On Cal        | l:1                   |                       |                       |          |                   |                   |                        |                 |              |                |                      |              |
| 0                        | c                     | 1                     | 1                     |                       |          |                   |                   |                        |                 |              |                |                      |              |
| for < 20 sec             | fi                    | or 20 - 60 sec        | <u>for &gt; 6</u>     | ) sec                 |          |                   |                   |                        |                 |              |                |                      |              |
| 10m 36s                  | 00m 00s               | 00m 00s               | 00m 00s               | 00m 00s               |          |                   |                   |                        |                 |              |                |                      |              |
| Avg Inactive<br>Duration | Avg Handling<br>Time  | Avg Talk Tim          | e Avg ACW<br>Duration | Avg Hold<br>Duration  |          |                   |                   |                        |                 |              |                |                      |              |
|                          |                       |                       |                       |                       |          |                   |                   |                        |                 |              |                |                      |              |
| Total Calls              | : 0                   |                       |                       | 0                     |          |                   |                   |                        |                 |              |                |                      |              |
| 0                        | 0                     | 0                     | 0                     | 0                     |          |                   |                   |                        |                 |              |                |                      |              |
| Manual Dials             | Callbacks<br>Received | Transfers<br>Received | Auto Dials            | Connected             |          |                   |                   |                        |                 |              |                |                      |              |
| 0                        |                       |                       |                       |                       |          |                   |                   |                        |                 |              |                |                      |              |
| Not<br>Connected         |                       |                       |                       |                       |          |                   |                   |                        |                 |              |                |                      |              |
| 100%                     | 00h 00m               | 00h 00m               | 100%                  | 96.61%                |          |                   |                   |                        |                 |              |                |                      |              |
| Auto Call-On<br>Duration | Started Since         | Total Talk<br>Time    | Total Idle Time       | e Total Ready<br>Time | <        |                   |                   |                        |                 |              |                |                      |              |

#### Figure: Live Monitoring

### 5.3.2.1 Interface Elements

Overall, the interface of Live Monitoring in Outbound Campaign can be divided into the following sections.

## 5.3.2.1.1 Cautionary Extension Selection Message

At the top of the screen, a cautionary message is displaying in the red bar. It arises in the case when the Group Manager does not select the extension of his phone. Select the extension to remove this cautionary mark from the screen.

You can also click on this cautionary bar to select the extension.

A Please select an extension to continue to receive or make calls!

### Figure: Cautionary Mark

## 5.3.2.1.2 Data Collection Indications

On top, a horizontal bar shows the indications of different data collection intervals.

🖷 Real-Time Data: Refreshes after every 10 secs 📔 🖬 Historical Data: Refreshes after every 5 mins 🕴 🗘 Stats Duration: last 30 minutes 📔 🕲 Stats Reset: 12 hrs ago

### Figure: Data Collection Indications

- 1. **<u>Real-Time Data</u>**: The statistics which are given in the black font color will update its data in every 10seconds. . Generally, the data shown in this color has a real-time impact on the database like Agent's activity.
- 2. <u>Historical Data</u>: The statistics which are in the Purple font color refreshes after every 5minutes. Generally, the data shown in this color do not impact the database in every instance of the database.
- Stats Duration: It shows that the data showing on the monitor screen is of the last 30 minutes.
- 4. <u>Stats Reset</u>: It is the indication about the time before which the monitoring data was refreshed.

### 5.3.2.2 Total Calls: Campaign Runtime Summary

It shows the runtime summary of all calls made in this campaign.

| Total Calls                                | :: 3                       |                                   | (j)                                |
|--------------------------------------------|----------------------------|-----------------------------------|------------------------------------|
| <b>3</b><br>Manual Dials                   | 1<br>Callbacks<br>Received | 1<br>Transfers<br>Received        | <b>2</b><br>Auto Dials             |
| 1<br>Connected                             | 2<br>Not Connected         |                                   |                                    |
| <b>00h 06m</b><br>Auto Call-On<br>Duration | 00h 00m<br>Started Since   | <b>00h 00m</b><br>Total Talk Time | <b>00h 10</b> m<br>Total Idle Time |

#### Figure: Campaign Runtime Summary

#### Additional Information:

Hover the mouse over ① icon to view the last calculated time, and last fetched time of "Total Calls".

#### Total Calls: 5

HISTORICAL DATA
 Last calculated time-18:55 (IST)
 Last fetched time-18:57 (IST)

### Figure: Further Information of Total Calls

It contains the following metrics.

- 1. Manual Dials
- 2. Callbacks Received
- 3. Transfers Received
- 4. Auto Dials
- 5. Connected
- 6. Not Connected
- 7. Auto-Call On Duration
- 8. Started Since
- 9. Total Talk Time
- 10. Total Idle Time

### 5.3.2.2.1 Manual Dials

It shows the total number of manual dial and manual preview dial calls by the members of that group in this campaign.

It shows the data of the last 30 minutes. The Data Refresh Interval on the User Interface is maximum 5 to 10 seconds.

## 5.3.2.2.2 Callbacks Received

It shows the total number of callbacks received by the members of that group, including Queue Callback, Campaign Callback, Self Callback, and Preview Callback in this campaign.

It shows the data of the last 30 minutes. The Data Refresh Interval on the User Interface is maximum 5 to 10 seconds.

#### 5.3.2.2.3 Auto Dials

It shows the total number of auto-dial calls by the members of that group made in this campaign.

It shows the data of the last 30 minutes. The Data Refresh Interval on the User Interface is maximum 5 to 10 seconds.

## 5.3.2.2.4 Transfers Received

It shows the total number of transferred calls received by the members of that group in this campaign.

It shows the data of the last 30 minutes. The Data Refresh Interval on the User Interface is maximum 5 to 10 seconds.

### 5.3.2.2.5 Connected

It shows the total number of unique connected calls by the members of that group in this campaign.

It shows the data of the last 30 minutes. The Data Refresh Interval on the User Interface is maximum 5 to 10 seconds.

## 5.3.2.2.6 Not Connected

It shows the total number of not connected calls in that group. The not connected status shows when the user assigned in that group is identified but the call fails to be connected.

It shows the data of the last 30 minutes. The Data Refresh Interval on the User Interface is maximum 5 to 10 seconds.

For the following cases the Not Connected status will not show:

1. If the call is not picked by the member of that group.

2. If the User ring timed out.

### 5.3.2.2.7 Auto-Call On Duration

It is the total time duration of all agents in that group who are on "Auto-call On" status for the last 30 minutes.

The Data Refresh Interval on the User Interface is maximum 5 to 10 seconds.

## 5.3.2.2.8 Started Since

It shows the time from when the agent started the calling. The time starts after the agent changed his status to "Available" only.

The Data Refresh Interval on the User Interface is maximum 5 to 10 seconds.

### 5.3.2.2.9 Total Talk Time

It is the total time duration of all agents of that group which they consume on the calling.

The Data Refresh Interval on the User Interface is maximum 5 to 10 seconds.

### 5.3.2.2.10 Total Idle Time

It shows the total time duration of all the agents of that group which they consume without calling.

If an agent has selected multiple campaigns and handling all calls in one campaign only, then it's Idle Time will be equal to the Ready Duration in other campaigns.

Calculation:

|              | Agent Ringing Time for all calls taken by this agent in this     |
|--------------|------------------------------------------------------------------|
|              | campaign                                                         |
|              | + Agent Preview Time for all calls taken by this agent in this   |
|              | campaign                                                         |
|              | + Customer Ringing Time (in case the customer is initiated after |
| Idle Time    | the agent)                                                       |
| for an agent | + Customer Setup Time (in case the customer is initiated after   |
| in a         | the agent)                                                       |
| campaign     | + Agent Talk Time for all calls taken by this agent in this      |
|              | campaign                                                         |
|              | + Agent Customer Hold Time for all calls taken by this agent in  |
|              | this campaign                                                    |
|              | + Agent ACW Duration for all calls taken by this agent in this   |
|              | campaign                                                         |

### 5.3.2.3 Total Agents: User Runtime Summary

It shows the Runtime summary for logged on users.

| Total Ag          | ents: 1           |                       |                         | (i)                              |
|-------------------|-------------------|-----------------------|-------------------------|----------------------------------|
| <b>1</b><br>Break | <b>1</b><br>Ready | <b>0</b><br>Connected | <b>0</b><br>On ACW      | <b>1</b><br>Customers<br>On Hold |
| Auto              | oCall             |                       | Inactive since          |                                  |
|                   |                   |                       |                         |                                  |
| <b>1</b><br>On    | 1<br>Off          | <b>1</b><br>< 20 sec  | <b>0</b><br>20 - 60 sec | <b>0</b><br>> 60 sec             |

Figure: User Runtime Summary

It shows the current data. The Data Refresh Interval on the User Interface is maximum 5 to 10 seconds.

### **Additional Information:**

Hover the mouse over (1) icon to view the last calculated time, and last fetched time of "Total Agents".

| Total Agents: 2 | () | STATISTICAL DATA<br>Last calculated time-16:50 (IST) |
|-----------------|----|------------------------------------------------------|
|                 |    | Last fetched time-16:54 (IST)                        |

### Figure: Further Information of Total Agents

It contains the following metrics.

- 1. Break
- 2. Ready
- 3. Connected
- 4. On ACW
- 5. Customers on Hold
- 6. Auto-Call On and Not on Call
- 7. Auto Call On and Auto Call Off

- 8. Avg Inactive Duration
- 9. Avg Handling Time
- 10. Avg Talk Time
- 11. Avg ACW Duration
- 12. Avg Hold Duration

### 5.3.2.3.1 Break

It shows the number of users who are on break in that group. It is calculated for every user is equal.

## Break = Number of Agents on Break Number of agents whose status is break

### Figure: Calculation of Break

It is a click-able entity. Once you click "Break" wizard, the filter group of the dashboard page activates and the Agent list comes up according to the selected parameters.

It shows the current data. The Data Refresh Interval on the User Interface is maximum 5 to 10 seconds.

#### 5.3.2.3.2 Ready

It is the number of unique agents staffed in that group, who are on "Available" status. It is a click-able entity. Once you click on "Ready" wizard, the filter group of the dashboard page activates and the Agent list comes up according to the selected parameters.

It shows the current data. The Data Refresh Interval on the User Interface is maximum 5 to 10 seconds.

### 5.3.2.3.3 Connected

It is the total number of phone extensions selected by the users of that group which are connected in this campaign. It is a click-able entity. Once you click on "Connected" wizard, the filter group of the dashboard page activates and the Agent list comes up according to the selected parameters.

It shows the current data. The Data Refresh Interval on the User Interface is maximum 5 to 10 seconds.

## 5.3.2.3.4 On ACW

It is the number of agents of that group who are on "Wrap Up" of the calls, that is, who are disposing the calls. It is a click-able entity. Once you click on "On ACW" wizard, the filter group of the dashboard page activates and the Agent list comes up according to the selected parameters.

It shows the current data. The Data Refresh Interval on the User Interface is maximum 5 to

10 seconds.

## 5.3.2.3.5 Customers on Hold

It is the number of agents of that group who have put their customers on hold even if they are in conference. In the case of the conference where both agents had put the customer on hold, "on hold" count will include both agents. It is a click-able entity. Once you click on "Customers on Hold" wizard, the filter group of the dashboard page activates and the Agent list comes up according to the selected parameters.

It shows the current data. The Data Refresh Interval on the User Interface is maximum 5 to 10 seconds.

## 5.3.2.3.6 "Auto Call On" and "Auto Call Off"

The Auto Call On metric shows the count of connected and not on call agents whose autocall status is enabled. Likewise, Auto-Call Off metric shows the count of agents whose Auto-call status is off and are either connected to the call or not on the call.

| Auto-Call On: 1 |             | Auto-Call Off: 0 |             |
|-----------------|-------------|------------------|-------------|
| <b>O</b>        | <b>1</b>    | <b>O</b>         | <b>0</b>    |
| Connected       | Not On Call | Connected        | Not On Call |

## Figure: Auto Call On and Auto Call Off Agent count

## 5.3.2.3.7 Auto-Call On and Not on Call

"Auto-Call On and Not on Call" are the number of agents whose Auto Call status is On but they are not on any call. It includes an agent only when its status is set as "Auto-Call On" and "Available".

**Example:** It includes only the current status for all the calculations, that is, if the user (with "Available" and "Auto-Call On" status) is not getting a call from last 60 seconds, and it switched to break for 5 seconds, then after coming back from break, that agent will be seen inactive in "<20sec" field, the last 60 seconds is lost. The count will decrease when the agent selects any break or sets its Auto-Call status as "OFF." The count will increase when the the agent selects available after coming from any break or sets its Auto-Call Status as "ON."

It shows the inactive agents in the following intervals.

• **<20 sec:** It is the total number of agents who are on "Auto-Call On" status and waiting for the calls for less than 20 seconds.

It shows the current data. The Data Refresh Interval on the User Interface is maximum 5 to 10 seconds.

• **20-60 sec:** It is the total number of agents who are on "Auto-Call On" status and waiting for the calls from the last 20 to 60 seconds.

It shows the current data. The Data Refresh Interval on the User Interface is maximum 5 to 10 seconds.

• **>60 sec:** It is the total number of agents who are on "Auto-Call On" status and waiting for the calls for more than 60 seconds.

It shows the current data. The Data Refresh Interval on the User Interface is maximum 5 to 10 seconds.

### 5.3.2.3.8 Avg Inactive Duration

It is the average wait time per user of all the agents assigned in that group. It means that the Total wait time / Total Users of that group.

It shows the real time data. The Data Refresh Interval on the User Interface is maximum 5 to 10 seconds.

## 5.3.2.3.9 Avg Handling Time

It is equal to the sum of Customer Talk Time, Customer Hold Time for, and Wrap Time of Connected Calls divided by the total connected calls by the agents of that group. It includes only Customer Interactions, but Dial User (Internal Calls) are not included.

### <u>Calculation</u> :

### Figure: Calculation of Avg Handling Time

AHT does not include the Average Wrap Time of an agent as the Average Wrap Time will also include the wrapping up of not connected calls.

It shows the data of the last 30 minutes. The Data Refresh Interval on the User Interface is maximum 5 to 10 seconds.

## 5.3.2.3.10 Avg Talk Time

It is equal to the total time (in seconds) spent by the agents of that group while talking to the customers divided by the total number of answered customer calls in this campaign of by the users of group.

```
Average Talk Time = 

Total Time Spent by Agents while Talking to Customer (In Seconds)

Total Answered Calls
```

# **Figure:** Calculation of Avg Talk Time Duration

It shows the data of the last 30 minutes. The Data Refresh Interval on the User Interface is maximum 5 to 10 seconds.

### 5.3.2.3.11 Avg ACW Duration

It is the average amount of time spent by all the agents of the group in disposing the calls. It represents the average time taken by the Agents to dispose the calls.

It shows the data of the last 30 minutes. The Data Refresh Interval on the User Interface is maximum 5 to 10 seconds.

## 5.3.2.3.12 Avg Hold Duration

It is equal to the total hold time divided by the count of customer calls with holds.

### <u>Calculation</u>:

Average Hold Duration = Total Hold Duration Total Calls with the Hold

### Figure: Calculation of Avg Hold Duration

It shows the data of the last 30 minutes. The Data Refresh Interval on the User Interface is maximum 5 to 10 seconds.

## 5.3.2.4 Agent List

Here, the Group Manager can view the live status of Agents who are staffed to this campaign and are attending calls. The Group Manager can monitor the calls on runtime also.

| H H  | 📕 Hold Time Breached (0)   📕 Call Duration Breached (0)   📕 ACW Time Breached (0) |          |                 |                    |              |           |                       |        | $\subset$         | Freeze    | Configure Threshold | Auto Dial 🔵          | Waiting Calls 0 |               |
|------|-----------------------------------------------------------------------------------|----------|-----------------|--------------------|--------------|-----------|-----------------------|--------|-------------------|-----------|---------------------|----------------------|-----------------|---------------|
| Agen | s List(1)                                                                         |          |                 |                    |              |           |                       |        |                   |           |                     |                      |                 | 0 👅 🔳         |
|      | Agent Name                                                                        | Agent ID | AutoCall Status | Agent Status       | Call Context | Extension | Group Manager (Group) | Groups | Agent Call Status | Call Type | Phone               | Customer Call Status | Queue           | Table Filters |
|      | 🔵 a1                                                                              | al       | On              | Available 00:36:20 | 1001         | 7452738   |                       |        | inactive 00:36:40 |           |                     |                      |                 | NA            |
|      |                                                                                   |          |                 |                    |              |           |                       |        |                   |           |                     |                      |                 |               |
|      |                                                                                   |          |                 |                    |              |           |                       |        |                   |           |                     |                      |                 |               |

### Figure: Agent List

It contains the following columns.

 <u>Agent Name</u>: It shows the usernames of the agents who have been assigned in the selected campaign. It shows the current data. The Data Refresh Interval on the User Interface is maximum 5-10 seconds.

2. **Agent ID:** It shows the IDs of the agents who have been assigned in the selected campaigns.

It shows the current data. The Data Refresh Interval on the User Interface is maximum 5-10 seconds.

Extension: It shows the extension selected by an agent or assigned forcefully to an agent.

It shows the current data. The Data Refresh Interval on the User Interface is maximum 5-10 seconds.

4. Auto Call Status: It shows the auto-call status of an agent.

It shows the current data. The Data Refresh Interval on the User Interface is maximum 5-10 seconds.

5. <u>Agent Status</u>: It shows the status of an agent and the duration since when the agent is on this status.

It shows the current data. The Data Refresh Interval on the User Interface is maximum 5-10 seconds.

6. **<u>Call Context</u>**: It shows the call context assigned to an agent.

It shows the current data. The Data Refresh Interval on the User Interface is maximum 5-10 seconds.

 Agent Call Status: It shows the call status of an agent. If the agent is on dial user (internal call) or connected on call in other campaign, the columns (call type, customer info, customer status, and queue) will remain blank. There is no feature for the Group Manager to identify such calls.

It shows the current data. The Data Refresh Interval on the User Interface is maximum 5-10 seconds.

8. **<u>Call Type</u>**: It shows the type of call, which is connected with the agent at present.

If the agent is on dial user (internal call) or connected on call in other campaign, the columns (call type, customer info, customer status, and queue) will remain blank. There is no feature for the Group Manager to identify such calls.

It shows the current data. The Data Refresh Interval on the User Interface is maximum 5-10 seconds.

 Phone: It shows the customer information. As of now, the call context is being displayed in case of Outbound calls where the phone number is being displayed in case of manual dial calls.

It shows the current data. The Data Refresh Interval on the User Interface is maximum 5-10 seconds.

10. **<u>Customer Call Status</u>**: It shows the status of the call of the customer.

It shows the current data. The Data Refresh Interval on the User Interface is maximum 5-10 seconds.

Nisha

11. Working Mode: It shows the selected working mode by the agents. Know more...

It shows the current data. The Data Refresh Interval on the User Interface is maximum 5-10 seconds.

12. **Queue:** It shows the name of queue in which the Outbound call has arrived. Even if the agent has been assigned in the multiple queues, still the name of that queue will be displayed in which the agent is connected to the customer.

It shows the current data. The Data Refresh Interval on the User Interface is maximum 5-10 seconds.

13. Agent Availability: The status of agent is shown with the agent's name in the form

of green • a1 or red • a2 circle(here "a1" and "a2" are the agent names). If the status of agent is available then the green circle starts showing with the agent's name and if the agent is status is unavailable or the agent is on break then the

status of the agent shows with red mark. Through this feature, the group manager can easily recognize that whether the agent is available or not.

- 14. **Group Manager:** It shows the name of the group manager under which the agent is assigned into.
- 15. **Groups:** It shows the name of the groups in which the agent is assigned into.
- 16. **Table Filters:** It shows the name table filter name when the masking feature is enabled.

The status of agent will show only when the agent logged-in to the Ameyo and till the time agent do not logged off his profile.

If any agent is on call through Dial User App, then the metrics like Call TYpe, Phone, Customer Call Status, and Queue in Agent List will remain blank. However, the Agent Call Status should remain "Connected".

| Agent Name               | Agent Id | Auto Call Status | Agent Status       | Call Context | Extension | Agent Call Status  | Call Type | Phone | Customer Call Status | Queue |
|--------------------------|----------|------------------|--------------------|--------------|-----------|--------------------|-----------|-------|----------------------|-------|
| <ul> <li>Bart</li> </ul> | Bart     | On               | Available 00:13:15 | 1111         | 4564565   | Connected 00:00:18 |           |       |                      |       |
| Boone                    | Boone    | On               | Available 00:07:32 | 1111         | 45645     | Connected 00:00:17 |           |       |                      |       |

Figure: Status of Agents who are on call using Dial User App

## 5.3.2.5 Operations

Here, the Group Manager can perform the following operations.

### 5.3.2.5.1 Break

The Group Manager can click on this button. Clicking on this button shows the list of Agents who are on the break and the duration of their break status. Break operation shows the same concerned Agents List in which the status all the Agents who are on the Break will show.

| 0     |
|-------|
| Break |

Figure: Break Operation

## 5.3.2.5.2 Ready

The Group Manager can click on this button. Clicking on this button shows the list of Agents who are Ready to take the calls. Ready operation shows the same concerned Agents List in which the status of all the Agents who are Ready to take calls will show.

| 1     |
|-------|
| Ready |

### Figure: Ready Operation

### 5.3.2.5.3 Connected

The Group Manager can click on this button. Clicking on this button shows the list of Agents who are connected on the phone call with the Customers. Connected operation shows the Agents List in which all the Agents who have connected all the calls with customers will show.

| 0         |
|-----------|
| Connected |

### Figure: Connected Operation

## 5.3.2.5.4 On ACW

The Group Manager can click on this button. Clicking on this button shows the list of Agents who are disposing of the calls which they just completed. On ACW operation shows the complete Agents List who are disposing of their calls in the Ameyo.

| 0      |
|--------|
| On ACW |

### Figure: On ACW Operation

### 5.3.2.5.5 Customers on hold

The Group Manager can click on this button. Clicking on this button shows the list of Agents who put their customers on hold. Customers On Hold shows the complete list of Agents who put the customers call on Hold.

> 0 Customers On Hold

### Figure: Customers on Hold Operation

## 5.3.2.5.6 (Licensable) Configure Call Duration Threshold

Group Manager can configure the threshold value of Call Duration time for the agents assigned in the same campaign.

This feature is licensable, hence contact your administrator for further information on same.

Following are the types of threshold values in outbound campaign.

1. Hold Time Breached: It is the threshold limit for Customer Hold Time. The hold time for a call should not exceed the provided threshold limit. When the agent breached the time limit then the color of the agent list for that agent shows in

If the agent exceeds the hold time limit the color of the agent turns to the hold time breached color, but the moment he resumes the call, the color of the agent again turns to white. In the same way, if the agent put the call on hold multiple times then the agent list call status turns to the respective colors again and again, which signifies that the agent status color depends on the status of his call on runtime. The color of the agent list for call status is runtime.

- 2. **ACW Time Breached:** ACW stands for After Call Work. It is the threshold time within which the call should be disposed of after the disconnection. ACW Time for any call should not exceed the defined threshold limit. When the agent breached the time limit then the color of the agent list for that agent shows in
- 3. <u>Call Duration Breached</u>: It is the threshold for Call Duration, which is the sum of both Customer Talk Time and Customer Hold Time. The Call Duration for any call

should not exceed the threshold limit. When the agent breached the time limit then the color of the agent list for that agent shows in .

4. **Break Duration Breached:** It is the threshold limit for the break duration. The break duration for the agent cannot be greater than the provided time limit by the Group Manager. When the agent breached the time limit for break duration, then the color of that agent in the agent list shows with the color which was configured in the color configuration of break duration at process level.

Perform the following steps to configure threshold values for agents.

1. Click "Configure Threshold" button present in the "Agent List" bar. It shows the following wizard.

| Configure Threshold | ×            |
|---------------------|--------------|
| Hold Time:          | Mins ~       |
| Call Duration:      | Mins ~       |
| ACW Time:           | Mins ~       |
| Break Reasons(4)    |              |
| Training            | Mins ∨       |
| Snacks              | Mins ∨       |
| Lunch               | Mins ∨       |
| Unavailable         | Mins ∨       |
|                     | Cancel Apply |

#### Figure: Configure Threshold Values

- 2. Enter the value of "Hold Time" and "ACW Time" and "Call Duration Time" which you want to set for the agents.
- 3. Enter the time limit for the break duration reasons. You can enter the different threshold value for every break reason.
- 4. Select the time method, that is, the values are either in minutes or in seconds from the drop down list.
- 5. Click "Apply" button to continue or click "Cancel" button to cancel the changes made.

After configuring the threshold values, the status starts coming in the "Agent List" wizard of window.

| Hold Time Breached | (0)   📕 Call Durati | on Breached (0)   🔲 AC | W Time Breached (0) |              |             |                    | (                    | Freeze     | Configure Threshold  | Waiting Calls 0 |
|--------------------|---------------------|------------------------|---------------------|--------------|-------------|--------------------|----------------------|------------|----------------------|-----------------|
| Agents List(0)     |                     |                        |                     |              |             |                    |                      |            |                      | •               |
| Agent Name         | Agent ID            | AutoCall Status        | Agent Status        | Call Context | Extension   | Agent Call Status  | Call Type            | Phone      | Customer Call Status | Queue           |
| ● a1               | a1                  | On                     | Available 00:09:09  | 1001         | 55987654    | inactive 00:01:12  |                      |            |                      |                 |
| • a2               | a2                  | On                     | Available 00:00:32  | 1001         | 135465132   | hungup 00:00:07    |                      |            |                      |                 |
| • a2               | a2                  | On                     | Available 00:01:58  | 1001         | 135465132 0 | Connected 00:00:16 | outbound manual dial | 4787465465 | Hold 00:00:05        |                 |
| • a1               | a1                  | On                     | Available 00:06:55  | 1001         | 55987654    | Connected 00:00:17 | inbound call dial    | 1001       | Connected 00:00:15   |                 |

## Figure: Threshold value Status

The color of the threshold for the agent who breached the break reason time depends on the color configured at process lever in "Color configuration" tab. Know more...

## 5.3.2.5.7 Freeze or Unfreeze

You can click "Freeze" to freeze "Live Monitoring" Tab at any point of time. No update in any graph or report will be reflected. You have to click "Unfreeze" unfreeze "Live Monitoring" Tab and let it receive latest updates.

## 5.3.2.5.8 Filter

Ameyo 4.12 GA

Group Manager can click 🔍 icon to filter the data as per the available filters.

| Agent Status                                                                                                    | Customer Status                                                                  | Frequenty Used                                                                                                    |
|----------------------------------------------------------------------------------------------------|----------------------------------------------------------------------------------|----------------------------------------------------------------------------------------------------|
| Ready<br>Break                                                                                                    | On Hold On Call                                                                  | On Call Ready                                                                                                    |
| Agent Call Status                                                                                                    | Break Threshold Breached                                                         | Activity Threshold                                                                                                    |
| <ul> <li>Available to take calls</li> <li>Connected</li> <li>Connected via Current<br/>Campaign</li> <li>Auto Call Off</li> <li>Wrapping Call</li> <li>Wrapping Call via Current<br/>Campaign</li> </ul> | <ul> <li>Training</li> <li>Snacks</li> <li>Lunch</li> <li>Unavailable</li> </ul> | <ul> <li>Within Threshold</li> <li>Hold Time Breached</li> <li>ACW Time Breached</li> <li>Call Duration Breached</li> </ul> |
| Q Table Filters                                                                                                    | Queue q1                                                                         | <ul> <li>Groups (Group Manager)</li> <li>Group1 (g1)</li> <li>Clear Cancel Apply</li> </ul>                                 |

## Figure: Filtration

The Group Manager can select the single or multiple filters from the following list.

- 1. **Customer Status** : The Group Manager can select the status of the customer either the customer is on the call or on the Hold.
  - **On Call** : It means that the agent is on the call with the customer.
  - **On hold** : It means that the agent is either not active on the call or the agent put the customer's call on hold.
- 2. **Frequently Used** : It shows the frequently used filters which are used by the group managers mostly.
- 3. **Agent Status:** It filter the agents based on the status of their work, that is, whether the agent is ready or is on the break. It contains the following options.
  - <u>Ready</u>: It shows the agents who are ready to attend the calls.
  - <u>Break</u>: It shows the agents who are on break.

If the agent is automatically set on "Auto Available" just after the logon, then the break count will be increased by 1.

- 4. **Agent Call Status** : The Group Manager can filter the status of the agents from the following status.
  - Available to take calls : It means that the agent is free and available to take the next call.
  - **Connected** : It means that the agent is connected with the campaign and also selected the extension.
  - **Connected via current campaign** : It filters those agents which are connected with the campaign in which the Group Manager is connected at that time.
  - **Auto Call Off** : It shows that the agent is not on the auto call or the auto call for those agents are off.
  - Wrapping Call : It filters for those agents who are wrapping-up their calls or agents who are disposing off their calls.
  - Wrapping Call via current campaign : It filters for those agents who are wrapping-up their calls with the current campaign with which the Group Manager is logged-in at the same time.
- 5. **Activity Threshold** : It allows the Group Manager to filter for those call which are in the various threshold range. It contains the following parameters which can be used to filter the list.
  - **Within Threshold:** It filter the list of those agents which are lying in the threshold limit set by the administrator.
  - <u>Hold Time Breached</u>: It filters the list of those agents who breached the hold time limit set by the administrator.
  - **<u>ACW Time Breached</u>**: It filters the list of agents who breached the time limit to dispose off the call which is set by the administrator.
  - <u>Call Duration Breached</u>: It filters the list of agents who breached the limit of Call duration which is set by the administrator as well.

- 6. **Break Threshold Breached** :The Group Manager can search those users whose status is on break and the break time configured by the Group Manager has already been breached. It contains all the break reason which are configured in the system by the administrator.
- 7. **Queue** : The Group Manager can filter for particular agents which are assigned in the particular queue.

# 5.3.2.6 Monitoring a Call

Group Manager can click any on any record on live monitoring screen to access a floating window.

| Age | its List(1) |          |                 |                    |              |           |                    |             |               |           |                    |                                |                          |                   |
|-----|-------------|----------|-----------------|--------------------|--------------|-----------|--------------------|-------------|---------------|-----------|--------------------|--------------------------------|--------------------------|-------------------|
|     | Agent Name  | Agent ID | AutoCall Status | Agent Status       | Call Context | Extension | Agent Call Status  | Call Type   |               | Phone     | Custom             | er Call Status                 | Queue                    |                   |
|     | ● a1        | a1       | On              | Available 01:54:56 | 1001         | 9887465   | Connected 00:00:19 | outbound ma | anual dial    | 65498798  | 6 Connec           | ted 00:00:11                   |                          |                   |
|     |             |          |                 |                    |              |           |                    |             | A1<br>Connect | ed        | Autoca<br>Custom   | II <b>€</b><br>er Detail⊠      |                          | - ×               |
|     |             |          |                 |                    |              |           |                    |             | Sessi         | on Detail | S                  | Call Details                   |                          | ~                 |
|     |             |          |                 |                    |              |           |                    |             | Calls         | 0<br>C    | onnected<br>1bound | 0<br>Connected<br>Manual Dials | 0<br>Connect<br>Callback | ed<br>s           |
|     |             |          |                 |                    |              |           |                    |             | Duration      | 0<br>R    | 1:14:02<br>eady    | 01:14:02<br>Auto Call-On       | 00:00:00<br>Talk Tim     | e                 |
|     |             |          |                 |                    |              |           |                    |             | Dispositi     | ons -     |                    |                                |                          |                   |
|     |             |          |                 |                    |              |           |                    |             | 9<br>Snoop    | <br>Barge | ))<br>Whisper      | +은<br>Conference D             | چ<br>isconnect آ         | ()<br>orce Logout |

Figure: Live Monitoring of a Call

It will show agent name, status (inactive/ connected/ hung up), Customer Details (on clicking on this, CRM gets open in preview mode) along with below mentioned tabs.

# 5.3.2.6.1 Session Details

- **Calls:** Count of Autodial (in case of Outbound campaign)/ Outbound (in case of Outbound campaign), Manual and Callback calls.
- **Duration:** Total Ready, Auto-call (Auto-call On) and Talk (talk time) duration.
- **Dispositions:** It shows top 3 dispositions.

# 5.3.2.6.2 Call Details

• **Customer:** It will show Details (customer's phone number), Status (inactive/ connected/ hung up) and Duration (talk time).

 Details: It will show Campaign (Campaign name in which the call has been received/ from which call has been dialed), Lead (Lead Name in case of Outbound campaign)
 / Queue (Queue Name in case of Outbound campaign) and Call Type (Outbound/auto dial/manual dial).

# 5.3.2.6.3 Monitoring Operations

Group Manager can snoop, whisper, and disconnects the call using the buttons provided at the bottom of the floating panel. These buttons will only get highlighted in case the agent is on a call except Force Logout (which will be highlighted irrespective whether the agent is on call or not). Group Manager can minimize or maximize floating window using up and down arrow icons respectively.

## 5.3.2.6.3.1 Snoop

This feature can be used if Group Manager wants to listen to the conversation of agent and customer on live call. Group Manager needs to follow below steps to snoop a call.

1. Select the record of an agent who is on a live call, the floating window will open with

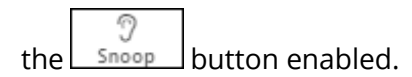

- 2. Click on Snoop button to connect in between the call in Snooping mode.
- 3. While snooping a call, both agent and caller will remain unaware of Group Manager's activity.
- 4. To end the snoop call, click same button again.

# 5.3.2.6.3.2 Whisper

This feature can be used if Group Manager wants to guide agent on call. Group Manager can connect in between the live call and can assist agent accordingly. Group Manager needs to follow below steps.

1. Select the record of an agent who is on a live call, the floating window will open with

the Whisper button enabled.

- 2. Click Whisper button to connect in between the call in Whisper mode.
- 3. Customer will only hear the voice of the agent (not the Group Manager).

3

4. The Group Manager can end whisper call by clicking the same button again.

## 5.3.2.6.3.3 Conference

This feature can be used if Group Manager wants to force confer a live call. Group Manager needs to follow the below steps to force confer a call.

1. Select the record of an agent who is on a live call, the floating window will open with

the Conference button enabled.

- 2. Click confer button to connect in between the call.
- 3. The Group Manager can end the conference call by clicking the same button again.

If "Confer Call" privilege has been masked for a Group Manager, then "Call Conference" for that Group Manager will also be masked in the modal of call monitoring of "Live Monitoring" Tab.

It is a Campaign-level Privilege, which can be configured by Administrator and Group Manager. The change made by a Group Manager for this privilege will override the privilege configured by the Administrator.

## 5.3.2.6.3.4 Barge

1. Select the record of an agent who is on a live call, the floating window will open with

|     | {.}}€ |                 |
|-----|-------|-----------------|
| the | Barge | button enabled. |

- 2. Click barge button to connect in between the call.
- 3. CRM will be popped up on Group Manager workbench automatically.
- 4. Now, Group Manager is the owner of the call and can dispose the call by selecting a disposition. Agent can still listen to the conversation of customer and Group Manager on mute-mode. Note that agent goes on Mute-mode automatically during barge.

## 5.3.2.6.3.5 Disconnect

Group Manager can force Disconnect the live call of any agent by clicking on Disconnect icon. Both customer's and agent's channel will be disconnected.

## 5.3.2.6.3.6 Force Logout an Agent

The Group Manager can force logout an agent from the system at any moment.

- 1. Select the record of the required agent in live monitoring screen, the floating window opens up.
- 2. The Group Manager can click Force Logout icon to logout a user forcefully. The following pop-up is displayed on the screen.

| Reason for force logout? | ×   |
|--------------------------|-----|
|                          |     |
|                          |     |
|                          |     |
| Cancel Sa                | ive |

#### Figure: Force Logout Reason

- 3. Here, Group Manager has to provide the reason for the force logout of agent.
- After entering the reason, the Group Manager needs to provide confirmation on session termination by clicking on "Save" button.
- 5. After Group Manager's confirmation, the agent will be logged out from Ameyo forcefully.

Nisha

## 5.3.3 Working Mode Selection Monitoring

Due to the covid-19 pandemic situation, all organizations were operating from home. But, after restoration of situations, the organizations started mixed mode of working, where

some agents started working from office and some of the agents are working from home. In such scenarios, the work of group-manager to monitor the agents is increased, as the group-manager would want to know the agent's working mode. This will help the groupmanager to know how to communicate with the agent. Thus, to provide the better agent monitoring, the working mode selection functionality has been provided to the agents, which a group-manager is also able to view.

Thus if the working mode selection is available/configured for the agents, then a data metric column will be available to the group-manager in the Agents List section. It will show the selected working mode by the agent. The following two working mode selection is present:

- 1. **WFO (Work from Office):** The agents who are working from Office, have to select this working mode option.
- 2. **WFH (Work from Home):** The agents who are working from home, and is enabled with Ameyo remote solution, have to select this working mode option.

| Ξ | C    | (Fusion > Outbound   | icx                   |                    |                     |                  |                       |            |                         | Liv    | e Monitoring Dashboard | Lead Monitoring | Agent Mo  | onitoring |
|---|------|----------------------|-----------------------|--------------------|---------------------|------------------|-----------------------|------------|-------------------------|--------|------------------------|-----------------|-----------|-----------|
| G | Rea  | -Time Data: Refreshe | s after every 10 secs | 📕 Historical Data: | Refreshes after eve | ery 5 mins 07m 2 | 25s   🗘 Stats Duratio | n: 30m   🕻 | Stats Reset: 17 mins ag | lo     |                        |                 |           |           |
|   | H    | old Time Breached (0 | ) 📔 ACW Time Bre      | eached (0)         |                     |                  |                       |            | $\sim$                  | Freeze | Configure Threshold    | Auto Dial 🔵     | Waiting C | Calls 0   |
|   | Agen | s List(1)            |                       |                    |                     |                  |                       |            |                         |        |                        |                 | 0 🕇       |           |
|   |      | Agent Name           | Agent ID              | AutoCall Status    | Call Context        | Extension        | Agent Call Status     | Phone      | Customer Call Status    | Queue  | Table Filters          | Working Mode    |           | Call T    |
|   |      | 🔵 jon                | jon                   | On                 | 222_DefaultVR       | 343434           | inactive 00:00:17     |            |                         |        | NA                     | WFO (Work Fron  | n Office) |           |
|   |      |                      |                       |                    |                     |                  |                       |            |                         |        |                        |                 |           |           |
|   |      |                      |                       |                    |                     |                  |                       |            |                         |        |                        |                 |           |           |
|   |      |                      |                       |                    |                     |                  |                       |            |                         |        |                        |                 |           |           |
| > |      |                      |                       |                    |                     |                  |                       |            |                         |        |                        |                 |           |           |

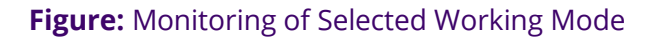

# 5.3.4 Agent Monitoring in Outbound Campaign

This tab shows session details of agents of same day. Through agent monitoring tab, Group Manager can take 360 degree glance on individual agents and can take cognizance of agent schedule, performance metrics, productivity data. And most importantly user can sort this data according to table headers.

|                | Monitor          | Workbench F      | Reports More                       | ~                                |                           |                           |                |                 |            | 0         | 2        | gm1 🗸        |
|----------------|------------------|------------------|------------------------------------|----------------------------------|---------------------------|---------------------------|----------------|-----------------|------------|-----------|----------|--------------|
| Process1 >     | Inbound C        |                  |                                    |                                  |                           |                           |                | Live Monitoring | Agent Moni | itoring C | allbacks | Call Details |
| Real-Time Dat  | a: Refreshes aft | er every 10 secs | <ul> <li>Historical Dat</li> </ul> | a: Refreshes after every 12m 45s | 🗘 Stats Duration: 12h   🕲 | ) Stats Reset: 18 hrs ago |                |                 |            |           |          |              |
| Agents List(2) |                  |                  |                                    |                                  |                           |                           |                |                 |            |           | 6        | •            |
| Agent Name     | Agent ID         | Call Context     | Extension                          | Group Manager (Group)            | Groups                    | Staffed Duration          | Ready Duration | Break Duration  | Idle Time  | Breaks    | Auto     | Call-On Dura |
| a1             | a1               | 1001             | 235485467                          | gm1 (group)                      | group                     | 00:15:51                  | 00:15:29       | 00:00:22        | 00:15:29   | 1         | 00:15    | i:29         |
| gm1            | gm1              | 1001             | 23465                              | gm1 (group)                      | group                     | 00:00:00                  | 00:00:00       | 00:00:00        | 00:00:00   | 0         | 00:00    | ):00         |
|                |                  |                  |                                    |                                  |                           |                           |                |                 |            |           |          |              |
|                |                  |                  |                                    |                                  |                           |                           |                |                 |            |           |          |              |
|                |                  |                  |                                    |                                  |                           |                           |                |                 |            |           |          |              |

#### Figure: Agent Monitoring in Outbound Campaign

You can perform the following operations here.

## 5.3.4.1 Data Collection Indications

On the top, a horizontal bar shows the indications of different data collection intervals.

🛢 Real-Time Data: Refreshes after every 10 secs 📔 Historical Data: Refreshes after every 7 mins 🕴 🗘 Stats Duration: last 12 hours 🕴 🕓 Stats Reset: 02 hrs ago

#### Figure: Data Collection Indications

- **Real-Time Data:** The Data Metrics, whose data is refreshed after 5 seconds, then it will be indicated with the border of blueish color.
- **Historical Data:** The Data Metrics, whose data is refreshed after every 5 minutes, then it will be indicated with the border of black color.
- **Stats Duration:** It informs about the time interval for which the statistics are showing on the page. Here, the time interval selected is the 12 hours.
- **Stats Reset:** It informs the interval after which the statistics were reset last.

#### 5.3.4.2 Search

You can search for a particular agent to view its details.

# 5.3.4.3 <u>User Card</u>

The group manager can see the basic information of agents assigned in that campaign by hovering its mouse over the agents name. The user card is displayed while hovering the

mouse on the user name of the user. Following screen is displayed while hovering the mouse over the username of the user.

| Agent Name                            | Agent ID      |
|---------------------------------------|---------------|
| agent                                 | agent         |
| Executive<br>Name: agent<br>ID: agent | s1            |
| Altanchimeg                           | Altanchimeg.a |

## Figure: User Card

The user card contains the user-role, username, and userID.

# 5.3.4.4 <u>Customize the View</u>

You can click 🤷 icon to select the columns that you want to show on the screen.

| Select the columns    |          |                  |      |
|-----------------------|----------|------------------|------|
| Search Q              | SELECTE  | D COLUMNS        |      |
| Agent Schedule        | <b>.</b> | Agent Name       |      |
| ✓ Agent ID            | <b>.</b> | Agent ID         |      |
| Agent Name            | <b>.</b> | Call Context     | ×    |
| ✓ Staffed Duration    | <b>.</b> | Extension        | ×    |
| Ready Duration        |          |                  |      |
| Break Duration        | ф.       | Staffed Duration | ×    |
| Auto Call-On Duration | <b>.</b> | Ready Duration   | ×    |
| 🗸 Total Talk Time     | <u>ب</u> | Break Duration   | ~    |
| ACW Duration          |          | break Duration   | ^    |
| Agent Productivity    | <b>.</b> | Idle Time        | ×    |
| _                     |          | Cancel           | Save |

## Figure: Column Headers

In the right part of the section, the user can click and hold  $\bigoplus$  icon and drag a column upward or downward to change the sequence of the columns in the table. The column on top will be displayed at the first position from the left. If some columns are mandatory to be displayed, then the user will not have the option not to select or deselect the columns.

Select the column headers that you want to display on the Agent Monitoring Page. It contains the following customizations.

- 1. <u>Agent Schedule</u>: It contains the following columns which the Group Manager can select from.
  - <u>Call Context</u>: It shows the name of the call context selected by the agent. In case of multiple extensions with an agent, the only one call context will be visible. If the agent changes the call context, then the row will be updated in maximum 2 minutes 35 seconds.

The agent name may not be visible in any of the following cases.

- The Refresh Time is not reached.
- The agent has not selected the extension containing the selected call context.
- In the case of WebRTC, the call context name will be auto-generated.

The row will be visible after 5 minutes. It shows the current data and its maximum Data Refresh Interval is 2 minutes 35 seconds.

Staffed Duration: It is the total time duration (that is the plus of the total ready time and the total break time) in which the agent has been assigned in the campaign for the last interval.
 Calculation :

Staffed Duration = Total Ready Duration + Total Break Duration

Figure: Calculation of Staffed Duration

If the user has selected multiple campaigns, then only one campaign will be displayed here.

Here, the time is being calculated as per a campaign. Therefore, the time spent by the user after the logon but before selecting a campaign will not be counted here.

It shows the data of the last 12 hours. The Current Data on the User Interface will be updated in maximum 2 minutes 35 seconds, whereas the historical data will be updated in maximum 32 minutes 35 seconds.

- Extension: It shows the agent's phone numbers. In the case of multiple extensions, only the selected call context in one row will be visible. The local and endpoints will not be displayed here. The agent has been logged on to the system but its name may not be visible in any of the following cases.
  - The Refresh Time is not reached.
  - The agent has not selected the extension containing the selected call context.

The row will be visible after 5 minutes. It shows the current data and its maximum Data Refresh Interval is 2 minutes 35 seconds.

• **<u>Ready Duration</u>**: It is the total ready duration of an agent in a campaign.

It shows the data of the last 12 hours. The Current Data on the User Interface will be updated in maximum 2 minutes 35 seconds, whereas the historical data will be updated in maximum 32 minutes 35 seconds.

• **Break Duration:** It is the total break duration of an agent.

It shows the data of the last 12 hours. The Current Data on the User Interface will be updated in maximum 2 minutes 35 seconds, whereas the historical data will be updated in maximum 32 minutes 35 seconds.

• **Breaks:** It shows the count of breaks taken by the agent staffed to this campaign.

If the agent is automatically set on "Auto Available" just after the logon, then the break count will be increased by 1.

 <u>Auto-Call on Duration</u>: It is the total duration when the agent is on auto-call on status.

It shows the data of the last 12 hours. The Current Data on the User Interface will be updated in maximum 2 minutes 35 seconds, whereas the historical data will be updated in maximum 32 minutes 35 seconds.

- 2. <u>Agent Performance</u>: It contains the following columns according to the various agent performances.
  - **Total Talk-Time:** It is the total talk time of an agent for all calls in a campaign.

It is the total talk time of an agent for all calls in a campaign. It shows the data of the last 12 hours. The Current Data on the User Interface will be updated in maximum 2 minutes 35 seconds, whereas the historical data will be updated in maximum 32 minutes 35 seconds.

• <u>ACW Duration</u>: It is the total wrap time of an agent for all calls in a campaign.

It shows the data of the last 12 hours. The Current Data on the User Interface will be updated in maximum 2 minutes 35 seconds, whereas the historical data will be updated in maximum 7 minutes 35 seconds.

- <u>Avg Call Duration</u>: It is the average call duration for an agent in a campaign. It shows the data of the last 12 hours. The Current Data on the User Interface will be updated in maximum 2 minutes 35 seconds, whereas the historical data will be updated in maximum 7 minutes 35 seconds.
- Avg Handling Time: It is equal to the sum of Customer Talk Time for this agent, Customer Hold Time for this agent, and Wrap Time of Connected Calls divided by the total connected calls for this agent. It includes only Customer Interactions, but Dial User (Internal Calls) are not included. Calculation:

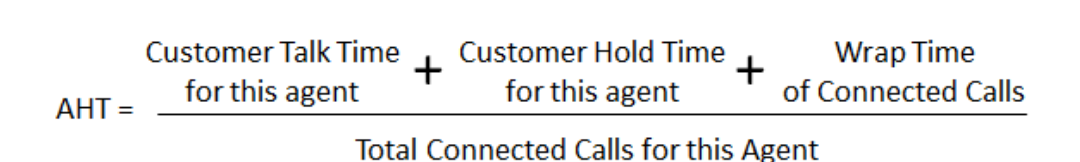

## Figure: Calculation of Avg Handling Time

AHT does not include the Average Wrap Time of an agent as the Average Wrap Time will also include the wrapping of not connected calls.

It shows the data of the last 12 hours. The Current Data on the User Interface will be updated in maximum 2 minutes 35 seconds, whereas the historical data will be updated in maximum 7 minutes 35 seconds.

 Avg Hold Duration: It is average hold time of an agent for customer calls in a campaign. It does not include the hold time on dial user (Internal Calls). It is equal to the total hold time divided by the count of customer calls with hold.

#### Calculation:

Figure: Calculation of Avg Hold Duration

It shows the data of the last 12 hours. The Current Data on the User Interface will be updated in maximum 2 minutes 35 seconds, whereas the historical data will be updated in maximum 7 minutes 35 seconds.

 <u>Avg ACW Duration</u>: It is the average of ACW Duration of an agent in a campaign. It is the total wrap-up time divided by all wrapped calls for an agent.

#### Calculation:

## **Total Wrap Duration**

Average ACW Duration = Count of Wrapped Calls for the agent

## Figure: Calculation of Avg ACW Duration

It shows the data of the last 12 hours. The Current Data on the User Interface will be updated in maximum 2 minutes 35 seconds, whereas the historical data will be updated in maximum 7 minutes 35 seconds.

- 3. <u>Agent Productivity</u>: It contains the following columns according to the various productivity of the agent's calls.
  - **Connected Calls:** It shows the total calls answered by an agent in the campaign.

It shows the data of the last 12 hours. The Current Data on the User Interface will be updated in maximum 2 minutes 35 seconds, whereas the historical data will be updated in maximum 7 minutes 35 seconds.

• **Connected Auto Dials:** It is the total number of auto dials connected to the customers in a campaign.

It shows the data of the last 12 hours. The Current Data on the User Interface will be updated in maximum 2 minutes 35 seconds, whereas the historical data will be updated in maximum 7 minutes 35 seconds.

• <u>Connected Transfers</u>: It shows the total number of transferred calls received and connected in a campaign.

It shows the data of the last 12 hours. The Current Data on the User Interface will be updated in maximum 2 minutes 35 seconds, whereas the historical data will be updated in maximum 7 minutes 35 seconds.

• **Connected Manual Dials:** It is the total number of manual dials connected to the customers in a campaign.

It shows the data of the last 12 hours. The Current Data on the User Interface will be updated in maximum 2 minutes 35 seconds, whereas the historical data will be updated in maximum 7 minutes 35 seconds.

• **Connected Callbacks:** It is the total number of callbacks attended by an agent in a campaign.

It shows the data of the last 12 hours. The Current Data on the User Interface will be updated in maximum 2 minutes 35 seconds, whereas the historical data will be updated in maximum 7 minutes 35 seconds.

• **Total Wrapped Calls:** It is the total number of calls successfully completed and wrapped by the agent in that campaign.

It shows the data of the last 12 hours. The Current Data on the User Interface will be updated in maximum 2 minutes 35 seconds, whereas the historical data will be updated in maximum 7 minutes 35 seconds.

- 4. **<u>Disposition Code</u>**: It contains the following columns of various disposition codes which the agent used while completing their calls.
  - **Foreign Language:** It is the total number of calls disposed in "Foreign Language" disposition.

It shows the data of the last 12 hours. The Current Data on the User Interface will be updated in maximum 2 minutes 35 seconds, whereas the historical data will be updated in maximum 7 minutes 35 seconds.

• **Sale:** It is the total number of calls disposed in "Sale" disposition.

It shows the data of the last 12 hours. The Current Data on the User Interface will be updated in maximum 2 minutes 35 seconds, whereas the historical data will be updated in maximum 32 minutes 35 seconds.

<u>Callback</u>: It is the total number of calls disposed in "Callback" disposition.
 It shows the data of the last 12 hours. The Current Data on the User
 Interface will be updated in maximum 2 minutes 35 seconds, whereas the
 historical data will be updated in maximum 32 minutes 35 seconds.

• <u>Already Hangup</u>: It is the total number of calls disposed in "Already Hangup" disposition.

It shows the data of the last 12 hours. The Current Data on the User Interface will be updated in maximum 2 minutes 35 seconds, whereas the historical data will be updated in maximum 32 minutes 35 seconds.

• <u>Abrupt Disconnection</u>: It is the total number of calls disposed in "Abrupt Disconnection" disposition.

It shows the data of the last 12 hours. The Current Data on the User Interface will be updated in maximum 2 minutes 35 seconds, whereas the historical data will be updated in maximum 32 minutes 35 seconds.

• **<u>Echo</u>**: It is the total number of calls disposed in "Echo" disposition.

It shows the data of the last 12 hours. The Current Data on the User Interface will be updated in maximum 2 minutes 35 seconds, whereas the historical data will be updated in maximum 32 minutes 35 seconds.

• **Customer Not able to hear:** It is the total number of calls disposed in "Customer Not Able to Hear" disposition.

It shows the data of the last 12 hours. The Current Data on the User Interface will be updated in maximum 2 minutes 35 seconds, whereas the historical data will be updated in maximum 32 minutes 35 seconds.

 <u>Customer Volume Too Low</u>: It is the total number of calls disposed in "Customer Volume Too Low" disposition.

It shows the data of the last 12 hours. The Current Data on the User Interface will be updated in maximum 2 minutes 35 seconds, whereas the historical data will be updated in maximum 32 minutes 35 seconds.

• <u>Agent Volume Too Low</u>: It is the total number of calls disposed in "Agent Volume Too Low" disposition.

It shows the data of the last 12 hours. The Current Data on the User Interface will be updated in maximum 2 minutes 35 seconds, whereas the historical data will be updated in maximum 32 minutes 35 seconds.  <u>Voice Breakage</u>: It is the total number of calls disposed in "Voice Breakage" disposition.

It shows the data of the last 12 hours. The Current Data on the User Interface will be updated in maximum 2 minutes 35 seconds, whereas the historical data will be updated in maximum 32 minutes 35 seconds.

• <u>Conference Voice Breakage</u>: It is the total number of calls disposed in "Conference Voice Breakage" disposition.

It shows the data of the last 12 hours. The Current Data on the User Interface will be updated in maximum 2 minutes 35 seconds, whereas the historical data will be updated in maximum 32 minutes 35 seconds.

 <u>Conference Disconnection</u>: It is the total number of calls disposed in "Conference Disconnection" disposition.

It shows the data of the last 12 hours. The Current Data on the User Interface will be updated in maximum 2 minutes 35 seconds, whereas the historical data will be updated in maximum 32 minutes 35 seconds.

• **Conference DTMF:** It is the total number of calls disposed in "Conference DTMF" disposition.

It shows the data of the last 12 hours. The Current Data on the User Interface will be updated in maximum 2 minutes 35 seconds, whereas the historical data will be updated in maximum 32 minutes 35 seconds.

## 5.3.4.5 Columns

It contains the following columns(the columns which are not covered in above section).

#### 5.3.4.5.1 Agent Name

It shows the name of the agent.

The row will be visible after 5 minutes. It shows the current data and its maximum Data Refresh Interval is 2 minutes 35 seconds.

#### 5.3.4.5.2 Agent ID

It shows the ID of the agent.

The row will be visible after 5 minutes. It shows the current data and its maximum Data Refresh Interval is 2 minutes 35 seconds.

# 5.3.4.5.3 Group Manager

It shows the ID of the group manager under whom the agent is assigned into.

## 5.3.4.5.4 Groups

It displays the group name in which the agent is assigned.

# 5.4 Monitor Parallel Predictive Campaign

Here, the Group Manager can monitor the Parallel Predictive Campaign.

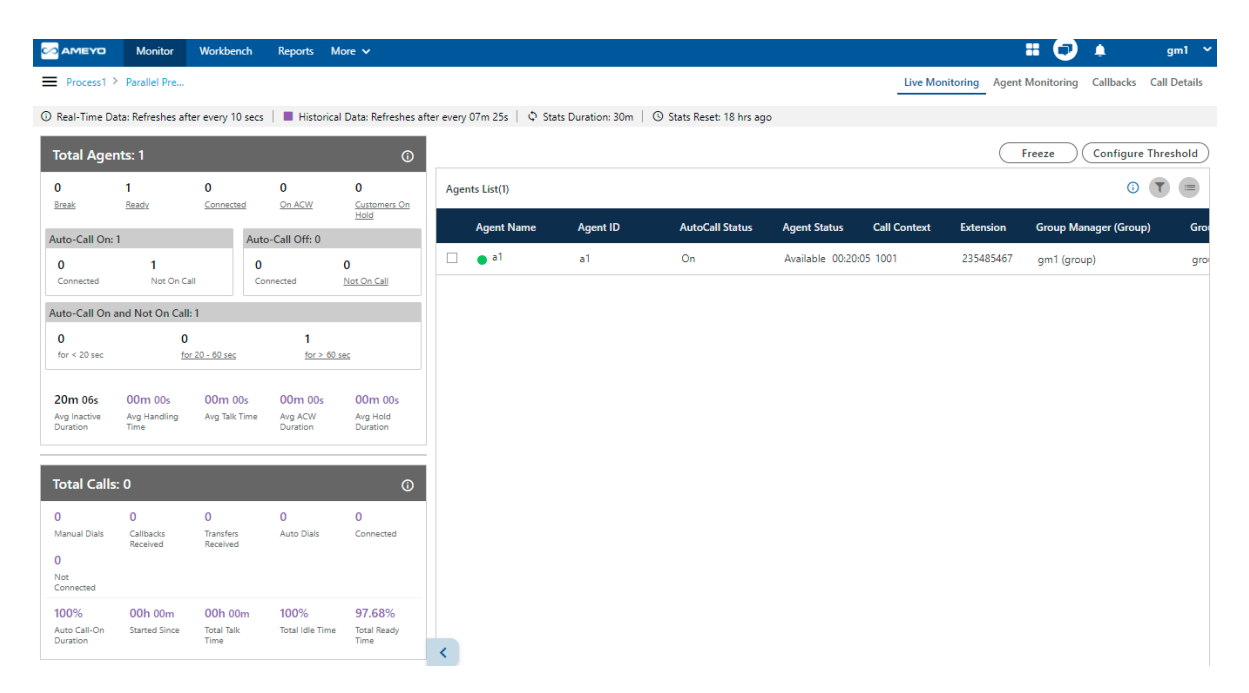

#### Figure: Monitor Parallel Predictive Campaign

It contains the following tabs.

• Live Monitoring: Perform the Live Monitoring in the campaign. This tab has already been discussed in the Outbound Campaign. Know more...

- **Agent Monitoring:** Monitor the agents in the campaign. This tab has already been discussed in the Outbound Campaign. Know more...
- **Callbacks:** View callbacks assigned to the agents in that group of Inbound Campaign. This tab is already described in Inbound campaign. Know more...
- **Call Details:** View details of the calls dialed or received by the agents assigned in that inbound campaign. This tab is already described in Inbound campaign. Know more...

# 6. Workbench

Group Manager can click "Workbench" to login as a user to the Email, Chat, and Voice Campaigns. Perform the following steps to login to the campaigns.

1. Click "Workbench". "Campaign Selection" pop-up is displayed on the screen.

| Monitor | Workbench | Reports |                                                                                                    | Ð | ¢. | group 💙 |
|---------|-----------|---------|----------------------------------------------------------------------------------------------------|---|----|---------|
|         |           |         | Campaign Selection                                                                                                    |   |    |         |
|         |           |         | Ticket Campaign Voice Campaign ☐ Blended Chat Campaign<br>Select Ticket Campaign ∨ Select Voice Campaign ∨ Select Chat Campaign ∨ |   |    |         |
|         |           |         | Not                                                                                                    |   |    |         |

## Figure: Select the Campaign

- 2. Here, the Group Manager has to select any or multiple of the following campaign types in which it wants to login. The list will contain only those campaigns in which the Group Manager has been assigned by the Administrator.
  - Voice Campaign
    - Inbound Voice Campaign
    - Outbound Voice Campaign
    - Parallel Predictive Voice Campaign

The Group Manager does not have the privileges to login with the Interaction and Chat campaigns.

Group Manager can login to these three types of campaigns collectively.

If Administrator have configured the default working for the Group Manager in any campaign, then the Group Manager will be logged on directly to that campaign. Group Manager can be set to logon to multiple Chat Campaigns, multiple Voice Campaigns, and multiple Interaction Campaigns collectively, to which it has been assigned.

 Selection of Campaign: The Group Manager can select either voice campaign or interaction campaign but the Group Manager who are assigned in both type of campaigns can select both campaigns at a time and can work in either campaign. Following are the cases for campaign selection for the Group Manager.

A. <u>Blended Campaign / Voice Campaign</u>: The Administrator can configure blended campaign for voice, which allow an Group Manager to logon to more than one voice campaigns (such as in both Inbound and Outbound campaigns) simultaneously. If this option is configured, a checkbox named "Blended Campaign" appears in the campaign selection.

When "Blended Campaign" option is unchecked, the voice campaign dropdown menu shows only those campaigns, which are not blended by the Administrator.

| Campaign Selection          |   |                            |   |                       |         |  |
|-----------------------------|---|----------------------------|---|-----------------------|---------|--|
| Interaction Campaign        |   | Chat Campaign              |   | Voice Campaign        | Blended |  |
| Select Interaction Campaign | ~ | Select Chat Campaign 🗸 🗸 🗸 | _ | Select Voice Campaign |         |  |
|                             |   |                            |   | Inbound               |         |  |
|                             |   |                            |   | Outbound              |         |  |

Figure: Voice Campaign Selection

When "Blended Campaign" option is checked, the voice campaign drop-down menu shows only blended campaigns, in which the Group Manager is assigned.

| Campaign Selection          |   |                      |   |                           |    |
|-----------------------------|---|----------------------|---|---------------------------|----|
| Interaction Campaign        |   | Chat Campaign        |   | Voice Campaign            | ed |
| Select Interaction Campaign | ~ | Select Chat Campaign | ~ | - 🗌 Select Voice Campaign |    |
|                             |   |                      |   | Inbound Campaign          |    |
|                             |   |                      |   | Outbound Campaign         | g  |
|                             |   |                      |   | Parallel Predictive       |    |

## Figure: Selecting Blended Campaigns

B. Click "Next" to proceed. The Group Manager will be logged on to the campaigns.

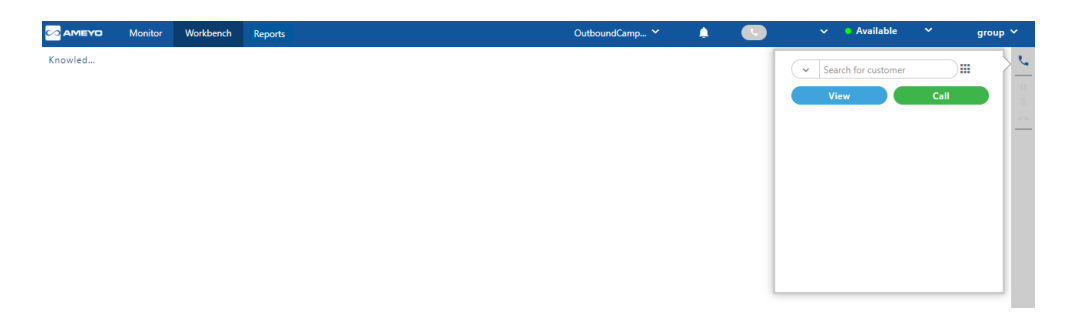

#### Figure: Home Screen

- 4. Here, Group Manager can perform the all the same operations that an agent can perform in its workbench. The only difference in the working of Group Manager and the agent is that the Group Manager does not have the right to work inside Interaction and Chat Campaigns. The Group Manager is only allowed to work as a voice user in Ameyo Web Application. <u>Click here to know</u> the functionality of Agent and Group Manager in Workbench.
- 5. After logging on to campaigns in the Workbench, if Group Manager is browsing other tabs in its Console, following pop-up will come on the screen whenever an incoming call or chat comes to Group Manager.

| Switch to Workbench                                                                           |  |  |  |
|-----------------------------------------------------------------------------------------------|--|--|--|
| You have an incoming call/chat. We recommend switching to workbench, to take further actions. |  |  |  |
| Switch Later (cancel) Switch Now (Accept)                                                     |  |  |  |

6.

## 7. Figure: Switch to Workbench

8. A chrome browser based notification will also be shown to the supervisor. It will help the supervisor to know about the incoming call when they are on another tab except Ameyo.

A. Inbound Calls: A chrome notification will be shown to the user when an inbound call is received at the agent's end.

| 0 | Ameyo<br>localhost:8888<br>You have an incoming call from 7838165332. Switch to Ameyo to<br>accept. | × |
|---|----------------------------------------------------------------------------------------------------|---|
|   | Settings                                                                                            |   |

## Figure: Inbound Call Notification

B. Self-Callbacks Calls: A chrome notification will be shown to the user for the assigned callbacks.

| 0 | Ameyo Ameyo katalog and a second second seco | [ |
|---|----------------------------------------------------------------------------------------------------|---|
|   | Settings                                                                                                    |   |

# Figure: Callback Notification

For the callback calls, the notification will be according to the configured notification time by the supervisor.

C. Auto-Dial Calls: If the auto-dial status is turned off at the agent's side, then a notification about the same will be displayed to the user.

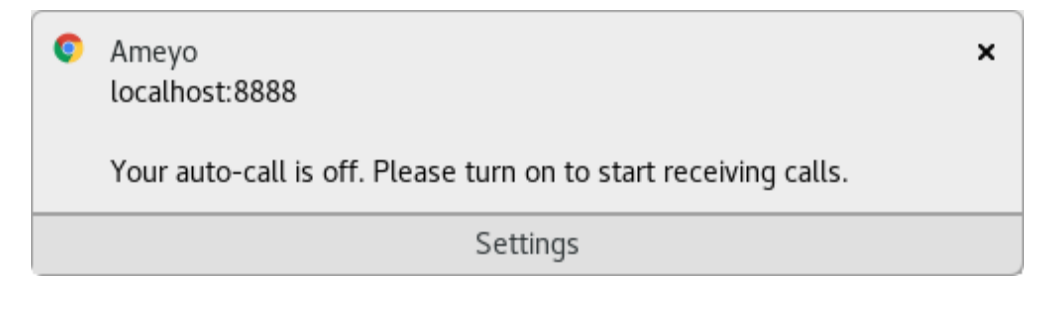

# Figure: Notification when the Auto-Dial Status is Off

# 7. Group Manager Account Menu

# 7.1 Group Manager Account Menu

To access the Group Manager Menu, click on the Group Manager name icon at the topright of the screen.

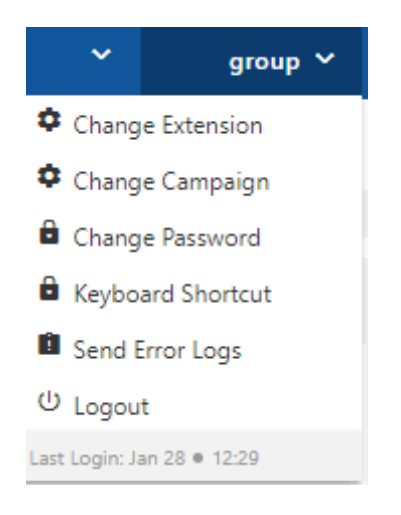

#### Figure: Group Manager Account Menu

The Group Manager can perform the following operations from the Menu tab:

 Change Extension: This option allows the Group Manager to change his Extension on which he was working previously. To change the Extension, click on the "Change Extension" button and the pop-up to change the Extension will come then, select the Extension which you want to select.

| Extension Selection |                                 | ×           |
|---------------------|---------------------------------|-------------|
| Select Extension    | ~                               |             |
|                     |                                 | Cancel Next |
|                     | Figure: Change Extension Pop-up |             |

2. <u>Change Campaign</u>: Through this option, the Group Manager is able to change the Campaign. To change the campaign, click on the "Change Campaign" button and then select the campaign which you want to select from the pop-up. It also allows you to select multiple campaigns at the same time.

| Campaign Selection     |   |                                    |         |                      | ×           |
|------------------------|---|------------------------------------|---------|----------------------|-------------|
| Ticket Campaign        |   | Voice Campaign                     | Blended | Chat Campaign        |             |
| Select Ticket Campaign | ~ | Outbound Campaign, Inbound Campaig | gn v    | Select Chat Campaign | ~           |
|                        |   | Inbound Campaign                   | ×       |                      |             |
|                        |   | Outbound Campaign                  | ×       |                      |             |
|                        |   |                                    |         |                      | Cancel Save |

Figure: Change Campaign Pop-up

 Change Password: This option allows the Group Manager to change his account's password. Click on the "Change Password" button and provide your current password, then type new password two times to validate it.

| hange Password   | × |
|------------------|---|
|                  |   |
| Current Password |   |
| Write Here       |   |
|                  |   |
| New Password     |   |
| Write Here       |   |
|                  |   |
| Confirm Password |   |
| Write Here       |   |

## Figure: Change PasswordPop-up

 Keyboard Shortcuts: This feature allows the Ameyo agent to see the list of keyboard shortcuts, through which the work of the agent can be reduced. Click "Keyboard Shortcuts" option from the list. The following modal is displayed.

|  | ~ |    |  |
|--|---|----|--|
|  |   | ~  |  |
|  |   | ч. |  |
|  |   |    |  |
|  | - |    |  |
|  |   |    |  |

| Action            | Shortcut                 |       |
|-------------------|--------------------------|-------|
| Barge             | Alt + B                  |       |
| Snoop             | Alt + S                  |       |
| Whisper           | Alt + W                  |       |
| Confer            | Alt + F                  |       |
| Force Logout      | Alt + Q                  |       |
| Accept Call       | Alt + A                  |       |
| Reject Call       | Alt + R                  |       |
| Open Menu         | Alt + ?                  |       |
|                   |                          |       |
| Enable Shortcut 💽 | [Alt + ?] to view menu : | again |

#### Figure: Keyboard Shortcut Modal

Following are the actions for which the shortcuts are listed in this modal:

- Barge: Press "Alt" and "B" keys together to barge the call.
- **Snoop:** Press "Alt" and "S" keys together to snoop the call.
- Whisper: Press "Alt" and "W" keys together to whisper the call.
- **Confer:** Press the "Alt" and "F" key together to confer the call with the agent.
- **Force Logout:** Press "Alt" and "Q" keys together to force logout any agent.
- Accept Call: Press "Alt" and "A" keys together to accept any incoming call and answer to it.
- Reject Call: Press "Alt" and "R" keys together to reject any incoming call.
- **Open Menu:** Press "Alt" and "?" keys together to open the keyboard shortcut modal.

Click O switch to disable the Keyboard Shortcuts.

Click O switch to enable the Keyboard Shortcuts. By default, they are enabled for every user.

The above shortcuts can not be customized, they are fixed.

5. Send Error Logs: It is a feature provided by the Ameyo to send the errors which occurred at the time of work. Click on the "Send Error Logs" button and the popup with the screenshot will arrive. Provide a description of that screenshot and enable "Include Screenshot" (optional) to attach the Screenshot with the error. After then click on the Send button to send that screenshot to the server. This will help the Administrator to resolve the error.

| Send              | error logs                     | ; ()                                       |                                                                                                    | ×           |
|-------------------|--------------------------------|--------------------------------------------|----------------------------------------------------------------------------------------------------|-------------|
| lssue d           | lescription                    |                                            |                                                                                                    |             |
| Ente              | r the desc                     | ription of the Erro                        | r.                                                                                                    |             |
|                   |                                |                                            |                                                                                                    | C           |
| ✓ li              | nclude scr                     | eenshot                                    |                                                                                                    |             |
| Emera i           | na fulpaia ila Rua<br>Na fuang | Agen Name Salation News (1999)             | Names a large bary line limit limit gives limited for                                                                                                    |             |
| tati<br>1<br>Tele | 0<br>                          |                                            | Text Text                                                                                                    |             |
|                   | _                              |                                            | (in imp                                                                                                    |             |
|                   |                                | n<br>Disa sensa<br>Disa Dalapaga Asarbagia | Source from:     Source from:     S |             |
|                   |                                |                                            |                                                                                                    |             |
|                   |                                | 0.01                                       | Justin To                                                                                                    |             |
|                   |                                |                                            |                                                                                                    | Cancel Send |

#### Figure: Send Error Logs

6. **Logout:** Click "Logout" to logout from the Ameyo. Once you click logout, all the services will stop, and Group Manager redirects again to the login page.

Logout option will be disabled when the user is either on the call or having the conversation with customer over the chat. Logout option will only be available after the conversation will be terminated and call or chat will be disposed successfully.

7. **Last Login:** It shows the last date and time of the Group Manager when the account has been logged in by Group Manager.

# 7.2 Different Bell Notifications for Group Manager

Ameyo has a feature named as Bell Notification, which allows the group manager to stay updated with the coming changes or challenges faced by other agents.

Some of the following types of bell notifications will be received for the respective events.

 Callback Notification: Whenever a callback is scheduled in a campaign, then a bell notification to the assigned group manager will be shown. The group manager can click to this notification to view the callback from callbacks tab.

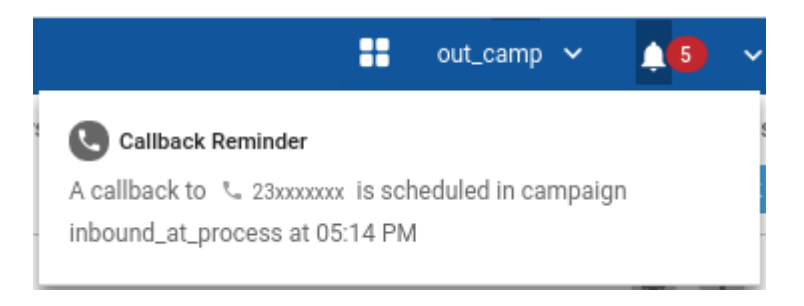

**Figure:** Bell Notification for the Scheduled Callback

 Change in User Roles Visibility: If there is a change in the user role or assignment/masking of any privilege, then a bell notification will be sent to the group manager

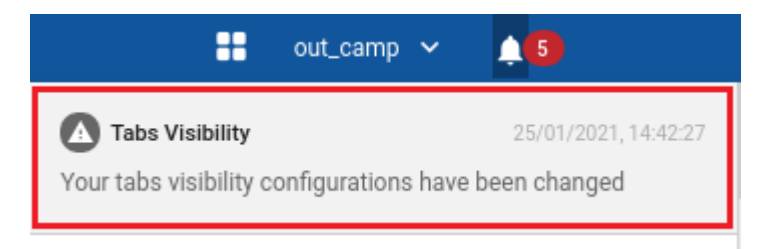

Figure: User Role Visibility Change Notification

3. **Ticket Assignment Notification:** If a ticket is assigned, then a notification will be shown. The group manager can click to this notification to view the tickets directly from workbench.

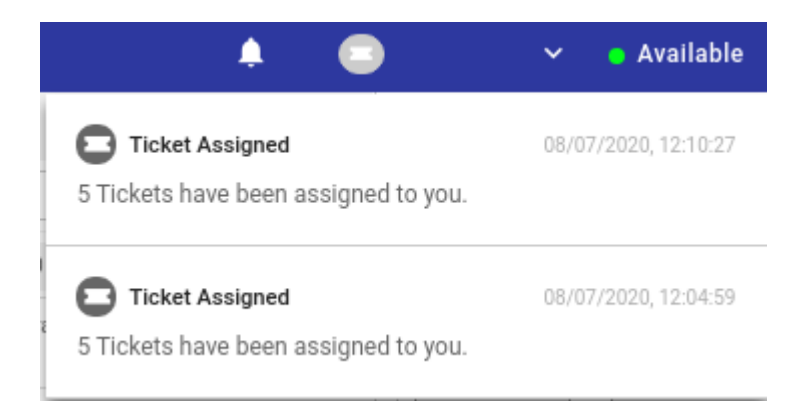

## Figure: Ticket Assignment Notification

- 4. **Prompt Upload Notification:** Whenever a new prompt is uploaded or a prompt is missing, then a bell notification will be shown. The group manager can click to this notification to view the prompts in that campaign.
- 5. **SIP/PRI/Trunk Down Notification:** A notification will be sent to the user whenever SIP or PRI trunk goes down, a notification will be sent to the group manager. If the group manager has the access to the call manager, then the group manager can click the notification to view the voice resource of that trunk.

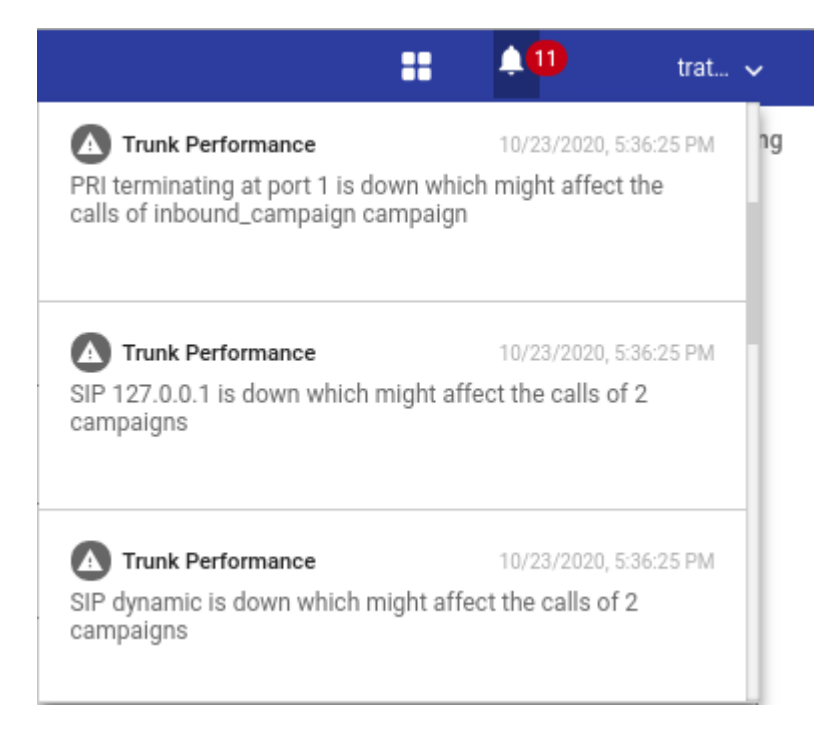

## Figure: Trunk/SIP/PRI Down Notification

6. **Channel-Utilization Threshold Breach Notification:** There are circumstances where the load of the calls on the Trunk dialers are increased. In such cases the there are chances for the call getting failed. It is required to send a notification about the usage of the trunks when the threshold is breached. Thus, a notification is also introduced which will notify the user about the usage of the trunk when it is used above the configured threshold. Suppose, the threshold is configured at 95% ratio; which means that when the trunks are occupied to 95% a notification will be sent. Whenever the channel utilization is used beyond the configured threshold, then a notification will send to the administrator or group manager.

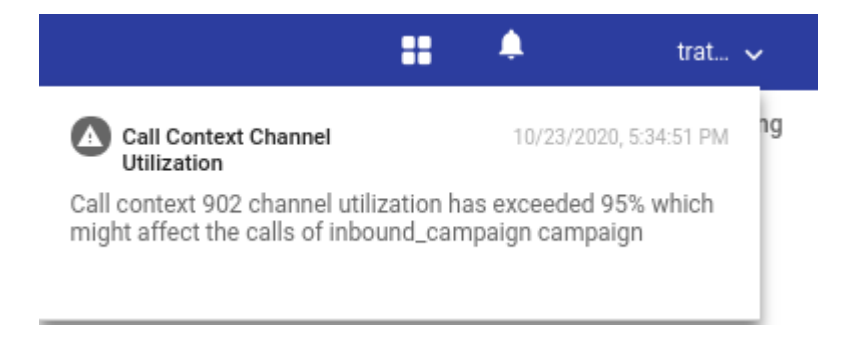

#### Figure: Channel Utilization Notification

- Ameyo 4.12 GA
  - 7. **Call Drop Notification:** a notification will be sent to the group manager, if the call drop rate is greater than or equals to 5% in a campaign.

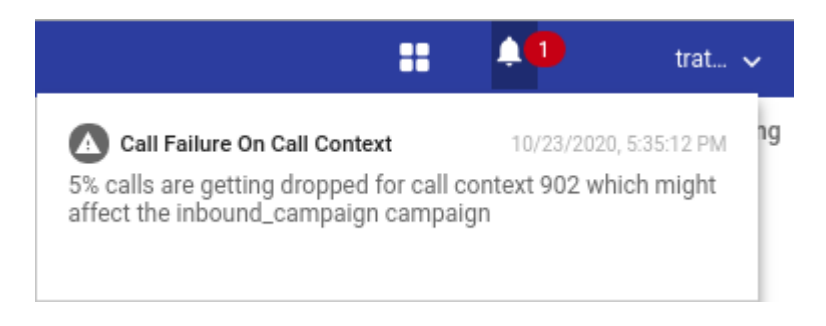

Figure: Call Drop Threshold Breach Notification

8. Notification of SIP Trunk Registration Lost: The Call Server registers with the SIP servers provided by different telecommunication providers to use the SIP trunks. But, due to some reasons, the registration of these trunks lost from the Call server. Thus, a notification will be sent to the group manager notifying about the same.

| Call Context<br>Call Context: 149 status changed<br>Name: latestRegistry on Voice Re<br>hostname: 127.0.0.1. | 23/10/2020, 12:25:34<br>to TRUNK_UP. Entity<br>source Id: 1 with |
|----------------------------------------------------------------------------------------------------|------------------------------------------------------------------|
| Call Context<br>Call Context: 149 status changed<br>Name: latestRegistry on Voice Re<br>hostname: 127.0.0.1. | 23/10/2020, 12:25:26<br>to TRUNK_UP. Entity<br>source Id: 1 with |

Figure: SIP Trunk Registration Lost Notification

# 8. Logout from Ameyo

The analyst is supposed to logout from the Ameyo application after the work or shift is over. The analyst can to click on its name (top right corner) to access the account menu..

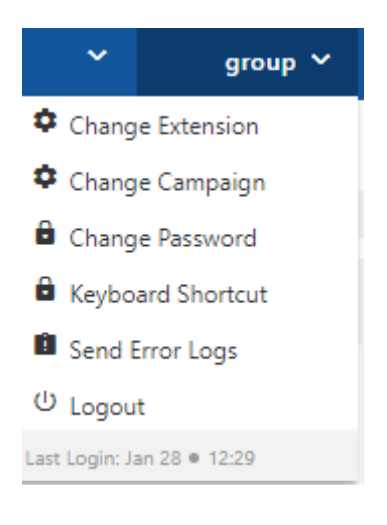

Figure: Account Menu

Click "Logout" command to logout from Ameyo AppServer.